# Betriebsanleitung

Ausgabe 01/95–3 gültig ab Nr.: 150

> Vakuumfüllmaschine

VF 80 VF 200 VF 300

Albert Handtmann Maschinenfabrik GmbH& Co.KG Hubertus-Liebrecht-Str. 10-12 88400 Biberach/Riss Deutschland

Teile-Nr. Ident-No. **845178** 

AEC-11/97-3

### Vakuumfüllmaschine VF 80, VF 200, VF 300

#### Hersteller

Albert Handtmann Maschinenfabrik GmbH & Co. KG Hubertus-Liebrecht-Str. 10-12 88400 Biberach/Riss

#### **Betreiber**

| Name<br>Anschrift |     |  |
|-------------------|-----|--|
| PLZ               | Ort |  |

### Maschinenausführung

| Maschinentyp                  |  |
|-------------------------------|--|
| Maschinen-Nr.                 |  |
| Steuerung (bitte ankreuzen):  |  |
| Logiksteuerung                |  |
| Logiksteuerung Füllausführung |  |
| MC-Steuerung                  |  |
| MC-Steuerung Füllausführung   |  |
| Bildschirmsteuerung           |  |

### **Eingewiesenes Bedienpersonal**

| Name |  |  |
|------|--|--|
| Name |  |  |
| Name |  |  |
|      |  |  |

#### Zur vorliegenden Betriebsanleitung

© 1995 Albert Handtmann Maschinenfabrik GmbH & Co. KG. Alle Urheberrechte verbleiben bei der Firma Albert Handtmann Maschinenfabrik GmbH & Co. KG.

Diese Betriebsanleitung ist nur für Betreiber und Bedienpersonal von Maschinen des Typs VF 80, VF 200 bzw. VF 300 bestimmt.

Die hier wiedergegebenen Informationen bzw. Zeichnungen dürfen ohne unsere vorherige Genehmigung weder vervielfältigt, noch mißbräuchlich verwertet, noch Dritten zur Kenntnis gegeben werden.

#### Verwendete Symbole

|   | Text    | Gefahr für Menschen: Bei Nichtbeachten des Hinweises können durch unsachgemäßes Behandeln Gefahren für Menschen entstehen.        |
|---|---------|----------------------------------------------------------------------------------------------------|
|   | Text    | Gefahr für Maschine: Bei Nichtbeachten des Hinweises können durch unsachgemäßes Behandeln Schäden an der Maschine ent-<br>stehen. |
| 7 | Kapitel | Verweis zu einem anderen Kapitel bzw. Abschnitt                                                                                   |

#### **Diese Betriebsanleitung**

enthält wichtige Hinweise, das Produkt sicher, sachgerecht und wirtschaftlich zu betreiben. Ihre Beachtung hilft, Gefahren zu vermeiden und die Zuverlässigkeit und die Lebensdauer des Produktes zu erhöhen.

Die Betriebsanleitung ist von jeder Person zu lesen und anzuwenden, die mit Arbeiten mit/an dem Produkt beauftragt ist.

Die technischen Daten, Beschreibungen und Konstruktionsangaben entsprechen dem Stand bei Drucklegung.

Zwischenzeitliche Konstruktionsänderungen sind im Interesse einer laufenden Weiterentwicklung möglich.

Die gezeigten Bilder und Zeichnungen sind nur soweit vollständig, wie sie zum Verständnis erforderlich sind.

Alle allgemeinen Bilder und Zeichnungen sind am Ende der Betriebsanleitung zu ausklappbaren Bildtafeln zusammengefaßt.

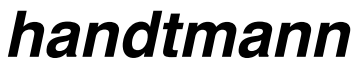

Technische Dokumentation

|          | Allgemeines                                                    |    |
|----------|----------------------------------------------------------------|----|
|          | Hersteller                                                     | 3  |
|          | Retreiber                                                      | 3  |
|          | Maschinenausführung                                            | 3  |
|          | Fingewiesenes Bediennersonal                                   | 3  |
|          | Zur vorliegenden Betriebsanleitung                             | 4  |
|          | Verwendete Symbole                                             | 4  |
|          | Volwendete Symbole                                             | т  |
| 1.       | Sicherheit                                                     |    |
| 1.1      | Warnhinweise und Symbole                                       | 11 |
| 1.2      | Aufbewahrungsort der Betriebsanleitung                         | 11 |
| 1.3      | Gewährleistung und Haftung                                     | 11 |
| 1.4      | Verpflichtungen des Betreibers                                 | 11 |
| 1.5      | Verpflichtungen des Personals                                  | 12 |
| 1.6      | Transport                                                      | 12 |
| 1.7      | Gefahren durch elektrische Energie                             | 13 |
| 1.8      | Bauliche Veränderungen                                         | 13 |
| 1.9      | Arbeitsbereich, Gefahrenbereich des Personals                  | 14 |
| 1.10     | Bestimmungsgemäße Verwendung                                   | 17 |
| 1.11     | Maschine ausrichten                                            | 17 |
| 1.12     | Absicherung der elektrischen Anlage                            | 18 |
| 1.13     | Gefahrenstellen im Maschinenbereich                            | 18 |
| 1.14     | Schutzeinrichtungen prüfen                                     | 19 |
| 1.14.1   | Überwachung von Trichteroberteil, Schwenkgehäuse, verriegeltem |    |
|          | Auftritt, Leiter und Hebevorrichtung                           | 19 |
| 1.14.1.1 | Überwachung vom Trichteroberteil                               | 20 |
| 1.14.1.2 | Überwachung vom Schwenkgehäuse                                 | 20 |
| 1.14.1.3 | Überwachung vom verriegeltem Auftritt                          | 21 |
| 1.14.1.4 | Überwachung der Leiter                                         | 21 |
| 1.14.1.5 | Überwachung der Hebevorrichtung                                | 21 |
| 1.14.2   | Bremseinrichtung am Trichteroberteil                           | 21 |
| 1.14.2.1 | Überwachung der Bremseinrichtung am Trichteroberteil           | 21 |
| 1.15     | Anschluß von Füllrohren                                        | 22 |
| 1.16     | Vorsatzgeräte, Verteilerrohre, Druckregelzylinder              | 22 |
| 1.17     | Gerätesteckdosen                                               | 22 |
| 1.18     | Füllgut                                                        | 22 |
| 1.19     | Reinigung, Zwischenreinigung, Chargenwechsel                   | 23 |
| 1.20     | Instandhaltung                                                 | 23 |
| 1.21     | Olwechsel                                                      | 23 |
| 1.22     | Entsorgung von Betriebsstoffen                                 | 24 |
| 1.23     | Brandbekämpfung                                                | 24 |
| 1.24     | Ersatzteile, Zubehör                                           | 24 |

| <b>2.</b><br>2.2<br>2.3<br>2.4<br>2.5<br>2.6<br>2.7<br>2.8 | <b>Technische Daten</b><br>Firmenleistungsschild<br>Typbezeichnung und Maschinennummer<br>Maße und Gewichte<br>Lieferumfang<br>Anschlußwerte<br>Geräuschemission<br>Betriebsstoffe<br>Allgemeine Daten | 25<br>25<br>25<br>26<br>26<br>26<br>26<br>26<br>27 |
|------------------------------------------------------------|----------------------------------------------------------------------------------------------------|----------------------------------------------------|
| 3.                                                         | Transport, Lagerung                                                                                                    |                                                    |
| 3.1                                                        | Verpackung                                                                                                    | 29                                                 |
| 3.2                                                        | Kistenabmessungen, Gewicht                                                                                                    | 29                                                 |
| 3.3                                                        | Iransport                                                                                                    | 29                                                 |
| 3.4                                                        | Lagerung                                                                                                    | 30                                                 |
| 4.                                                         | Erstinbetriebnahme                                                                                                    |                                                    |
| 4.1                                                        | Erstinbetriebnahme                                                                                                    | 31                                                 |
| 4.2                                                        | Kunden einweisen                                                                                                    | 31                                                 |
| 5.                                                         | Bedienelemente                                                                                                    |                                                    |
| 5.1                                                        | Bedienelemente                                                                                                    | 33                                                 |
| 6.                                                         | Arbeitshinweise                                                                                                    |                                                    |
| 6.1                                                        | Täglich vor Arbeitsbeginn                                                                                                    | 35                                                 |
| 6.2                                                        | Maschine vorbereiten                                                                                                    | 35                                                 |
| 6.3                                                        | Förderwerkswerksteile einsetzen                                                                                                    | 36                                                 |
| 6.4                                                        | Abstreifer einsetzen                                                                                                    | 36                                                 |
| 6.5                                                        | Gegenhaltekurve einsetzen                                                                                                    | 36                                                 |
| 6.6                                                        | Füllguttemperatur                                                                                                    | 36                                                 |
| 6.7                                                        | Trichter befüllen                                                                                                    | 36                                                 |
| 6.8                                                        | Arbeiten ohne Vakuum                                                                                                    | 37                                                 |
| 6.9                                                        | Zubringerkurve stillsetzen                                                                                                    | 37                                                 |
| 6.10                                                       | Arbeiten mit Druckregelzylinder Typ-Reihe 74                                                                                                    | 37                                                 |
| 6.11                                                       | Arbeiten mit Doppelauslauf Typ-Reihe 67                                                                                                    | 37                                                 |
| 6.12                                                       | Arbeiten mit Füllgut-Rückschlagventil                                                                                                    | 38                                                 |
| 6.13                                                       | Leerfüllen des Trichters                                                                                                    | 38                                                 |
| 6.14                                                       | Ubersicht Flügelzellenförderwerk                                                                                                    | 39                                                 |
| 6.15                                                       | Ubersicht Zubringersysteme                                                                                                    | 40                                                 |
| 6.16                                                       | Auswahl Abstreifer                                                                                                    | 41                                                 |
| 6.17                                                       | Verarbeitungshinweise für Därme                                                                                                    | 42                                                 |

6.17 Verarbeitungshinweise für Därme

| 7. Logiksteuerung                                           |                                    |
|-------------------------------------------------------------|------------------------------------|
| 7.1 Bedienelemente                                          | 43                                 |
| 7.2 Übersicht Arbeitsprogramme                              | 46                                 |
| 7.3 Arbeitsprogramm "Füllen"                                | 48                                 |
| 7.4 Arbeitsprogramm "Portionieren mit Abdreh                | en" 48                             |
| 7.5 "Portionieren mit Abdrehen und automatis                | chem Festhalten der Wursthülle" 49 |
| 7.6 Arbeitsprogramm "Portionieren ohne Abdr                 | ehen" 50                           |
| 7.7 Aufschlüsselung der Digital-Anzeige                     | 51                                 |
| 7.8 Füllsteuerung                                           | 54                                 |
| 7.8.1 Zusätziche Bedienelemente                             | 54                                 |
| 7.8.2 Mögliche Arbeitsprogramme mit der Füllst              | euerung 54                         |
| 7.9 Druckregelung                                           | 55                                 |
| 7.9.1 Eingebaute Druckregelung einschalten, au              | sschalten 55                       |
| 7.9.2 Arbeiten mit der Druckregelung                        | 55                                 |
| 8. MC-Steuerung                                             |                                    |
| 8.1 Bedienelemente                                          | 57                                 |
| 8.2 Übersicht Arbeitsprogramme                              | 65                                 |
| 8.3 Arbeitsprogramm "Füllen"                                | 67                                 |
| 8.4 Arbeitsprogramm "Portionieren mit Abdreh                | en" 67                             |
| 8.5 "Portionieren mit Abdrehen und automatis                | chem Festhalten der Wursthülle" 68 |
| 8.6 Arbeitsprogramm "Portionieren ohne Abdr                 | ehen" 69                           |
| 8.7 Aufschlüsselung der Fehleranzeige "E"                   | 70                                 |
| 8.8 Füllausführung                                          | 74                                 |
| 8.8.1 Bedienelemente                                        | 74                                 |
| 8.8.2 Fehleranzeige                                         | 74                                 |
| 8.8.3 Mogliche Arbeitsprogramme mit der Fullst              | euerung 74                         |
| 8.9 Druckregelung                                           | /5                                 |
| 8.9.1 Eingebaute Druckregelung einschalten, al              | sschalten 75                       |
| 8.9.2 Arbeiten mit der Druckregelung                        | 75                                 |
| 9. Bildschirmsteuerung                                      |                                    |
| 9.1 Bedienelemente                                          | //                                 |
| 9.2 Parameter für "Abdrenen" einstellen                     | 81                                 |
| 9.3 Parameter für "Portionieren" einstellen                 | 81                                 |
| 9.4 Parameter für Fullen einstellen                         | 82                                 |
| 9.5 Sondernunklionen                                        | 82                                 |
| 9.5.1 Produktionsdaten                                      | 84                                 |
| 9.5.2 Produktionsdaten zurückstellen                        | C6                                 |
| 9.5.5 Abschaltung aktivieren                                | 00                                 |
| 9.5.4 Vakuulli ellistellett<br>0.5.5 Abdrobtülle ausrichten | 00<br>86                           |
| 9.5.6 Vorspritzen                                           | 00<br>97                           |
| 0.6 Programmeneicher                                        | 07                                 |
| 9.6.1 Programmspeicher aufrufen                             | 00<br>88                           |
| 9.6.2 Programm speichern                                    | 00<br>00                           |
| 9.6.3 Programm laden                                        | 93                                 |

| 9.6.4<br>9.7<br>9.7.1<br>9.8<br>9.9<br>9.10<br>9.11<br>9.12<br>9.13<br>9.14<br>9.15<br>9.16 | Programm löschen<br>Berechtigungsstufe einstellen<br>Einstellwerte freigeben<br>Software-Version abfragen<br>Spezial-Funktionen<br>Status-Anzeige<br>Formel-Rechner<br>Arbeitsprogramm "Füllen"<br>Arbeitsprogramm "Portionieren mit Abdrehen"<br>"Portionieren mit Abdrehen und automatischem Festhalten der Wursthülle"<br>Arbeitsprogramm "Portionieren ohne Abdrehen"<br>Aufschlüsselung der Fehlermeldungen | 93<br>94<br>95<br>96<br>100<br>100<br>104<br>104<br>"105<br>106<br>107 |
|---------------------------------------------------------------------------------------------|----------------------------------------------------------------------------------------------------|------------------------------------------------------------------------|
| <b>10.</b><br>10.1<br>10.2                                                                  | <b>Verarbeitungsprobleme und Betriebsstörungen</b><br>Füll- und Portionierprobleme<br>Hinweise für Betriebsstörungen                                                                                                    | 111<br>113                                                             |
| <b>11.</b><br>1.1<br>11.1.1<br>11.1.2<br>11.2<br>11.3<br>11.4                               | Reinigung und Pflege<br>Nach Arbeitsschluß (vor Beginn der Reinigung)<br>Maschine vorbereiten<br>Gewichtskompensation ausbauen<br>Durchführung der Reinigung<br>Reinigungsplan<br>Nach der Reinigung<br>Maschinenteile einbauen                                                                                                    | 117<br>117<br>117<br>118<br>119<br>121<br>121                          |
| <b>12.</b><br>12.1<br>12.2<br>12.3                                                          | <b>Instandhaltung</b><br>Übersicht<br>Instandhaltende Arbeiten<br>Wartung<br>Schmierstoffübersicht                                                                                                    | 123<br>123<br>123                                                      |
| <b>13.</b><br>13.1<br>13.1.1<br>13.1.2<br>13.2<br>13.3<br>13.4<br>13.5                      | <b>Technischer Anhang</b><br>Zubehör<br>Zubehör für Zubehörbox<br>Sonstiges Zubehör<br>Ersatzteile<br>Baukastensystem<br>Geräteliste<br>Stromlauf- und Bauschaltpläne<br>Formular "Speicherbelegung"                                                                                                    | 125<br>125<br>125<br>125<br>126<br>128<br>132                          |
| <b>14.</b><br>14.1<br>14.2                                                                  | Außerbetriebnahme<br>Außerbetriebnahme (vorübergehend)<br>Stillegung (verschrotten)                                                                                                    | 133<br>133                                                             |

Bildtafel 1 Bildtafel 2 } faltbar

#### 1.1 Warnhinweise und Symbole

|   | Text | Gefahr für Menschen: Bei Nichtbeachten des Hinweises können durch unsachgemäßes Behandeln Gefahren für Menschen entstehen.   |
|---|------|----------------------------------------------------------------------------------------------------|
| ? | Text | Gefahr für Maschine: Bei Nichtbeachten des Hinweises können durch unsachgemäßes Behandeln Schäden an der Maschine entstehen. |

### 1.2 Aufbewahrungsort der Betriebsanleitung

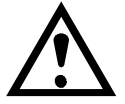

 Die Betriebsanleitung muß ständig am Einsatzort der Maschine griffbereit aufbewahrt werden und allen Personen zugänglich sein, die die Maschine bedienen.

### 1.3 Gewährleistung und Haftung

 Es gelten die allgemeinen Lieferungs- und Geschäftsbedingungen der Firma Albert Handtmann GmbH & Co KG. Diese stehen spätestens seit Abschluß des Kaufvertrags zur Verfügung.

#### 1.4 Verpflichtungen des Betreibers

- Nur geschultes oder unterwiesenes Personal einsetzen.
- Zuständigkeiten des Personals für das Bedienen, Rüsten, Warten, Instandsetzen klar festlegen.
- Anzulernendes Personal nur unter Aufsicht von bereits eingewiesenem Personal arbeiten lassen. Neues Personal muß die gleiche Einweisung erhalten wie bereits eingewiesenes Personal.
- Dem Personal alle erforderlichen Schutzausrüstungen bereitstellen.
- Regelmäßig das sicherheitsbewußte Arbeiten des Personals überprüfen.
- Alle Sicherheits- und Gefahrenhinweise an der Maschine vollzählig in lesbarem Zustand halten.
- Ergänzend zur Betriebsanleitung allgemein gültige gesetzliche und sonstige verbindliche Regelungen zur Unfallverhütung und zum Umweltschutz beachten und anweisen.

### 1.5 Verpflichtungen des Personals

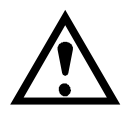

- Das mit T\u00e4tigkeiten an der Maschine beauftragte Personal mu
  ß vor Arbeitsbeginn die Betriebsanleitung gelesen und verstanden haben.
- Bei der Arbeit alle gesetzlichen und grundsätzlichen Vorschriften zur Arbeitssicherheit und Unfallverhütung beachten.
- Alle Sicherheits- und Gefahrenhinweise an der Maschine beachten.
- Bei Funktionsstörungen Maschine sofort stillsetzen und sichern. Störungen umgehend beseitigen lassen.
- Bei Umgang mit Ölen, Fetten und anderen chemischen Substanzen die f
  ür das Produkt geltenden Sicherheitsvorschriften beachten.
   Erforderliche persönliche Schutzausr
  üstung benutzen.

#### 1.6 Transport

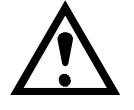

 Die auf der Verpackung angebrachten Hinweise und Symbole beachten:

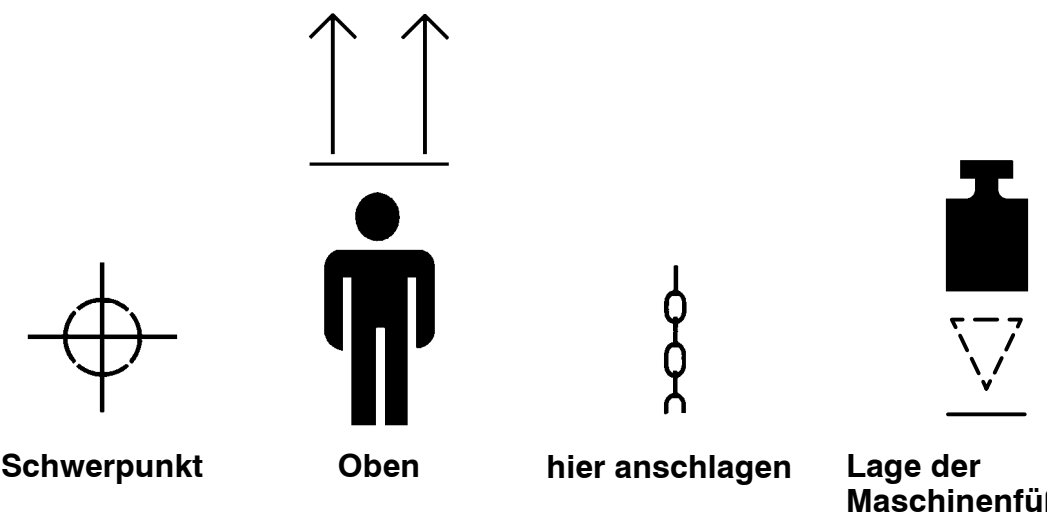

**Maschinenfüße** (nur bei geschlossener Holzkiste)

- Bei Verladearbeiten nur Hebezeuge und Lastaufnahmeeinrichtungen mit ausreichender Tragkraft einsetzen (Gewicht **7** 3.2).
- Alle Hebezeuge müssen entsprechend den geltenden Vorschriften ausgelegt sein und angewendet werden.
- Nur geeignetes Transportfahrzeug mit ausreichender Tragkraft verwenden (Gewicht **7** 3.2).
- Hebezeuge und Lastaufnahmeeinrichtungen nur an den gekennzeichneten Stellen ansetzen.

### 1.7 Gefahren durch elektrische Energie

- - Vor Reinigungs- und Instandhaltungsarbeiten Maschine vom Netz trennen.
  - Arbeiten an der elektrischen Ausrüstung der Maschine dürfen nur von einer Elektrofachkraft vorgenommen werden.

### 1.8 Bauliche Veränderungen

- Veränderungen oder Umbauten der Maschine bzw. Anbauten an die Maschine sind ohne schriftliche Genehmigung der Firma Albert Handtmann GmbH & Co KG verboten.
- Es dürfen nur Original-Ersatz- und Zubehörteile der Firma Albert Handtmann GmbH & Co KG verwendet werden.

### 1.9 Arbeitsbereich, Gefahrenbereich der Bedienperson

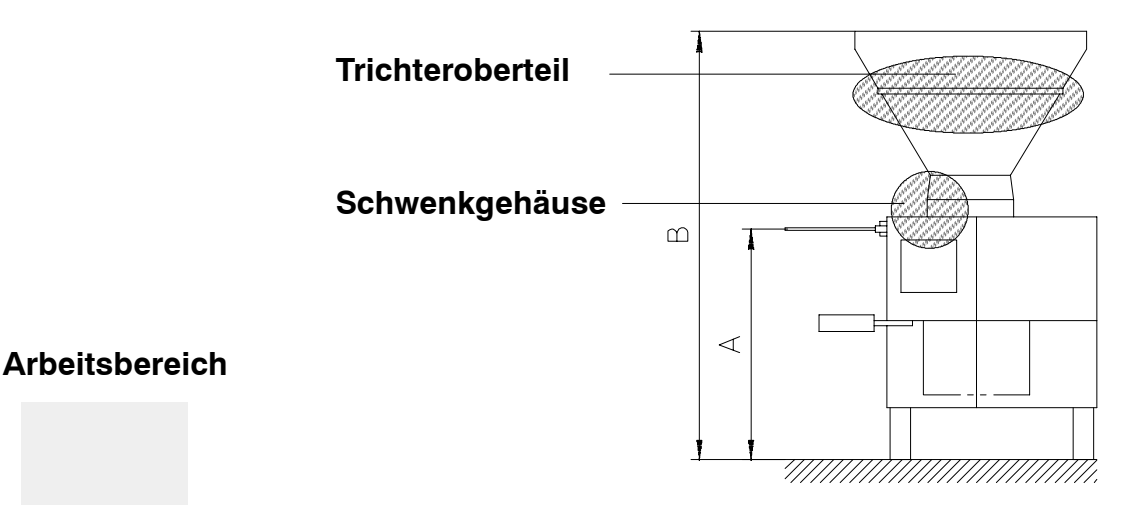

Gefahrenbereich

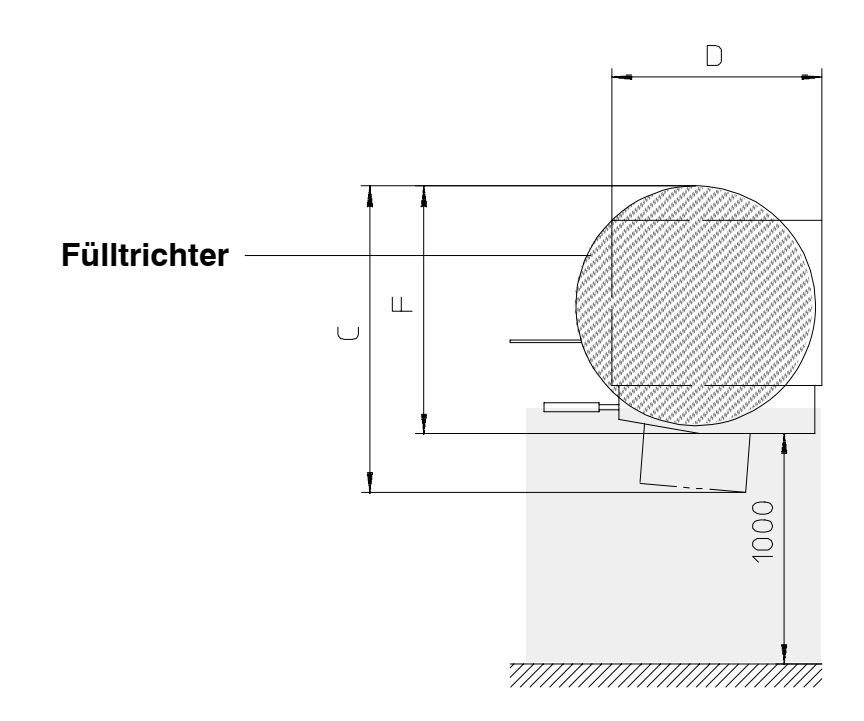

| Typ / Trichterinhalt | Α    | В    | С    | D   | E | F   |
|----------------------|------|------|------|-----|---|-----|
| VF 80                | 975  | 1600 | -    | 700 | - | 840 |
| VF 80/160            | 975  | 1740 | 1200 | 700 | - | -   |
| VF 200/160           | 1000 | 1760 | 1245 | 890 | - | -   |
| VF 200/240           | 1000 | 1860 | 1330 | 890 | - | -   |
| VF 200/350           | 1000 | 1970 | 1330 | 890 | - | -   |
| VF 300/240           | 1000 | 1860 | 1330 | 890 | - | -   |
| VF 300/350           | 1000 | 1970 | 1330 | 890 | - | -   |

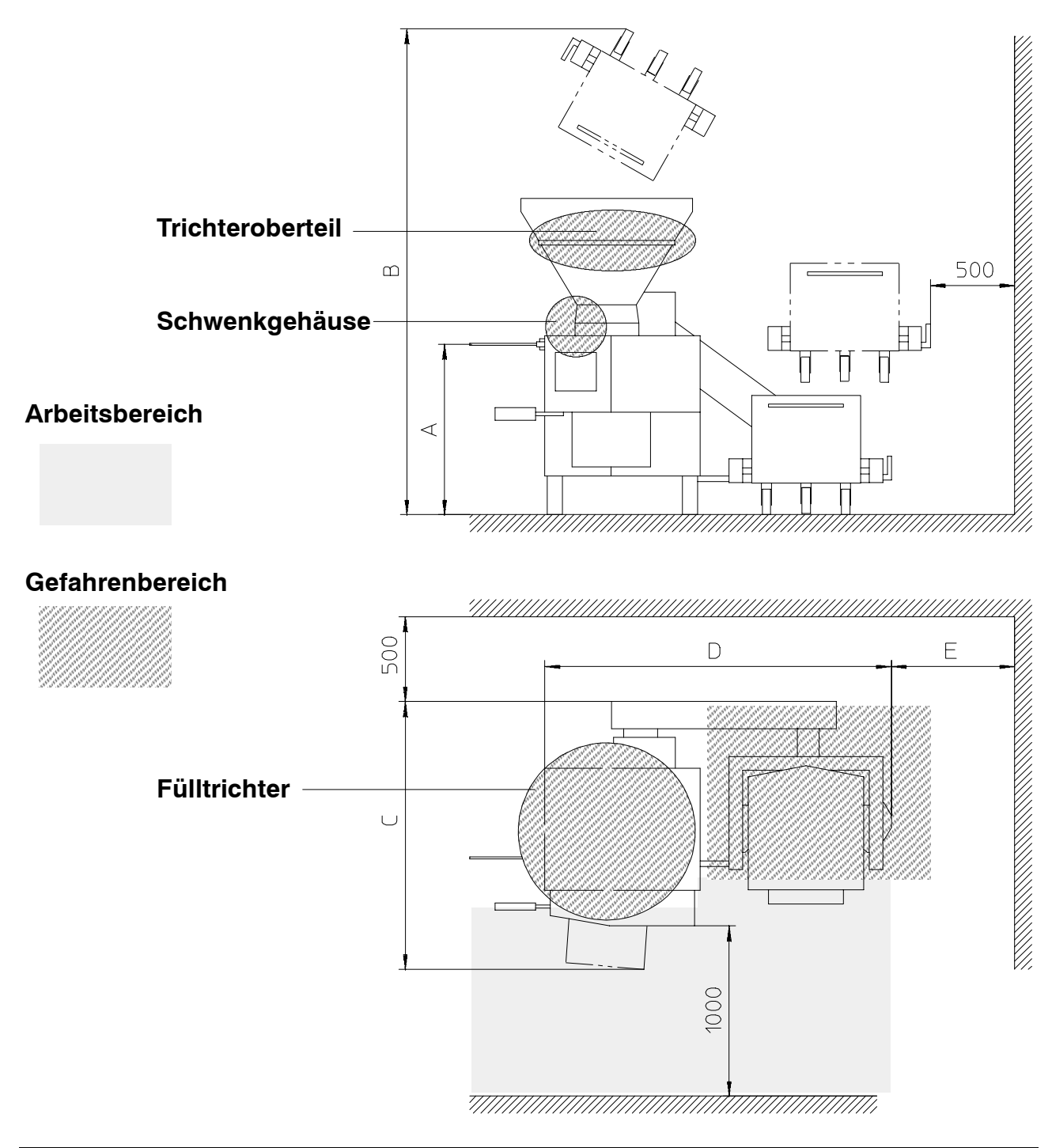

| Typ / Trichterinhalt | Α    | В    | С    | D    | Е   | F |
|----------------------|------|------|------|------|-----|---|
| VF 80/160            | 975  | 2660 | 1445 | 1585 | 725 | _ |
| VF 200/160           | 1000 | 2640 | 1520 | 1750 | 760 | _ |
| VF 200/240           | 1000 | 2910 | 1570 | 2045 | 740 | - |
| VF 200/350           | 1000 | 2980 | 1570 | 2035 | 800 | _ |
| VF 300/240           | 1000 | 2910 | 1570 | 2045 | 740 | - |
| VF 300/350           | 1000 | 2980 | 1570 | 2035 | 800 | _ |

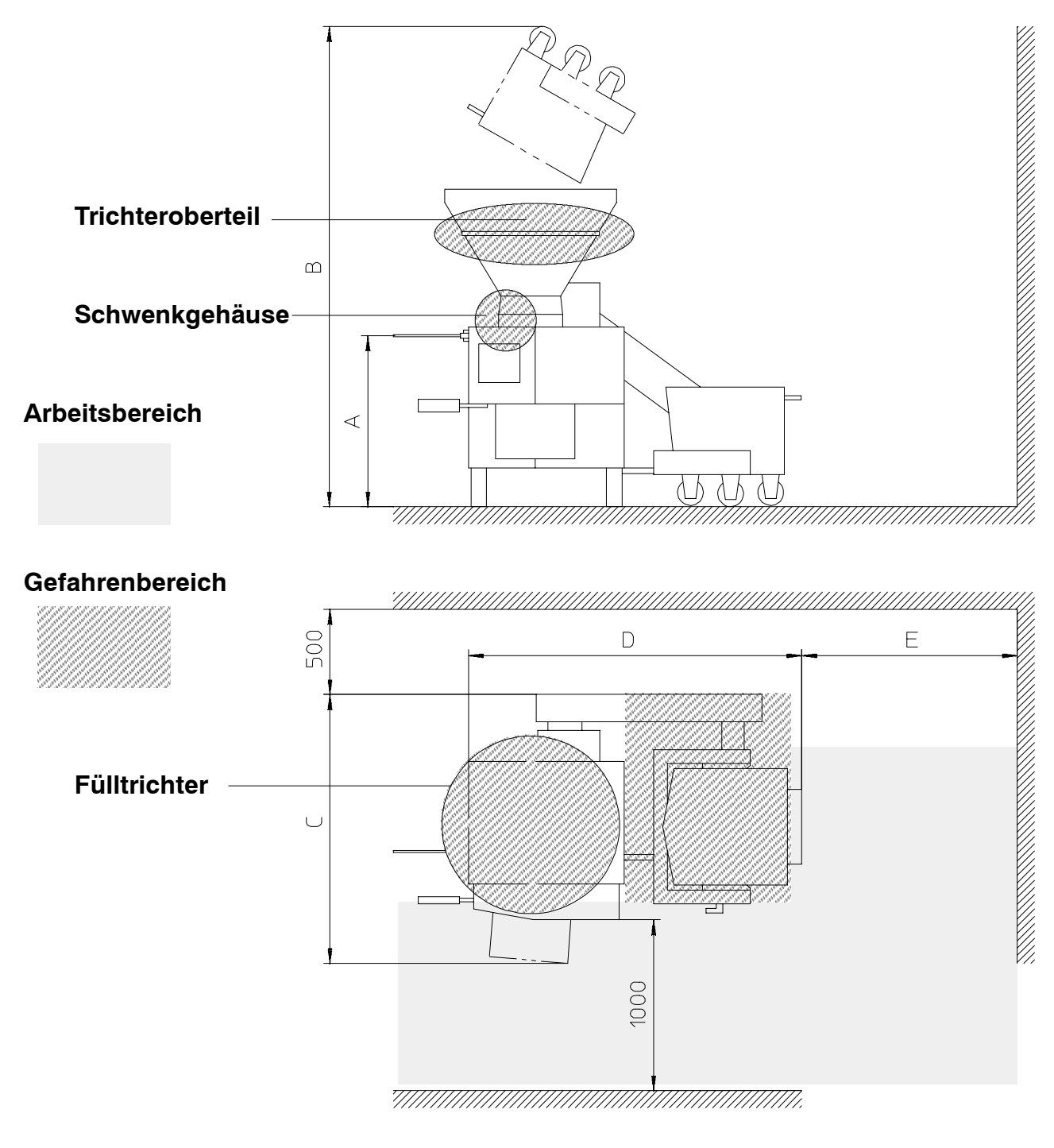

| Typ / Trichterinhalt | Α    | В    | С    | D    | E    | F |
|----------------------|------|------|------|------|------|---|
| VF 200/240           | 1000 | 2810 | 1570 | 1935 | 1265 | _ |
| VF 200/350           | 1000 | 2880 | 1570 | 1935 | 1265 | - |
| VF 300/240           | 1000 | 2810 | 1570 | 1935 | 1265 | - |
| VF 300/350           | 1000 | 2880 | 1570 | 1935 | 1265 | - |

### Schutzeinrichtungen und Sicherheitsvorschriften

Schutzeinrichtungen verhindern Gefahren und dürfen nicht umgangen werden. Vor Arbeitsbeginn:

Schutzeinrichtungen müssen überprüft werden

#### Während dem Betrieb:

Bei Ausfall einer Schutzvorrichtung unverzüglich verantwortliche Aufsichtsperson benachrichtigen. Mangel durch eine fachkundige, hierzu beauftragte Person beheben lassen.

#### Zusätzlich beachten:

Die jeweils geltenden Unfallverhütungs- und Sicherheitsvorschriften/ gesetze

#### 1.10 Bestimmungsgemäße Verwendung

Die Vakuumfüllmaschine ist ausschließlich zum Füllen, Portionieren und Abdrehen für den gewerblichen Gebrauch bestimmt.

Zum Anbau freigegeben sind nur auswechselbare Ausrüstungen (z. B. Vorsatzgeräte, Verteilerrohre) der Fa. Handtmann.

Die Vakuumfüllmaschine darf nicht in explosionsfähiger Atmosphäre verwendet werden.

Eine andere oder darüber hinausgehende Benutzung gilt als nicht bestimmungsgemäß.

Für hieraus resultierende Schäden haftet der Hersteller / Lieferer nicht. Das Risiko trägt allein der Anwender.

Zur bestimmungsgemäßen Verwendung gehört auch das Beachten der Betriebsanleitung und die Einhaltung der Inspektionsund Wartungsbedingungen.

### 1.11 Maschine ausrichten

- Bildtafel 1/1.1

 Durch Verdrehen des Kunststoffeinsatzes (111) Maschinenhöhe einstellen und Vakuumfüllmaschine waagrecht ausrichten.

#### Bei VF 80/80:

Durch Verdrehen des Kunststoffeinsatzes (111) Unebenheiten am Aufstellort ausgleichen und Vakuumfüllmaschine waagrecht ausrichten.

 Bei VF 80/160, VF 200, VF 300: Der Kunststoffeinsatz (111) im Maschinenfuß (36) darf max. 65 mm herausgedreht werden.

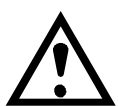

Nach dem Ausrichten müssen alle 4 Kunststoffeinsätze (111) am Boden aufliegen.

#### 1.12 Absicherung der elektrischen Anlage

#### Maschinen mit Hauptschalter

Absicherung der elektrischen Anlage gehört nicht zum Lieferumfang.

Sie muß bauseits in der Nähe der Maschine angebracht werden.

#### Maschinen ohne Hauptschalter

Absicherung und Trennvorrichtung der elektrischen Anlage gehört nicht zum Lieferumfang.

Sie müssen bauseits in der Nähe der Maschine angebracht werden.

#### 1.13 Gefahrenstellen im Maschinenbereich

- Bildtafel 2/2.1, 2.3

Abbildung 🗩 1.9

Allgemein

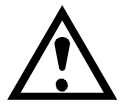

 Schwenkgehäuse (52) darf mit gefülltem Fülltrichter (50) nicht geöffnet und abgeschwenkt werden

Fülltrichter vor dem Öffnen und Abschwenken des Schwenkgehäuses leeren.

- Nicht von oben in den Fülltrichter (50) greifen
- Nicht in den Öffnungsspalt zwischen Trichteroberteil und Fülltrichter greifen
- Nicht in den Öffnungsspalt zwischen Schwenkgehäuse und Maschinenständer greifen
- Vor Betätigung der Hebevorrichtung Trichteroberteil (49) schließen und verriegeln.

#### Öffnen des Schwenkgehäuses

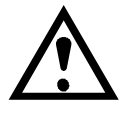

beide Hände benutzen: rechte Hand am Hebel (51), linke Hand am Griff (115) bzw. Fülltricher (50)

#### Schließen des Schwenkgehäuses

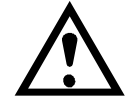

 beide Hände benutzen: mit der rechten Hand am Hebel (51) ziehen,

mit der linken Hand am Griff (115) bzw. am Fülltricher (50) gegenhalten

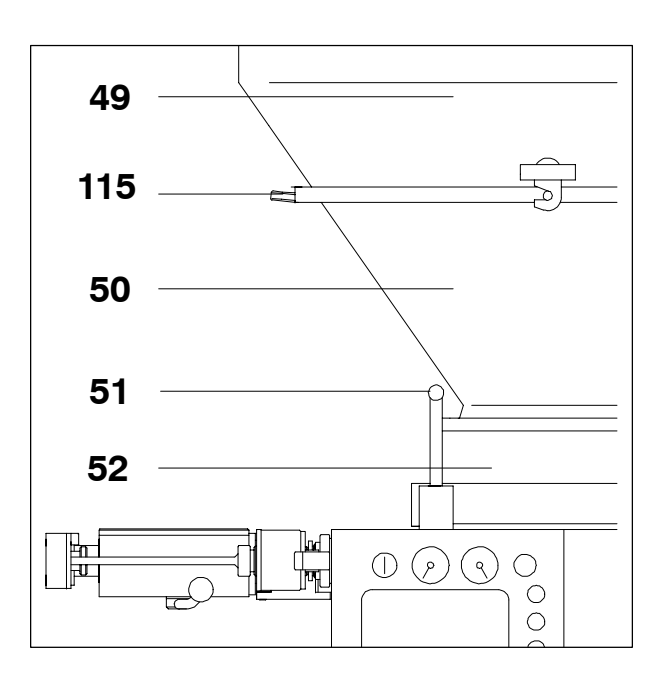

### 1.14 Schutzeinrichtungen prüfen

### 1.14.1 Überwachung von Trichteroberteil, Schwenkgehäuse, verriegeltem Auftritt, Leiter und Hebevorrichtung

- Bildtafel 1; 2/2.1, 2.2, 2.3

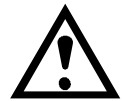

Die Stellung von Schwenkgehäuse (52), Trichteroberteil (49), verriegeltem Auftritt (102) und Leiter wird durch Schalter abgefragt.

Ein Starten des Förderwerks bzw. der Hebevorrichtung darf nur erfolgen

- bei verriegeltem Schwenkgehäuse
- bei nach unten geschwenktem Trichteroberteil
- bei hochgeklapptem Auftritt (bei Maschinen mit verriegeltem Auftritt)
- bei eingeschwenkter Leiter

Maschinenausführung:

|             | Schwenk-<br>gehäuse | Trichter-<br>oberteil | Leiter        | verriegelter<br>Auftritt * | Hebe-<br>vorrichtung |
|-------------|---------------------|-----------------------|---------------|----------------------------|----------------------|
| VF 80 / 80  | х                   | x                     |               |                            |                      |
| VF 80 / 160 | х                   | х                     |               | х                          | х                    |
| VF 200      | х                   | x<br>ab 250-          | x<br>bis -249 | x<br>ab 250-               | х                    |
| VF 300      | х                   | x<br>ab 250-          | x<br>bis -249 | x<br>ab 250-               | х                    |

\* Verriegelter Auftritt:

- bei Lieferung nach UK
- ab 01.01.95 bei Lieferung in EG-Länder

#### Vorbereitung

- 1) Taster AUS "0" (20) betätigen und Spannexzenter (11), Pumpenflügel (12) und Pumpenrotor (13) entnehmen.
- Auftritt (102) hochklappen, Leiter einschwenken, Schwenkgehäuse (52) und Trichteroberteil (49) schließen und verriegeln.
- 3) Taster EIN "I" (21) betätigen.

#### Bei Logiksteuerung

- 4) Wahlschalter für Kniehebel (42) in Stellung II.
- 5) Wahlschalter für Arbeitsprogramme (39) in Stellung (Füllen).
- 6) An der Digital-Anzeige (41) muß angezeigt werden.

#### Bei MC-Steuerug

- Kniehebelvorwahl (91) in Stellung II (Drucktaster → LED leuchtet).
- 5) Über Programmvorwahl (98) Programm ( (Füllen) einstellen.
- 6) An der Änzeige im Multifunktionsfeld (96, 97) darf keine Fehlermeldung erfolgen.

#### Bei Bildschirmsteuerung

- 4) Kniehebelstellung wählen.
- 5) Arbeitsprogramm **F** (Füllen) anwählen.
- 6) Am Bildschirm darf keine Fehlermeldung erfolgen.

### 1.14.1.1 Überwachung von Trichteroberteil

#### <u>Prüfung</u>

- 7) Programm mit Kniehebel (2) starten.
- 8) Tricheroberteil (49) entriegeln und langsam nach oben schwenken.

#### **Richtiges Ergebnis**

Nach max. 30 mm Öffnungsspalt zwischen Fülltrichter und Trichteroberteil muß die drehende Zubringerkurve (16) stoppen.

- Bei **Logiksteuerung** erscheint an der Digital-Anzeige (41)
- Bei **MC-Steuerung** erscheint im Multifunktionsfeld (96, 97) *E b 4*
- Bei Bildschirmsteuerung erscheint am Bildschirm die Fehlermeldung: "VF: Trichteroberteil verriegeln !"
- 9) Trichteroberteil (49) schließen und verriegeln.

#### 1.14.1.2 Überwachung von Schwenkgehäuse

#### <u>Prüfung</u>

- 10) Programm mit Kniehebel (2) starten.
- 11) Hebel (51) entriegeln und Schwenkgehäuse (52) langsam öffnen.

#### **Richtiges Ergebnis**

Nach einem Öffnungsspalt von 14–22 mm zwischen Oberkante Seitenscheibe und Maschinenständer muß die drehende Zubringerkurve (16) stoppen.

- Bei **Logiksteuerung** erscheint an der Digital-Anzeige (41)
- Bei **MC-Steuerung** erscheint im Multifunktionsfeld (96, 97) *E b 3*
- Bei Bildschirmsteuerung erscheint am Bildschirm die Fehlermeldung: "VF: Schwenkgehäuse verriegeln !"
- 12) Schwenkgehäuse (52) schließen und verriegeln.

### 1.14.1.3 Überwachung von verriegeltem Auftritt

#### <u>Prüfung</u>

13) Programm mit Kniehebel (2) starten.14) Auftritt (102) abklappen.

#### **Richtiges Ergebnis**

Drehende Zubringerkurve (16) muß stoppen.

- Bei Logiksteuerung erscheint an der Digital-Anzeige (41) <u>L</u>
- Bei **MC-Steuerung** erscheint im Multifunktionsfeld (96, 97) Е <u>Б</u>
- Bei Bildschirmsteuerung erscheint am Bildschirm die Fehlermeldung: "VF: Schwenkgehäuse verriegeln !"

15) Auftritt (102) hochklappen.

### 1.14.1.4 Überwachung der Leiter

#### <u>Prüfung</u>

16) Programm mit Kniehebel (2) starten.17) Leiter ausschwenken.

#### **Richtiges Ergebnis**

Drehende Zubringerkurve (16) muß stoppen.

- Bei **Logiksteuerung** erscheint an der Digital-Anzeige (41)

18) Leiter einschwenken.

#### 1.14.1.5 Überwachung der Hebevorrichtung

#### <u>Prüfung</u>

- 19) Taste "Auf" (69) und "Ab" (71) betätigen, jeweils bei
  - geöffnetem Schwenkgehäuse (52)
  - geschlossenem Schwenkgehäuse (52) und hochgeschwenktem Trichteroberteil (49)
  - geschlossenem Schwenkgehäuse (52), verriegeltem Trichteroberteil (49), abgeklapptem Auftritt (102) und eingeschwenkter Leiter
  - geschlossenem Schwenkgehäuse (52), verriegeltem Trichteroberteil (49), hochgeklapptem Auftritt (102) und ausgeschwenkter Leiter

#### **Richtiges Ergebnis**

Es darf keine Hubbewegung erfolgen.

#### 1.14.2 Bremseinrichtung am Trichteroberteil

Die Bremseinrichtung hält das Trichteroberteils in geöffneter Stellung.

#### 1.14.2.1 Überwachung der Bremseinrichtung am Trichteroberteil

#### <u>Prüfung</u>

20) Trichteroberteil (49) öffnen. Öffnungsspalt zwischen Fülltrichter (50) und Trichteroberteil (49) ca. 300 mm.

#### **Richtiges Ergebnis**

Trichteroberteil (49) muß in der eingestellten Position geöffnet bleiben.

#### 1.15 Anschluß von Füllrohren

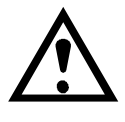

Füllrohre können mit dem Schnellverschluß (35) im Auslauf der Vakuumfüllmaschine befestigt werden.

Die erforderliche Bundstärke am Füllrohr muß 4  $\pm$  <sup>0,2</sup> mm (siehe Abb.) betragen

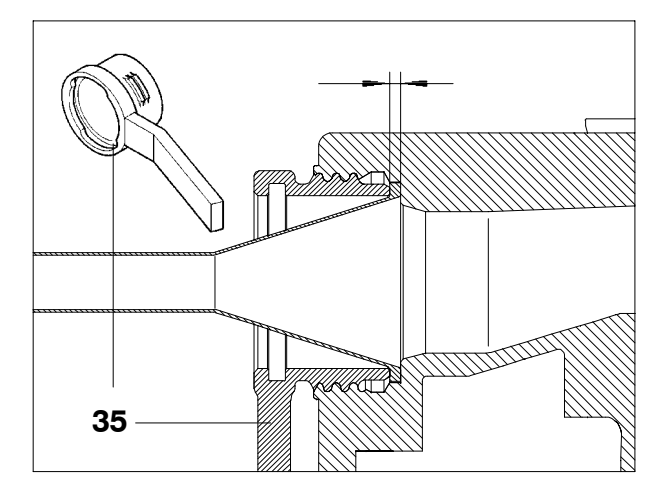

Bei abweichender Bundstärke muß eine Flügelschraube (112) zur Befestigung verwendet werden

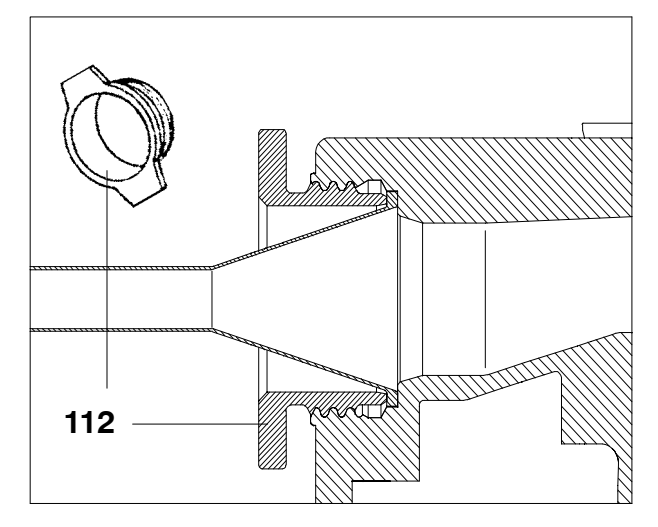

### 1.16 Vorsatzgeräte, Verteilerrohre, Druckregelzylinder

- Bildtafel 1/1.2,1.4

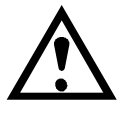

 Vor An- und Abbau der Vorsatzgeräte, Verteilerrohre, Druckregelzylinder muß der Taster AUS "0" betätigt werden.

- Die Vakuumfüllmaschinen können in der N-Ausführung einen maximalen Füllgutdruck von 35 bar und in der P-Ausführung von 55 bar aufbauen.
- Die Vorsatzgeräte, Verteilerrohre, Druckregelzylinder müssen für den maximalen Füllgutdruck der Vakuumfüllmaschine ausgelegt sein.
- Durch Einbau eines Füllgut-Sicherheitsventils Typ 71-11 zwischen Füllrohr-Anschluß an der Vakuumfüllmaschine und dem Anschluß der Vorsatz-Produkte kann der Füllgutdruck auf 35 bar begrenzt werden.

#### 1.17 Gerätesteckdosen

- Die Steckdosen und die Gerätestek-
- ker müssen sauber und trocken sein.
   Bei Nichtbenützung muß die Schutzhaube aufgeschraubt sein.

### 1.18 Füllgut

Erforderliche Eigenschaften des Füllgutes:

- plastisch verformbar
- kompressibel
- nicht entzündbar
- nicht explosiv
- Schmiereffekt

### 1.19 Reinigung, Zwischenreinigung, Chargenwechsel

- Bildtafel 1/1.1, 1.2, 1.4, 1.5; 2/2.1, 2.3, 2.4

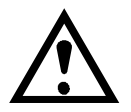

#### Logiksteuerung

Vor Beginn der Reinigung Wahlschalter (42) für den Kniehebel in Stellung "0" bringen und Taster "Aus" (20) betätigen.

#### **MC-Steuerung**

Vor Beginn der Reinigung Maschine über Taster (92) stillsetzen (LED leuchtet) und Taster "AUS" (20) betätigen.

#### Bildschirmsteuerung

Vor Beginn der Reinigung Kniehebelstel-

lung wählen und Taster "Aus" (20) betätigen.

- Hauptschalter (117) in Sellung "0" drehen bzw. Maschine vom Netz trennen.
- Bei der Reinigung Leiter bzw. Auftritt (102) benützen.
- Zum Reinigen, Abstreifen und Nachstopfen von Füllgut müssen Geräte wie z. B. Spatel verwendet werden. Dabei das Trichteroberteil (49) öffnen.
- Zum Aus- und Einbauen der Förderwerksteile (z. B. Pumpenrotor) muß die mitgelieferte Aushebevorrichtung (10) verwendet werden.
  - Zur Reinigung des Förderwerks darf kein Wasser in den Fülltrichter geschüttet und mit dem Förderwerk herausgefördert werden.
- Angebaute Vorsatzmaschinen und Vorsatzgeräte elektrisch und mechanisch von der Vakuumfüllmaschine trennen.

#### 1.20 Instandhaltung

Netztrennung:

Hauptschalter in Stellung "0" drehen bzw. Maschine vom Netz trennen

- bevor Abdeckungen (z. B. Ständerdeckel, Frontplatte) von der Maschine entfernt werden
- bevor Montagearbeiten durchgeführt werden

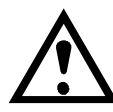

#### Elektrik, Elektronik:

Vor Beginn der Arbeiten muß der spannungsfreie Zustand durch die Elektrofachkraft hergestellt werden.

- 1. Freischalten
- 2. Gegen Wiedereinschalten sichern
- 3. Spannungsfreiheit feststellen
- 4. Benachbarte, unter Spannung stehende Teile abdecken oder abschranken.

#### bei Maschinen mit Bildschirmsteuerung

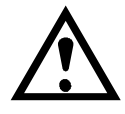

Gespeicherte Energie! Vor Entnahme der Einschübe 1 Minute warten

• Angebaute Vorsatzmaschinen und Vorsatzgeräte elektrisch und mechanisch von der Vakuumfüllmaschine trennen.

### 1.21 Ölwechsel

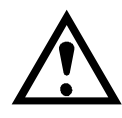

- Bei der Anwendung Sicherheitsdatenblatt des Öl-Herstellers beachten.
- Verbrennungsgefahr beim Ablassen von heißem Öl.

#### 1.22 Entsorgung von Betriebsstoffen

• Verwendete Stoffe und Materialien entsprechend den gesetzlichen Bestimmungen entsorgen.

Dies gilt vor allem für Schmierstoffe (Fette, Öle) und für Reinigungs- bzw. Lösungsmittel.

#### 1.23 Brandbekämpfung

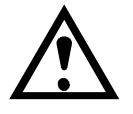

Zur Brandbekämpfung verwenden:

- Pulverlöscher mit ABC-Löschpulver
- Kein Wasserlöscher!

#### 1.24 Ersatzteile, Zubehör

Nach der Instandsetzung von Bauteilen mit sicherheitstechnischer Funktion müssen die funktionalen, mechanischen bzw. elektrischen Eigenschaften des Originalteiles wieder gewährleistet sein.

Wir empfehlen einen Austausch der Bauteile gegen Original-Handtmann Ersatzteile.

Nicht von uns gelieferte Ersatzteile und Zubehör sind weder von uns geprüft noch freigegeben. Der Einbau und/oder die Verwendung solcher Produkte kann unter Umständen vorgesehene Eigenschaften der Maschine negativ verändern. Für Schäden, die durch die Verwendung von Nicht-Originalteilen und –Originalzubehör entstehen, ist jede Gewährleistung und Haftung unsererseits ausgeschlossen.

### Vakuumfüllmaschine VF 80, VF 200, VF 300

### 2.1 Firmenleistungsschild

- Bildtafel 1/1.1

Das Firmenleistungsschild (31) befindet sich an der Frontseite der Maschine und enthält folgende Daten:

| = Maschinenart        |
|-----------------------|
| = Maschinennummer     |
| = Maschinenausführung |
| = Spannung            |
| = Stromstärke         |
| = Frequenz            |
| = Kilowatt/PS         |
|                       |
|                       |

### 2.2 Typbezeichnung und Maschinen-Nummer – Bildtafel 1/1.1

Wenn Sie Ihre handtmann-Vertretung oder direkt unseren Kundendienst anrufen bzw. anschreiben, geben Sie bitte die Typbezeichnung und die Maschinen-Nummer an.

z. B. : VF 80 / 315

Maschinentyp

Die Typbezeichnung und die Maschinen-Nummer sind an der mit "M" gekennzeichneten Stelle an der Portaloberseite eingeschlagen.

### 2.3 Maße und Gewichte

Маве 🗩 1.9

| Maschine                                             | Gewicht (kg) |
|------------------------------------------------------|--------------|
| VF 80                                                | 690          |
| VF 80/160                                            | 1035         |
| VF 200/160<br>VF 200/240<br>VF 200/350<br>VF 300/350 | 1353         |

| Albert Handlmann Maschir<br>Ger | tmann<br>nenfabrik 88400 Biberach/Riss<br>many |
|---------------------------------|------------------------------------------------|
| Туре                            | Code                                           |
| No                              | KW/HP                                          |
| V A                             | Hz                                             |
| $\bigcirc$                      | $\bigcirc$                                     |

### 2.4 Lieferumfang

Die Maschine ist nicht zerlegt, das Zubehör ist in einem Karton verpackt und der Maschinenverpackung beigelegt.

- Vakuumfüllmaschine VF 80, VF 200 bzw. VF 300
- Füllrohre Ø 12, 16, 22, 30, 40
- Aushebewerkzeug
- Schlüssel 833 342
- Stopfen 835 978, O-Ring 827 359 für Vakuumkanal
- Stößel 836 209 zum Reinign der Füllrohre bzw. Abdrehtüllen
- Aushebehaken 821 612 für O-Ring
- Handhebelpresse 822 681
- Biegsamer Stahldrahtschlauch 822 597
- Kartusche 827 537 mit Spezialfett
- Filterpatrone C75 826 405
- Pumpenflügel 834 403
- Verschiedene Schmelzeinsätze
- Betriebsanleitung

#### 2.5 Anschlußwert

| Maschinenausführung                                                   | Anschlußwert (kw) |
|-----------------------------------------------------------------------|-------------------|
| VF 80                                                                 | 4                 |
| VF 80/160<br>VF 200 N 50/35<br>VF 200 P 48/55                         | 4,5               |
| VF 300 N 160/22                                                       | 6,5               |
| VF 200 N 80/35<br>VF 200 P 63/55<br>VF 300 N 100/35<br>VF 300 P 63/55 | 7                 |
| VF 300 N 220/16<br>VF 300 N 160/35<br>VF 300 P 100/55                 | 9,5               |

### 2.6 Geräuschemission

Geräuschemissionswert: 70 dB(A)

### 2.7 Betriebsstoffe

- Hydrauliköl ISO VG 68 ( **7** Schmierstoffübersicht)
- Hydrauliköl ISO VG 32 ( **7** Schmierstoffübersicht)
- Spezialfett für Lebensmittelindustrie ( **7** Schmierstoffübersicht)

### 2.8 Allgemeine Daten

| Maschinen-<br>Ausführung                                                                                                    | VF80 N                              | VF80 P                       | VF 200 N VF 200                         |                             | 00 P                        |                             |  |
|----------------------------------------------------------------------------------------------------|-------------------------------------|------------------------------|-----------------------------------------|-----------------------------|-----------------------------|-----------------------------|--|
|                                                                                                    | 50/35                               | 48/55                        | 80/35                                   | 50/35                       | 63/55                       | 48/55                       |  |
| Fülleistung<br>(stufenlos regelbar)<br>(Liter/min)                                                                                                    | weniger<br>1 bis<br>max. 50         | weniger<br>1 bis<br>max. 48  | weniger<br>1 bis<br>max. 80             | weniger<br>1 bis<br>max. 50 | weniger<br>1 bis<br>max. 63 | weniger<br>1 bis<br>max. 48 |  |
| Füllgutdruck (bar)                                                                                                    | 35                                  | 55                           | 35 55                                   |                             |                             | 5                           |  |
| Volumenvorwahl (cm <sup>3</sup> ):<br>über Drehschalter<br>über Folientastatur                                                                                                    | 5 - 9999,9<br>5 - 99999,9           |                              |                                         |                             |                             |                             |  |
| Portioniergeschwindig-<br>keit (Port/min) bei 2,5<br>Abdrehungen, Entspann-<br>zeiteinstellung I und<br>Portionsgröße 25<br>Portionsgröße 50<br>Portionsgröße 100<br>Portionsgröße 200 | 340<br>300<br>230<br>160            | 360<br>320<br>240<br>160     | 380<br>360<br>290<br>210                |                             | 400<br>400<br>280<br>190    |                             |  |
| Abdrehanzahl                                                                                                    | 1 – 9 Abdrehungen                   |                              |                                         |                             |                             |                             |  |
| Antriebsmotor M1 (KW)                                                                                                    |                                     | 3                            | 5 3 5 3                                 |                             |                             | 3                           |  |
| Vakuumpumpe M2 (KW)                                                                                                    |                                     |                              | 0,55                                    |                             |                             |                             |  |
| Trichterinhalt (Liter)                                                                                                    |                                     | 80<br>40<br>30               | 200                                     |                             |                             |                             |  |
|                                                                                                    | eingebaut bis MaschN                |                              | lr. −249                                |                             |                             |                             |  |
|                                                                                                    |                                     |                              | 160/240/350 je nach<br>Ausführung<br>90 |                             |                             |                             |  |
|                                                                                                    | wahlw<br>eingeb<br>(ab Ma<br>1361-) | eise<br>baut<br>aschNr.<br>) | eingebaut ab MaschNr. 250-              |                             |                             |                             |  |

## 2.8 Allgemeine Daten

| Maschinen-<br>Ausführung                                                                                                    | VF 300 N VF 300 P           |                             |                             |                                   |                             |                            |
|----------------------------------------------------------------------------------------------------|-----------------------------|-----------------------------|-----------------------------|-----------------------------------|-----------------------------|----------------------------|
| 5                                                                                                    | 220/16                      | 160/22                      | 160/35                      | 100/35                            | 100/55                      | 63/55                      |
| Fülleistung<br>(stufenlos regelbar)<br>(Liter/min)                                                                                                    | weniger<br>1 bis<br>max.220 | weniger<br>1 bis<br>max.160 | weniger<br>1 bis<br>max.160 | weniger<br>1 bis<br>max.100       | weniger<br>1 bis<br>max.100 | weniger<br>1 bis<br>max.63 |
| Füllgutdruck (bar)                                                                                                    | 16                          | 22                          | 22 35                       |                                   | 55                          |                            |
| Volumenvorwahl (cm <sup>3</sup> ):<br>über Drehschalter<br>über Folientastatur                                                                                                    | 5 - 9999,9<br>5 - 99999,9   |                             |                             |                                   |                             |                            |
| Portioniergeschwindig-<br>keit (Port/min) bei 2,5<br>Abdrehungen, Entspann-<br>zeiteinstellung I und<br>Portionsgröße 25<br>Portionsgröße 50<br>Portionsgröße 100<br>Portionsgröße 200 |                             |                             | 400<br>400<br>360<br>280    |                                   | 400<br>400<br>340<br>250    |                            |
| Abdrehanzahl                                                                                                    | 1 – 9 Abdrehungen           |                             |                             |                                   |                             |                            |
| Antriebsmotor M1 (KW)                                                                                                    | 8                           | 5                           | 8                           | 5                                 | 8                           | 5                          |
| Vakuumpumpe M2 (KW)                                                                                                    | 1,1 0,55                    |                             |                             |                                   |                             |                            |
| Trichterinhalt (Liter)                                                                                                    |                             |                             |                             | 200                               |                             |                            |
|                                                                                                    | eingebaut bis MaschNr249    |                             |                             |                                   |                             |                            |
|                                                                                                    |                             | eing                        | 160/2<br>\$<br>gebaut ab N  | 240/350 je<br>A<br>90<br>MaschNr. | nach<br>usführung<br>250-   |                            |

### Vakuumfüllmaschine VF 80, VF 200, VF 300

### 3.1 Verpackung

- Bei LKW-Versand: Holzverschlag
- Bei Überseetransport: Holzkiste
- Das Zubehör ist in einem Karton verpackt und der Maschinenverpackung beigelegt.

### 3.2 Kistenabmessungen, Gewicht

| Maschine                                             | Länge x Breite x Höhe (mm) | Gewicht (kg) |
|------------------------------------------------------|----------------------------|--------------|
|                                                      |                            | brutto       |
| VF 80                                                | 880 x 1140 x 1870          | 900          |
| VF 80/160                                            | 1900 x 1460 x 2250         | 1320         |
| VF 200/160<br>VF 200/240<br>VF 200/350<br>VF 300/350 | 1900 x 1460 x 2250         | 1632         |

#### 3.3 Transport

• Die auf der Verpackung angebrachten Hinweise und Symbole beachten:

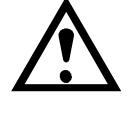

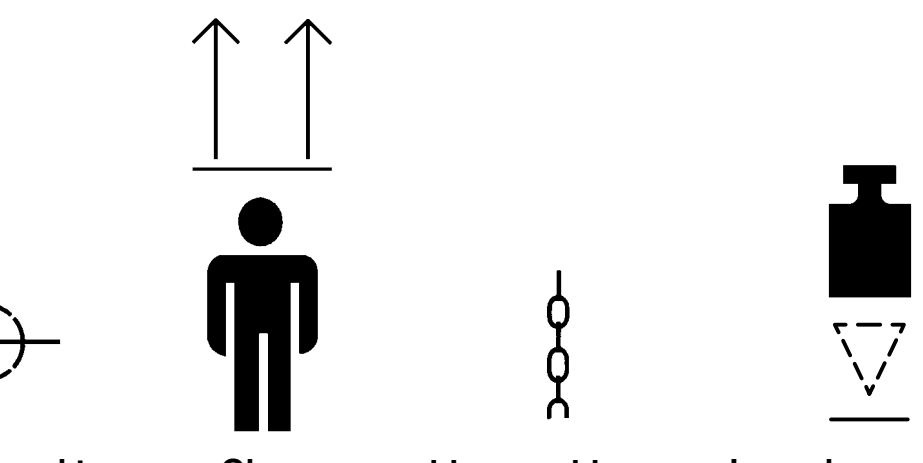

Schwerpunkt

Oben

hier anschlagen

Lage der Maschinenfüße (nur bei geschlossener Holzkiste)

- Bei Verladearbeiten nur Hebezeuge und Lastaufnahmeeinrichtungen mit ausreichender Tragkraft einsetzen (Gewicht **7** 3.2).
- Alle Hebezeuge müssen entsprechend den geltenden Vorschriften ausgelegt sein und angewendet werden.
- Nur geeignetes Transportfahrzeug mit ausreichender Tragkraft verwenden (Gewicht **7** 3.2).
- Hebezeuge und Lastaufnahmeeinrichtungen nur an den gekennzeichneten Stellen ansetzen.

#### 3.4 Lagerung

- Lagerort muß frei von unmittelbaren Witterungseinflüssen (Frost, Nässe, direkte Sonneneinstrahlung) sein
  - Lagerort in staubfreien, geschlossenen Räumen
  - Lagerort frei von Kondenswasser, frei von Säuren, Basen und anderen aggressiven Stoffen (Dämpfe dieser Stoffe)
  - Lagerung in verpacktem Zustand
  - Kontrolle der Verpackung hinsichtlich Transport- und Verpackungsschäden
  - Vor Einlagerung der verpackten Maschine Kiste öffnen und den Zustand der Folienhülle überprüfen. Bei Beschädigung der Folienhülle Konservierung des gesamten Inhalts prüfen
  - Abstellfläche muß eben sein
  - Kiste auf einen befestigten, erschütterungsfreien Untergrund abstellen
  - Kiste aufrecht lagern, nicht stapeln
  - Die Kiste und die Einhaltung der Lagerbedingungen sind in regelmäßigen Zeitabständen zu kontrollieren

Bei Nichteinhalten der o.g. Bedingungen erlischt der Garantieanspruch für entstandene technische Mängel infolge unsachgemäßer Lagerung

### Vakuumfüllmaschine VF 80, VF 200, VF 300

### 4.1 Erstinbetriebnahme

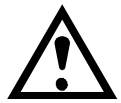

Die Aufstellung/Montage und Erstinbetriebnahme des Produktes darf nur von eingewiesenem und mit der Betriebsweise vertrautem Fachpersonal vorgenommen werden.

Folgende Tätigkeiten sind durchzuführen (Durchführung **7** Montagehandbuch):

- Aufstellen und ausrichten
- ggf. Masthebevorrichtung anbauen
   nur bei VF 200, VF 300
- Hydrauliköl einfüllen
- Elektrischer Anschluß
- Drehrichtung vom Antriebsmotor (M1) pr
  üfen
- Spannungen prüfen
- Funktion Hebevorrichtung prüfen
- Kniehebel positionieren
- Hydrauliksystem entlüften
- Lagefixierung des Lüfters prüfen
- Arbeitsprogramme prüfen
- Ölstand im Hydraulikbehälter prüfen
- Ölstand in der Vakuumpumpe prüfen
- Reinigen ( Betriebsanleitung "11. Reinigung und Pflege")
- Zubehör einordnen ( Betriebsanleitung "13. Technischer Anhang")

#### 4.2 Kunden einweisen

- Grundsätzliche Funktionsweise der Maschine und Daten anhand Kapitel 2 erklären.
- Allgemeine Sicherheitshinweise anhand von Kapitel 1 erklären.
- Schutzeinrichtungen überprüfen anhand von Kapitel 1. Jeden Arbeitsschritt erklären.
- Bei MC- und Bildschirmsteuerung: Kundenspezifische Arbeitsprogramme einstellen. Programmierung anhand von Kapitel 8 bzw. 9 erklären. Eingestellte Programme ins Programmformular eintragen.
- Verwendung des Zubehörs der Zubehörbox erklären.
- Maschine reinigen anhand von Kapitel 11. Jeden Arbeitsschritt erklären.
- Instandhaltungsarbeiten erklären anhand von Kapitel 12.
- Maschine befüllen anhand von Kapitel 6. Produktion starten und überwachen. Jeden Arbeitsschritt erklären.
- Übergabeprotokoll vom Kunden unterschreiben lassen.
- In den entsprechenden Feldern im Kapitel "Allgemeines" eintragen, welche Personen eingewiesen wurden. Einweisung von jeder eingewiesenen Person unterschreiben lassen.

angebauter Hebevorrichtung

bei

זער

### Vakuumfüllmaschine VF 80, VF 200, VF 300

### 5.1 Bedienelemente

- Bildtafel 1/1.1, 1.2, 1.4; 2/2.4

Die unten aufgeführten Bedienelemente sind bei allen Steuerungsvarianten vorhanden.

#### 20 Taster AUS "0"

Durch Drücken des Tasters wird die Vakuumfüllmaschine ausgeschaltet.

#### 21 Taster EIN "I"

Durch Drücken des Tasters wird die Vakuumfüllmaschine in betriebsbereiten Zustand gebracht.

#### 69 Taster Hebevorrichtung "Auf"

Durch Drücken des Tasters wird die Hebevorrichtung nach oben bewegt.

#### 70 Taster Hebevorrichtung "Stop"

Durch Drücken des Tasters wird die Bewegung der Hebevorrichtung gestoppt.

#### 71 Taster Hebevorrichtung "Ab"

Durch Drücken des Tasters wird die Hebevorrichtung nach unten bewegt.

#### 25 Betriebsstundenzähler

Gesamtbetriebsstunden werden angezeigt.

#### 2 Kniehebel

Zum Starten und Stoppen des eingestellten Programms.

#### 32 Gerätesteckdose (20-polig)

Zum Anschluß von Vorsatzgeräten. Verwendung von Verbindungskabel mit 12-poligem Stecker nur mit Adapter (Teile-Nr. 836 373) möglich.

#### **101 Gerätesteckdose (17-polig)** (Sonderausführung)

Zum Anschluß eines Wäge- und Dokumentationssystemes Typ 86. (Nur in Verbindung mit Folientastatur möglich).

#### 117 Hauptschalter

Zum Herstellen, Trennen der Spannungsversorgung.

### Vakuumfüllmaschine VF 80, VF 200, VF 300

### 6.1 Täglich vor Arbeitsbeginn

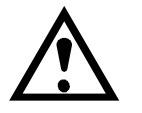

Schutzeinrichtungen prüfen ( **7** 1.14).

#### 6.2 Maschine vorbereiten

- Bildtafel 1/1.3, 1.6; 2/2.1, 2.3, 2.4

- Bei einer Umgebungstemperatur von unter +15°C Vakuumfüllmaschine ca. 5 Minuten warmlaufen lassen, damit die Regelung nicht beeinträchtigt wird.
  - Vakuumfüllmaschine darf max. 1/2
     Std. ohne Füllgut laufen.
- Gewünschtes Füllrohr (34) in den Füllrohr-Anschluß einsetzen und mit Schnellverschluß (35) anziehen (Füllrohrauswahl **7** 2.3).

Füllrohr mit größtmöglichem Durchmesser und kleinstmöglicher Länge verwenden.

#### oder

- Förderwerksteile einsetzen ( 🞜 6.3).
- Abstreifer (15) einsetzen ( **7** 6.4).
- Je nach Füllmasse Gegenhaltekurve (17) einsetzen ( 7 6.5, 6.15).
- Schwenkgehäuse (52) mit Hebel (51) verriegeln.

#### 6.3 Förderwerksteile einsetzen

- Bildtafel 1/1.5

- Förderwerksteile mit genießbarem Fett oder Öl einreiben, bzw. einsprühen.
- Federplatte (100) mit den beiden Nasen in den Vakuumkanal einsetzen.
- Pumpenrotor (13) mit der Aushebevorrichtung (10) einsetzen (Auswahl Rotor 7 6.14).
- Pumpenflügel (12) einsetzen.
  - Auf richtigen Einbau der Pumpenflü-
  - gel achten, da sonst das Förderwerk beschädigt wird.
     Die Aussparung am Pumpenflügel muß zum Zentrum des Rotors (13) zeigen.
- Spannexzenter (11) einsetzen, dabei Pumpenflügel (12) nach außen drücken, um die Durchfederung der Federplatte (100) zu überbrücken.

Der Spannexzenter ist mit der Maschinen-Nr. gekennzeichnet. Er darf nur für diese Maschine verwendet werden.

- Austausch-Spannexzenter sind nicht
  gekennzeichnet
  - kennzeichnen, um Verwechslungen zu vermeiden
- Förderwerk nicht ohne Spannexzenter laufen lassen

#### 6.4 Abstreifer einsetzen

- Bildtafel 1/1.6; 2/2.1, 2.3, 2.4

• Bei VF 80:

Trichteroberteil (49) hochschwenken. Bei VF 200, VF 300 (bis Masch.-Nr. -249):

Schwenkgehäuse (52) öffnen und abschwenken.

**Bei VF 200,VF 300** (ab Masch.-Nr. 250-):

Auftritt (102) abklappen und Trichteroberteil (49) hochschwenken.

 Benötigte Abstreifer (15) auf Zubringerkurve (16) aufstecken, bis Nase an der Zubringerkurve einrastet (Auswahl Abstreifer **7** 6.16).

#### 6.5 Gegenhaltekurve einsetzen

- Bildtafel 1/1.6; 2/2.2
- Bei Verarbeitung von hartem Füllgut (körnig, fest und kompakt), z. B. rohwurstähnliches Füllgut

#### • Bei VF 80/80:

Vor dem Einsetzen bzw. Ausbauen der Gegenhaltekurve (17) Zubringerkurve (16) in gekennzeichneten Bereich bringen ( 7 Abb.)

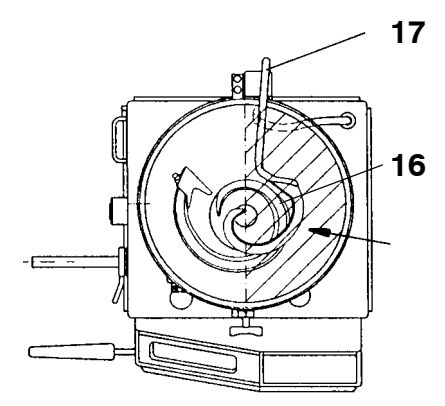

 Gegenhaltekurve (17) bei ausgeschalteter Maschine in den Fülltrichter einsetzen.

Bei VF 80: Fülltrichter muß nicht abgeschwenkt werden.

Bei VF 200/VF 300: Fülltrichter abschwenken.

 Bei VF 80/160 (Masch.-Nr. 1361-2259), VF 200 (Masch.-Nr. 250-1775): VF 300 (Masch.-Nr. 250-1348): Spannhebel müssen beim Einsetzen der Gegenhaltekurve (17) nach oben zeigen Im Uhrzeigersinn verriegeln.

### 6.6 Füllguttemperatur

Füllguttemperatur nicht unter -4°C. Rohwurst möglichst bei -1°C bis -2°C füllen. Das Füllgut sollte durch regelmäßige Temperaturmessungen kontrolliert werden. Bei längeren Standzeiten nach dem Kuttern kann die Füllguttemperatur weiter absinken.

### 6.7 Trichter befüllen

#### Bei VF 80:

- Trichteroberteil (49) entriegeln und nach oben schwenken.
- Trichter (50) bis max. zum unteren Rand mit Füllgut befüllen.
- Trichteroberteil (49) nach unten schwenken und verriegeln.
- BEACHTE: Bei festerem Füllgut kann auch das Trichteroberteil befüllt werden.

- Soll auch bei dünnflüssigem Füllgut das Trichteroberteil befüllt werden, so ist ein Dichtungsband an zubringen (Sonderzubehör).

#### Bei VF 80/160, VF 200, VF 300:

- Trichteroberteil (49) verriegeln.
- Trichter (50) über Hebevorrichtung mit Füllgut befüllen.

### 6.8 Arbeiten ohne Vakuum

- Bildtafel 1/1.3

Dünnflüssiges Füllgut mit hohem Zerkleinerungsgrad kann man ohne Vakuum verarbeiten.

- Federplatte (100) entnehmen.
- Stopfen (7) in den Vakuumkanal (5) einsetzen.
- Filterhalter (8) gegen den Uhrzeigersinn verdrehen, bis der Kugelkäfig am Gehäuse des Wasserabscheiders ansteht. (Dichtkugel muß auf der Dichtung im Filterhalter anliegen).
- Deckel (9) am Wasserabscheider (6) offen lassen.

### 6.9 Zubringerkurve stillsetzen

Bei Verarbeitung von empfindlichem, dünnflüssigem Füllgut (Absetzgefahr) und bei Erhöhung der Luftanteile durch Zubringerkurve (**7** 6.15).

Bei VF 80 (bis Masch.-Nr. -579) Bei VF 200/300 (bis Masch.-Nr. -249)

- Bildtafel 2/2.3, 2.5

- Schwenkgehäuse (52) mit Hebel (51) entriegeln und abschwenken.
- Distanzstück (53) in Antriebswelle (54) einlegen und Schwenkgehäuse (52) mit Hebel (51) verriegeln.

#### Bei VF 80 (ab Masch.-Nr. 580-) Bei VF 200/300 (ab Masch.-Nr. 250-)

- Bildtafel 2/2.1, 2.3

- Zubringerkurvenantrieb durch Umlegen des Drehbolzens (99) auskuppeln (Stellung Drehbolzen nach oben).
   Bei schwergängigem Drehbolzen (99):
  - Schwenkgehäuse (52) öffnen (bei leerem Fülltrichter)
  - 1 Portion mit Rücksaugung ausstoßen (bei gefülltem Fülltrichter)

 Zum Leerfüllen und Zusammenstreifen Distanzstück (53) entfernen bzw. Zubringerkurvenantrieb einkuppeln (Stellung Drehbolzen nach unten).

### 6.10 Arbeiten mit Druckregelzylinder Typ-Reihe 74

- Bildtafel 1/1.1, 1.2

- Druckregelzylinder anbauen
   (7) Betriebsanleitung Typ-Reihe 74).
- Taster EIN "I" (21) betätigen.
- Kniehebelstellung II bzw. Ien
- Rücksaugung auf 0 einstellen.
- Gewünschtes Fülltempo einstellen.
- Gewünschtes Vakuum einstellen.
- Programm mit Kniehebel (2) starten.

### 6.11 Arbeiten mit Doppelauslauf Typ Reihe 67

- Bildtafel 1/1.1, 1.4

- Doppelauslauf anbauen
   ( Betriebsanleitung Typ-Reihe 67).
- Taster EIN "I" (21) betätigen.
- Kniehebelstellung I bzw. anwählen
- Programm "Füllen" einstellen ( 7 Kapitel 7, 8 bzw. 9).
- Rücksaugung auf 0 einstellen.
- Gewünschtes Fülltempo einstellen.
- Gewünschtes Vakuum einstellen.
- Programm mit Kniehebel (2) starten.

#### 6.12 Arbeiten mit Füllgut-Rückschlagventil

 Um ein Rückströmen der Brätmasse zu verhindern, Füllgut-Rückschlagventil zwischen Füllrohr-Anschluß und Verteilerrohr bzw. Füllrohr einsetzen.

#### 6.13 Leerfüllen des Trichters

- Bildtafel 1/1.1, 2/2.1, 2.3, 2.4

- Bevor das Vakuum abfällt (siehe Vakuumanzeige) und Luft ins Förderwerk gesaugt wird, Förderwerk über Kniehebel bzw. über Fremdgerätesteckdose stoppen.
  - Die Vakuumpumpe darf nur kurzzeitig gegen atmosphärischen Druck betrieben werden.
- Trichteroberteil (49) entriegeln und nach oben wegschwenken.

#### Bei VF 80/160, VF 200, VF 300

- Auftritt (102) abklappen und Trichteroberteil (49) hochschwenken, ggf. Leiter (80) ausschwenken.
- Restfüllgut mit einem Schaber im Trichteroberteil und Trichter zusammenstreifen und in die Zuführöffnung stopfen.

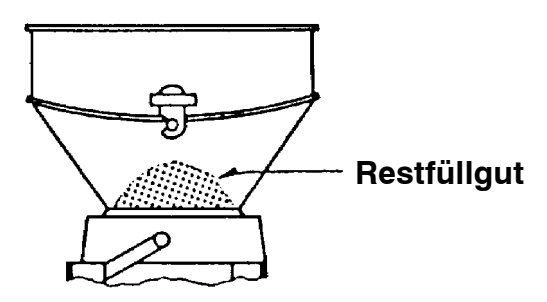

• Trichteroberteil (49) schließen und verriegeln.

#### Bei VF 200, VF 300 ggf. Leiter (80) einschwenken

### 6.14 Übersicht Flügelzellenförderwerk

Qualitative Darstellung der Einflüsse auf das Füllgut bei unterschiedlicher Pumpenflügelanzahl (Kammerzahl)

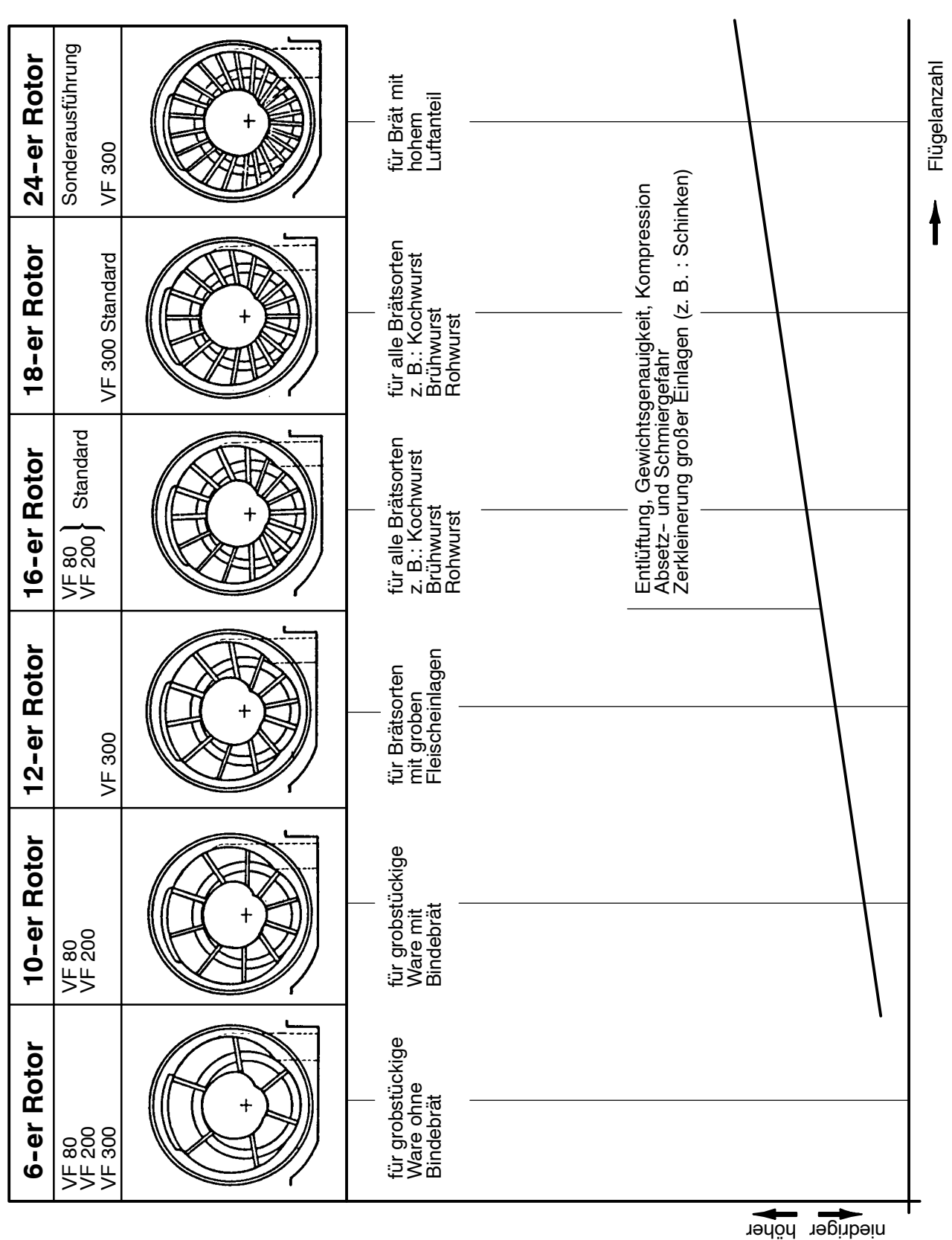

Durch Einsatz von Blindflügeln kann die Zellenzahl verringert werden.
# 6.15 Übersicht Zubringersysteme

Qualitative Darstellung der Einflüsse auf das Füllgut bei verschiedenen Zubringersystemen.

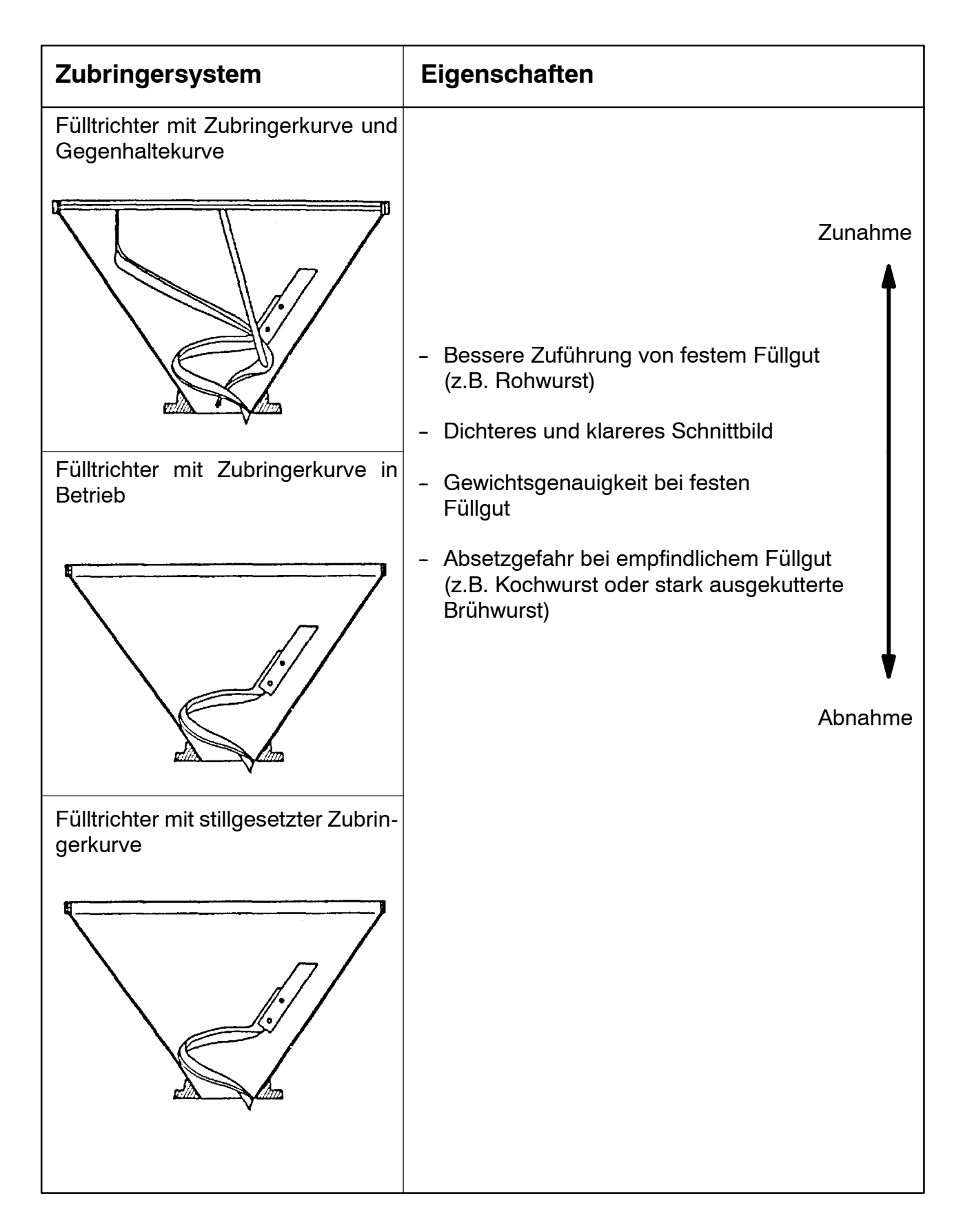

# 6.16 Auswahl der Abstreifer

| Abstreifer |              | Ver-<br>wendung |              |              |                       |
|------------|--------------|-----------------|--------------|--------------|-----------------------|
|            | VF 80        | VF80/160        | VF300        |              |                       |
|            |              | x               | X<br>250 -   | X<br>250 -   | Rohwurst              |
|            |              | х               | X<br>250 -   | X<br>250 -   | Brühwurst             |
|            | X<br>580 -   |                 |              |              | Rohwurst              |
|            | X<br>580 -   |                 |              |              | Brühwurst             |
| 00         |              |                 | X<br>150-249 | X<br>150-249 | Rohwurst<br>Brühwurst |
|            | X<br>150-579 |                 |              |              | Rohwurst              |
|            | X<br>150-579 |                 |              |              | Brühwurst             |

## 6.17 Verarbeitungshinweise für Därme

- Die Vorschriften der Darmhersteller bei der Lagerung und Verarbeitung der Därme sind unbedingt zu beachten.
- Die vorbehandelten Naturdärme können mit dem Darmaufziehgerät Typ 78-3 auf Aufziehdorne oder mit dem Darmaufziehgerät Typ 78-5 bzw. 78-6 direkt auf die Spezialabdrehtülle aufgezogen werden.
   Selbstverständlich kann der Darm auch von Hand aufgezogen werden.

| Darmsorten                 |                     |                 |                     | Verarbeitungshinweise                                                                                                    |  |  |  |  |  |  |
|----------------------------|---------------------|-----------------|---------------------|----------------------------------------------------------------------------------------------------|--|--|--|--|--|--|
| Saitling Schweine-<br>darm |                     |                 | veine-              | Nur allgemeine Empfehlungen.<br>Die speziellen Vorschriften der Hersteller sind                                                                     |  |  |  |  |  |  |
| naß<br>gesalzen            | trocken<br>gesalzen | naß<br>gesalzen | trocken<br>gesalzen | zu beachten.                                                                                                    |  |  |  |  |  |  |
| Vo                         | rbeh                | ande            | In                  |                                                                                                    |  |  |  |  |  |  |
|                            | •                   |                 | •                   | Am Vortag:<br>Därme mit kaltem Wasser gut abspülen, etwas ausdrücken und<br>über Nacht kühl lagern.                                                 |  |  |  |  |  |  |
| •                          | •                   |                 |                     | Am Tag der Verarbeitung:<br>Därme im warmem Wasser $\sim$ +37° C kurz wässern bzw.<br>abspülen                                                      |  |  |  |  |  |  |
|                            |                     | •               | •                   | Därme im warmem Wasser $\sim$ +37° C $$ 30 – 60 Minuten einwei-<br>chen.                                                                            |  |  |  |  |  |  |
| •                          | •                   | •               | •                   | Gleitfähigkeit erhöhen:<br>Durch Zusatzmittel z. B. Natriumbicarbonat (Speisesoda)<br>Zugabemenge 2-3 Eßlöffel auf 5 Liter Wasser ( $\sim$ +37° C ) |  |  |  |  |  |  |
| •                          | •                   | •               | •                   | Unverbrauchte Därme:<br>Gut abspülen, salzen und kühl stellen.                                                                                      |  |  |  |  |  |  |
| Au                         | fzieh               | nen             |                     | (mit Darmaufziehgerät Typ 78)                                                                                                    |  |  |  |  |  |  |
| •                          | •                   | •               | •                   | Wasserzufuhr:<br>langsam tropfend<br>schnell tropfend                                                                                               |  |  |  |  |  |  |
| •                          |                     | •               |                     | Druckeinstellung der Aufziehrollen: $\sim$ 3 bis 4 kp bzw. nur so einstellen, daß die Därme                                                         |  |  |  |  |  |  |
| 3 - (                      | ●<br>6 Stü          | ck              | •                   | $\sim$ 4 bis 5 kp gerade noch aufgezogen werden<br>Fassungsvermögen des Aufziehdornes                                                               |  |  |  |  |  |  |
| • • • •                    |                     |                 | •                   | Aufgezogene Därme:<br>Nach 10 bis 15 Minuten weiterverarbeiten oder im Wasser<br>lagern.                                                            |  |  |  |  |  |  |

# Vakuumfüllmaschine VF 80, VF 200, VF 300

# 7.1 Bedienelemente

- Bildtafel 1/1.1, 1.2; 2/2.4

#### 26 Drehgriff Vakuumeinstellung

Zur Einstellung des Vakuums im Förderwerk. Ein höheres Vakuum wird durch Drehen im Uhrzeigersinn erreicht.

Von Anschlag bis Anschlag sind 4,5 Umdrehungen am Drehgriff möglich.

#### 27 Vakuumanzeige

Die Höhe des Vakuums wird angezeigt.

#### 28 Hydraulikdruckanzeige

Der Druck in der Hydraulikanlage wird angezeigt.

#### 29 Drehgriff Fülltempo

0 = minimales Fülltempo 9 = maximales Fülltempo

#### 30 Drehgriff Füllpause

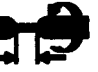

Beim Portionieren ohne Abdrehen wird die Füllpause eingestellt.

#### 30 Drehgriff Abdrehanzahl

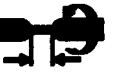

Beim Portionieren mit Abdrehen wird die Abdrehanzahl eingestellt. (1 bis ca. 9 Abdrehungen einstellbar).

#### 22 Drehgriff Rücksaugung

- Zur Einstellung der Rücksaugung
- 0 = keine Rücksaugung
- 9 = maximale Rücksaugung

#### 40 Drehgriff Portionszugabe

Zur 1. Portion kann eine bestimmte Menge zugegeben werden. 0 = keine Portionszugabe

+ 1.

9 = maximale Portionszugabe

#### 24 Wahlschalter Portionsvolumen

Einstellbereich: 5 cm. bis 9999 cm<sup>3</sup>. Entspricht in etwa einer Gewichtseinstellung von 5 bis 10 000 Gramm. Nur im Leerlauf (nach Stopp mit dem Kniehebel) einstellen.

BEACHTE: Bei kleinstem Portionsvolumen muß mit reduziertem Fülltempo gearbeitet werden.

#### 23 Wahlschalter zur Feineinstellung des Portionsvolumens bei Gruppenportionierung

Einstellbereich: 0 – 0,9 cm<sup>3</sup> pro Portion.

Nur im Leerlauf (nach Stopp mit dem Kniehebel) einstellen.

#### 42 Wahlschalter für den Kniehebel

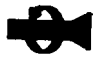

0

Zum Ausrichten der Abdrehtüllen. Das Abdrehen läuft, solange der Kniehebel (2) gedrückt wird. Das Förderwerk bleibt jedoch stehen.

- Stop Kniehebel (2) ist außer Funktion. Kein Programmstart möglich.
- Manueller Betrieb Förderwerk läuft nur, solange der Kniehebel (2) gedrückt wird.
- Automatischer Betrieb
   Kniehebel (2) kurz betätigen
   Förderwerk läuft
   Kniehebel erneut betätigen
   Förderwerk stoppt
- BEACHTE: Bei einer Umschaltung von Stellung II auf Stellung I während dem Programmablauf wird dieser nicht unterbrochen.

#### 41 Digital-Anzeige

Anzeige von Betriebsstörungen, Instandhaltungsarbeiten und Einstellungskorrekturen. Anhand der Aufschlüsselung für die Digital-Anzeige kann der Betreiber (Bediener) die entsprechenden Maßnahmen ergreifen ( **7** 7.7).

#### 39 Wahlschalter für Arbeitsprogramme

#### 🛒 Füllen

Programmeinstellung für Geradeausfüllen

#### Portionieren ohne Abdrehen Programmeinstellung für Einzelportionierung und Portionieren mit Clipmaschine

- <u>Clipimpuls</u> kommt <u>sofort</u> nach Portionsende, danach erfolgt die <u>einge-</u> <u>stellte Füllpause</u> und eine <u>kurze Ent-</u> <u>lüftzei</u>t
- Clipimpuls kommt <u>verzögert</u> nach Portionsende, danach erfolgt die <u>einge-</u> stellte Füllpause und eine <u>kurze Ent-</u> lüftzeit
- Clipimpuls kommt <u>sofort</u> nach Portionsende, danach erfolgt die <u>einge-</u> <u>stellte Füllpause</u> und eine <u>mittlere Ent-</u> <u>lüftzeit</u> (z. B. für Clipmaschine DTA)
- Clipimpuls kommt <u>sofort</u> nach Portionsende, danach erfolgt die <u>einge-</u> <u>stellte Füllpause</u> und eine <u>lange Ent-</u> <u>lüftzeit</u> (z. B. für Clipmaschine NDCA)

Entspannpause: Zeit von Portionsende bis Start Clipimpuls

- Füllpause: Zeit für Clipimpuls (Y5), einstellbar
- Entlüftzeit: Zeit von Ende Clipimpuls bis Start nächste Portion (nur bei pneumatischen Clpimaschinen)

# **)** Portionieren mit Abdrehen

- Abdrehen erfolgt ohne Verzögerung nach Portionsende (z. B. für Kunstdarm bei wenig kompressiblem Füllgut)
- Abdrehen erfolgt mit kurzer Verzögerung nach Portionsende (z. B. für Kunstdarm bei stark kompressiblem Füllgut, sowie Naturdarm bei wenig kompressiblem Füllgut)
- Abdrehen erfolgt mit mittlerer Verzögerung nach Portionsende (z. B. für Naturdarm bei stark kompressiblem Füllgut)
- Abdrehen erfolgt mit langer Verzögerung nach Portionsende (z. B. für stark kranzigen Naturdarm bei stark kompressiblem Füllgut und nicht fest gefüllten Portionen)

Eine zu kurz gewählte Entspannpause führt zu Gewichtsschwankungen (wandernde Abdrehstellen) und Knödelbildung in der Abdrehstelle.

# 7.2 Übersicht Arbeitsprogramme

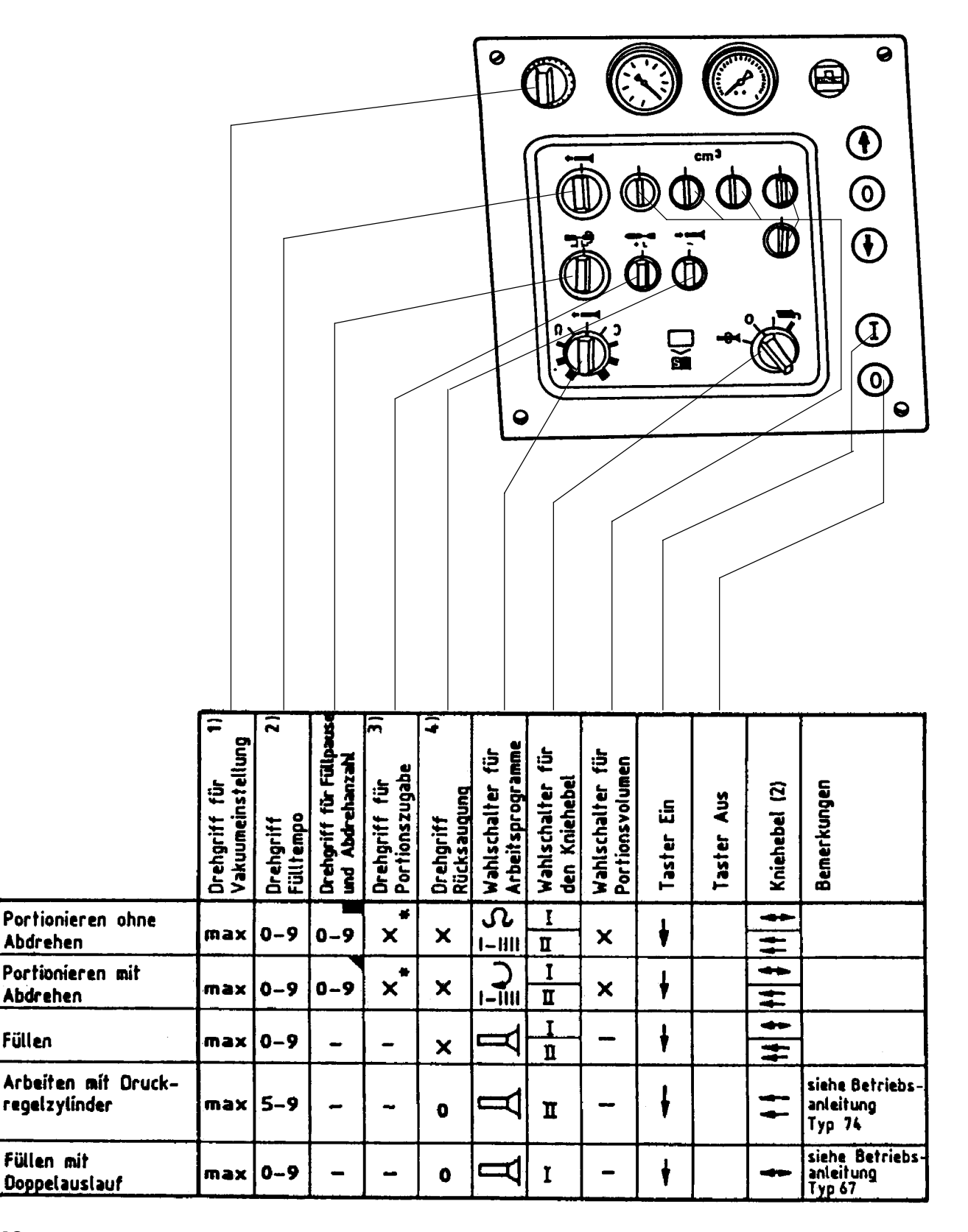

- 1) Wenn Füllgut in den Wasserabscheider gezogen wird, Vakuum reduzieren.
- 2) Abhängig vom Füllgut, dem verwendeten Füllrohr und der Arbeitsweise. Bei kleinen Portionsgrößen muß mit reduziertem Fülltempo gearbeitet werden.
- 3) Die Portionszugabe ist wahlweise einstellbar für die jeweils 1. Portion; sie erfolgt nach einer Stoppzeit von 1 sec.

Die Portionszugabe hängt ab von der Einstellung am Drehgriff und vom Fülltempo.

BEACHTE: Die maximale Portionszugabe beträgt ca. 70 g bei max. Fülltempo.

4) Die Rücksaugmenge ist der Konsistenz des Füllgutes und dem Füllrohrdurchmesser anzupassen. Die Einstellung erfolgt mit dem Drehgriff an der Frontplatte. Mit 0-Einstellung beginnend sind jeweils nur kleine Rücksaugmengen nachzuregeln, daß der Füllgutnachlauf stoppt, jedoch keine Luft in das Füllrohr gesaugt wird. Insbesondere bei engen Füllrohren bzw. harten Massen. Hier kann es zum Abreißen des Füllgutstranges im Füllrohr kommen, sofern eine zu große Rücksaugmenge eingestellt wird.

BEACHTE: Die maximale Rücksaugung beträgt ca. 80 g.

Zeichenerklärung:

- X = Einstellung nach Wahl
- = 1. Druck, Förderwerk "Start"
- = 2. Druck, Förderwerk "Stop"
- = Einstellung beliebig
- \*) = Abhängig z. B. von Füllguttemperatur, Füllrohrdurchmesser, Fülltempo
- Abdrehanzahl wird hier eingestellt. Erfahrungswert ca. 2-3
- Erfahrungswert, abhängig von Fabrikat und Typ der Vorsatzmaschine (Clipmaschine)
- = Taster drücken

# 7.3 Arbeitsprogramm "Füllen"

- Bildtafel 1/1.2, 1.3

- Taster EIN "I" (21) betätigen.
- Wahlschalter (42) in Stellung I oder II.
- Wahlschalter (39) in Stellung
- Einstellung von Wahlschaltern (23, 4) und Drehgriffen (30, 40) beliebig; außer Funktion.
- Mit Drehgriff (22) Rücksaugmenge entsprechend der Konsistenz des Füllgutes und dem Durchmesser des Füllrohres anpassen.
- Mit Drehgriff (29) gewünschtes Fülltempo einstellen.
- Mit Drehgriff (26) gewünschtes Vakuum einstellen.
- Wursthülle über das Füllrohr streifen. Die Festigkeit der Füllung wird durch mehr oder weniger starkes Festhalten der Wursthülle auf dem Füllrohr erreicht.
- Programm mit Kniehebel starten.
  - BEACHTE: Je nach Beschaffenheit und Qualität des Füllgutes sind spezielle Arbeitshinweise zu beachten ( 7 Kapitel 10).

### 7.4 Arbeitsprogramm "Portionieren mit Abdrehen"

- Bildtafel 1/1.2

- Abdrehgetriebe anbauen ( **7** entsprechende Betriebsanleitung).
- Abdrehtülle anschrauben und ausrichten ( antsprechende Betriebsanleitung, Abdrehtüllenauswahl ant "13.3 Baukastensystem").
- Wahlschalter (39) in Stellung **3 | ||||** .
- Wahlschalter (42) in Stellung I oder II
- Mit Wahlschalter (24) gewünschtes Portionsvolumen einstellen. Eingestellter Wert entspricht etwa dem Portionsgewicht in Gramm.
- Mit Drehgriff (30) Abdrehanzahl einstellen. Anzeige von 2,5 entspricht etwa 2,5 Abdrehungen.
- Taster EIN "I" (21) betätigen.
- Mit Drehgriff (29) Fülltempo einstellen.
- Mit Drehgriff (26) gewünschtes Vakuum einstellen.
- Mit Drehgriff (40) Portionszugabe für die 1. Portion einstellen.
- Mit Drehgriff (22) Rücksaugmenge einstellen.
- Wursthülle aufziehen.
- Programm mit Kniehebel starten.
   Portionsgewicht kontrollieren und gegebenenfalls korrigieren. Zur Kontrolle mehrere Portionen abwiegen.

- Während dem Abdrehvorgang muß die ausgestoßene Portion mit der Hand festgehalten werden. Die Festigkeit der Füllung wird durch mehr oder weniger starkes Festhalten der Wursthülle auf der Abdrehtülle erreicht.
- Wursthülle nur während des Portionsausstoßes, d.h. bei stehender Abdrehtülle nachschieben, um Platzer zu vermeiden.
  - BEACHTE: Je nach Beschaffenheit und Qualität des Füllgutes sind spezielle Arbeitshinweise zu beachten ( 7 Kapitel 10).

### 7.5 "Portionieren mit Abdrehen und automatischem Festhalten der Wursthülle"

Es sind die gleichen Einstellungen vorzunehmen, wie beim "Portionieren mit Abdrehen".

 Nach dem Anbau des Abdrehgetriebes muß die Haltevorrichtung angebaut werden.

Siehe Betriebsanleitung "Haltevorrichtung".

 Die ausgestoßene Portion muß während dem Abdrehvorgang nicht festgehalten werden (Einstellung Betriebsanleitung "Haltevorrichtung").

# 7.6 Arbeitsprogramm "Portionieren ohne Abdrehen"

- Bildtafel 1/1.1, 1.2, 1.3

- Wahlschalter in Stellung **Ω | ||||** .
- Mit Wahlschaltern (24) gewünschtes Portioniervolumen einstellen. Eingestellter Wert entspricht etwa dem Portionsgewicht in Gramm.
- Mit Drehgriff (30) Füllpause einstellen. Drehgriff auf "9" einstellen, dann nach Bedarf zurückregeln.
- Mit Drehgriff (29) Fülltempo einstellen.
- Taster EIN "I" (21) betätigen
- Mit Drehgriff (40) Portionszugabe für die 1. Portion einstellen.
- Mit Drehgriff (22) Rücksaugmenge einstellen.
- Mit Drehgriff (26) gewünschtes Vakuum einstellen.
- Wursthülle auf das Füllrohr (34) streifen.
- Vor Arbeitsbeginn Füllrohr (34) entlüften
   Im Arbeitsprogramm "Füllen" vorspritzen

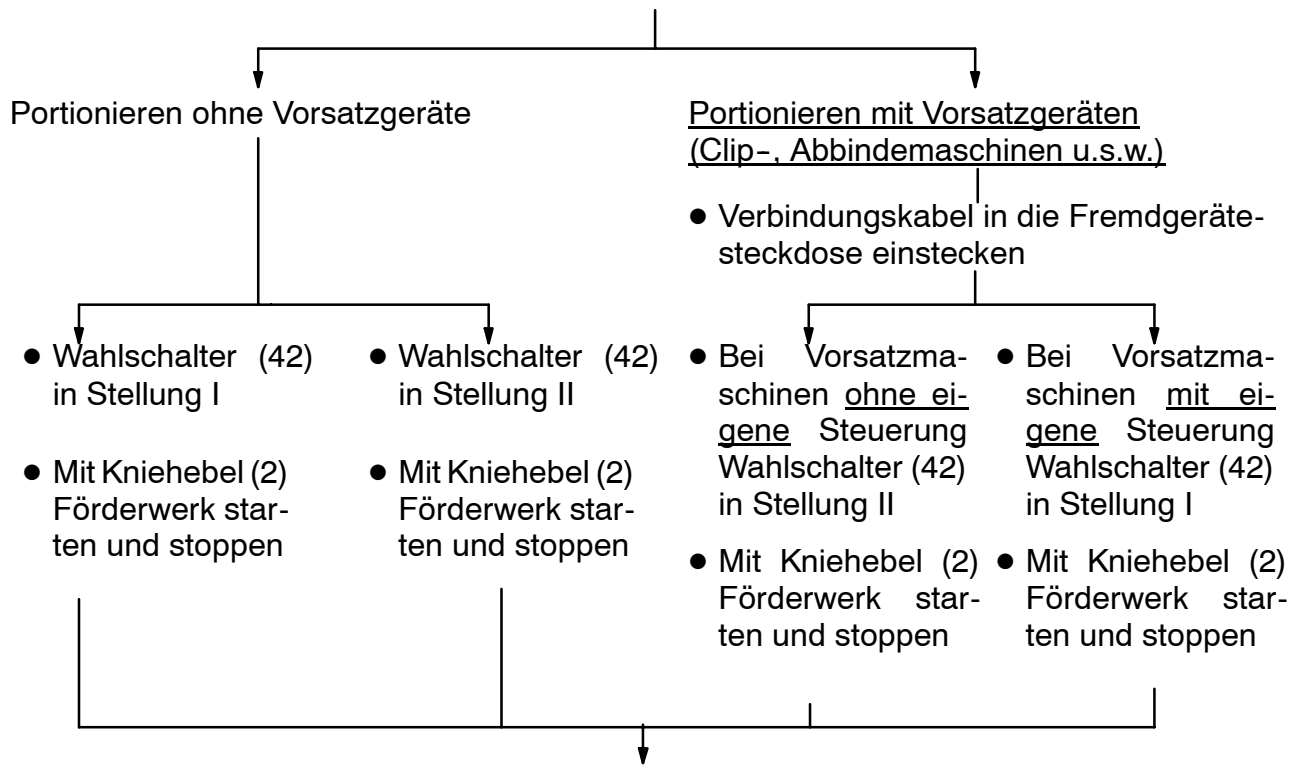

 Mit niedrigem Fülltempo starten, bis das gewünschte Portionsgewicht und die Füllpause eingestellt sind.
 Das Portionsgewicht kontrollieren und gegebenenfalls mit den Wahlschaltern (24) korrigieren. Zur Kontrolle mehrere Portionen abwiegen.

# 7.7 Aufschlüsselung der Digital-Anzeige

| Digital-<br>Anzeige                 | Bedeutung bzw.<br>mögliche Störursache                                                                                                    | Maßnahmen zur<br>Behebung                                                                                                    |
|-------------------------------------|----------------------------------------------------------------------------------------------------|----------------------------------------------------------------------------------------------------|
| (keine<br>Anzeige)                  | 1) Sicherung (F11) defekt<br>2) Elektronik defekt                                                                                                    | Sämtliche Sicherungen installations-<br>seitig sowie in der Elektrik von ge-<br>schultem Kundendienstpersonal<br>überprüfen bzw. austauschen lassen                                       |
|                                     | Vakuumfüllmaschine ist betriebs-<br>bereit                                                                                                    |                                                                                                    |
| [1]<br>  2]<br>  3]<br>  4]<br>  4] | Programmschritte:<br>Bei einer maschineninternen Stö-<br>rung kann einer dieser Programm-<br>schritte auf der Digital-Anzeige<br>dauernd angezeigt werden.<br>Der Programmablauf stoppt. | Verständigen Sie bitte Ihre handt-<br>mann-Vertretung oder direkt unseren<br>Kundendienst.<br>Geben Sie stets an:<br>- Typbezeichnung<br>- Maschinen-Nr.<br>- angezeigter Programmschritt |
| <b>5</b>                            | Fülltempo ist für die eingestellte<br>Portionsgröße zu hoch                                                                                                    | Fülltempo mit Drehgriff (29) reduzie-<br>ren                                                                                                    |
| <b></b> <i><b></b></i>              | Eingestelltes Arbeitsprogramm<br>kann nicht gestartet werden.                                                                                                    |                                                                                                    |
|                                     | <ul> <li>Erscheint, wenn in der rechten<br/>Hälfte der Digital-Anzeige eine<br/>der Ziffern von 3 bis 6 oder 9 an-<br/>gezeigt wird,<br/>bzw. wenn</li> </ul>                            | Erlischt, wenn die Störung nach der<br>rechten Anzeige behoben ist                                                                                                    |
|                                     | • der Wahlschalter für Arbeits-<br>programme (39) oder der Wahl-<br>schalter für den Kniehebel(42)<br>in nicht zulässiger Stellung ist                                                   | Wahlschalterstellung prüfen und ggf.<br>korrigieren                                                                                                    |
|                                     | Wartung durchführen                                                                                                    | Wartungsarbeiten von geschultem<br>Kundendienstpersonal durchführen<br>lassen                                                                                                    |
|                                     | Ölstand für Vakuumpumpe nicht ausreichend.                                                                                                    | Umlauföl ISO VG 100 nachfüllen;<br>siehe Kapitel "7. Instandhaltung"                                                                                                    |
|                                     | Ölstand im Hydrauliktank ist nicht<br>ausreichend.                                                                                                    | Hydrauliköl ISO VG 68 nachfüllen;<br>siehe Kapitel "7. Instandhaltung"                                                                                                    |

# 7.7 Aufschlüsselung der Digital-Anzeige

| Digital-<br>Anzeige       | Bedeutung bzw.<br>mögliche Störursache                                                                 | Maßnahmen zur<br>Behebung                                                                                                    |  |  |  |  |
|---------------------------|----------------------------------------------------------------------------------------------------|----------------------------------------------------------------------------------------------------|--|--|--|--|
| ЬЭ                        | 1) Schwenkgehäuse (52)<br>nicht verriegelt                                                             | 1) Schwenkgehäuse (52) mit Hebel<br>(51) verriegeln                                                                                                    |  |  |  |  |
|                           | 2) Schalter S3 defekt.                                                                                 | 2) Schalter von geschultem Kunden-<br>dienstpersonal überprüfen bzw. aus-<br>tauschen lassen                                                                                         |  |  |  |  |
|                           | 3) Sicherheitseinrichtungen nicht<br>ordnungsgemäß betätigt (zu lang-<br>sam, zu kleiner Öffnungsspalt | 3) Taster EIN "1" betätigen                                                                                                    |  |  |  |  |
|                           | 1) Leiter (80) ausgeschwenkt                                                                           | 1) Leiter (80) einschwenken                                                                                                    |  |  |  |  |
| VF 200/VF 300             | 2) Schalter S4 defekt                                                                                  | 2) Schalter von geschultem Kunden<br>dienstpersonal überprüfen bzw. aus<br>tauschen lassen                                                                                           |  |  |  |  |
| -249                      | 3) Sicherung F9 defekt                                                                                 | 3) Sicherung von geschultem Kun-<br>dendienstpersonal überprüfen bzw.<br>austauschen lassen                                                                                          |  |  |  |  |
| ЬЧ                        | 1) Trichteroberteil (49) mehr als<br>30 mm geöffnet                                                    | 1) Öffnungsspalt verkleinern, bis die<br>Anzeige erlischt                                                                                                    |  |  |  |  |
| VF 80 ab<br>Masch Nr. 150 | 2) Schalter B4 defekt                                                                                  | 2) Schalter von geschultem Kunden-<br>dienstpersonal überprüfen bzw. aus-<br>tauschen lassen                                                                                         |  |  |  |  |
| ab MaschNr.<br>250-       | 3) Sicherung F9 defekt                                                                                 | 3) Sicherung von geschultem Kun-<br>dendienstpersonal überprüfen bzw.<br>austauschen lassen                                                                                          |  |  |  |  |
| <b>b</b> 5                | Motorschutzrelais für den An-<br>triebsmotor hat ausgelöst                                             | Nach einer Abkühlzeit wird die Ma-<br>schine wieder automatisch betriebs-<br>bereit.                                                                                                 |  |  |  |  |
|                           |                                                                                                    | 1) Maschine zur schnelleren Abküh-<br>lung im Leerlauf laufen lassen                                                                                                    |  |  |  |  |
|                           |                                                                                                    | 2) Fülltempo reduzieren.<br>Löst das Motorschutzrelais öfters<br>aus, muß die Ursache von geschul-<br>tem Kundendienstpersonal festge-<br>stellt und der Mangel behoben wer-<br>den. |  |  |  |  |
|                           |                                                                                                    |                                                                                                    |  |  |  |  |

# 7.7 Aufschlüsselung der Digital-Anzeige

| Digital-<br>Anzeige     | Bedeutung bzw.<br>mögliche Störursache                                     | Maßnahmen zur<br>Behebung                                                             |  |  |  |
|-------------------------|----------------------------------------------------------------------------|---------------------------------------------------------------------------------------|--|--|--|
| ЬЬ                      | Hydrauliköl-Temperatur ist zu<br>hoch                                      | - Warten, bis sich die Temperatur<br>entsprechend gesenkt hat und die<br>Anzeige      |  |  |  |
|                         |                                                                            | - Funktion des Lüfters prüfen                                                         |  |  |  |
|                         |                                                                            | <ul> <li>Sicherung F6 pr üfen</li> </ul>                                              |  |  |  |
| <b>7</b>                | Stopp nach beendeter Portion<br>über Fremdgerät (z. B. Clipma-<br>schine)  | Für den nächsten Start muß im<br>Fremdgerät der Stoppschalter wieder<br>gelöst werden |  |  |  |
| <b>08</b>               | Stopp in der Portion über Fremd-<br>gerät (z. B. Clipmaschine)             | Für den nächsten Start muß im<br>Fremdgerät der Stoppschalter wieder<br>gelöst werden |  |  |  |
|                         | Hydraulikdruck zu hoch:                                                    |                                                                                       |  |  |  |
|                         | - Füllguttemperatur zu niedrig                                             | Füllguttemperatur nicht unter - 5°C                                                   |  |  |  |
| dauernd<br>angezeigt    | <ul> <li>Füllrohr zu lang</li> <li>Füllrohrdurchmesser zu klein</li> </ul> | Möglichst kurze Füllrohre mit großem<br>Durchmesser verwenden                         |  |  |  |
|                         | <ul> <li>Förderwerk durch Fremdkörper<br/>blockiert</li> </ul>             | Förderwerk kontrollieren, reinigen                                                    |  |  |  |
|                         | - Pumpenflügel falsch eingesetzt                                           | Pumpenflügel mit der Aussparung<br>zum Zentrum des Rotors zeigend,<br>einsetzen       |  |  |  |
|                         | <ul> <li>Förderwerk nicht ausreichend<br/>geschmiert</li> </ul>            | "Instandhaltende Arbeiten" durchfüh-<br>ren; siehe Kapitel "7. Instandhaltung"        |  |  |  |
| kurzzeitig<br>angezeigt | <ul> <li>Sicherung F10 defekt</li> </ul>                                   | Sicherung von geschultem Kunden-<br>dienstpersonal austauschen lassen                 |  |  |  |
|                         | - Druckschalter S9 defekt                                                  | Druckschalter von geschultem Kun-<br>dendienstpersonal austauschen las-<br>sen        |  |  |  |
|                         |                                                                            |                                                                                       |  |  |  |
|                         |                                                                            |                                                                                       |  |  |  |
|                         |                                                                            |                                                                                       |  |  |  |
|                         |                                                                            |                                                                                       |  |  |  |

# 7.8 Füllsteuerung

### 7.8.1 Zusätzliche Bedienelemente

#### 43 Service-Leuchtdiode

Leuchtet bzw. blinkt bei Betriebsstörungen, notwendigen Instandhaltungsarbeiten und Einstellungskorrekturen.

- Statt der Fehlermeldungen *b∃,bЧ,b5,bb,b9,b≣* leuchtet die Service-Leuchtdiode (43) dauernd.
- Statt der Fehlermeldungen  $\equiv \Box$ ,  $\equiv I$ ,  $\equiv Z$  blinkt die Service-Leuchtdiode (43).

#### Maßnahmen zur Behebung:

- Taster EIN "I" (21) betätigen
- Weitere Maßnahmen und Bedeutung der Fehlermeldungen 🗊 7.7.

### 7.8.2 Mögliche Arbeitsprogramme mit der Füllsteuerung

- Arbeitsprogramm "Füllen"
- Arbeiten mit Druckregelzylinder Typ-Reihe 74
- Arbeiten mit Doppelauslauf Typ-Reihe 67
- Arbeiten mit Längenclipper

Abbildung

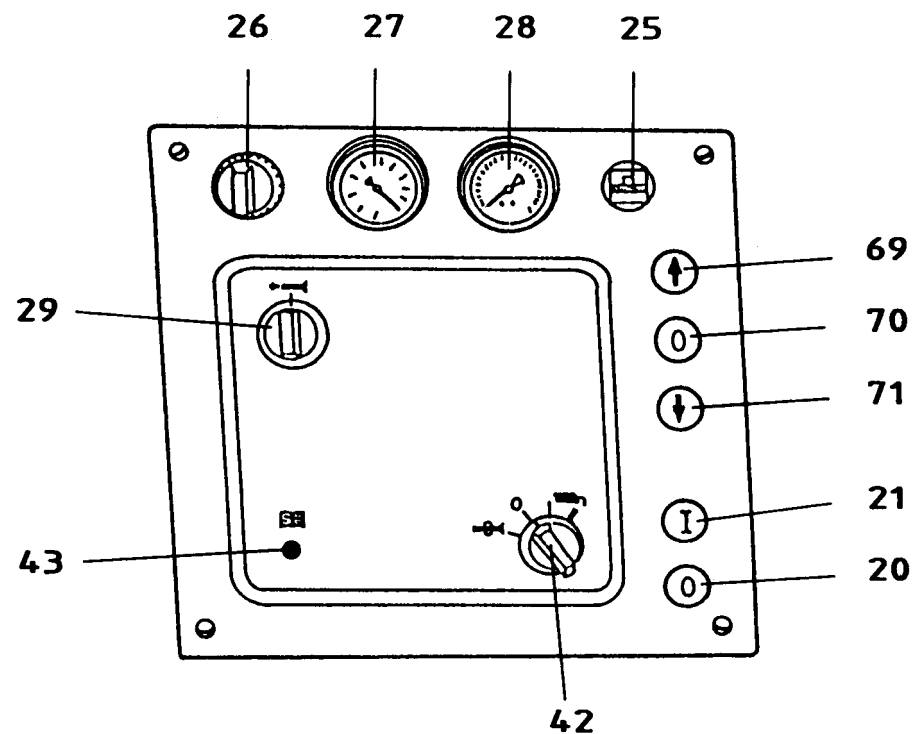

# 7.9 Eingebaute Druckregelung

# 7.9.1 Eingebaute Druckregelung einschalten, ausschalten

- Bildtafel 2/2.4

- Druckregelung einschalten:
- Schutzhaube von der Gerätesteckdose (20-polig) abschrauben.
- Codierstecker (110) in Gerätesteckdose (20-polig) stecken (Bajonett-Verschluß).
- Druckregelung ausschalten:
- Codierstecker (110) aus der Gerätesteckdose (20-polig) ziehen.
- Schutzhaube auf Gerätesteckdose (20- polig) aufschrauben.

# 7.9.2 Arbeiten mit der Druckregelung

- Wahlschalter (42) für Kniehebel in Stellung II.
- Über Drehgriff (29) Fülltempo 
   Arbeitsdruck einstellen.
   Einstellbereich 0 ca. 10 bar
   z. B. Einstellung 2 = 2 bar
   6,5 = 6,5 bar
- Maschine über Kniehebel starten.
  - Beachte: Maschine läuft mit vollem Fülltempo an, bis der eingestellte Arbeitsdruck erreicht ist.

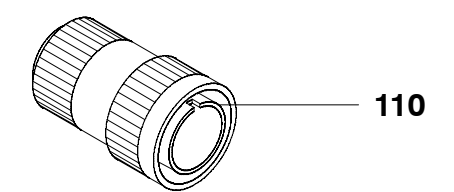

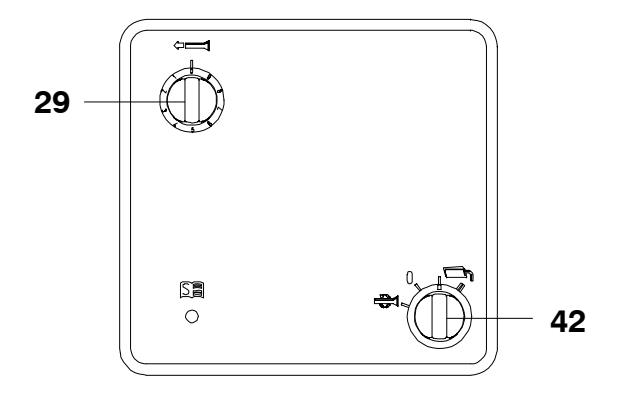

# Vakuumfüllmaschine VF 80, VF 200, VF 300

# 8.1 Bedienungselemente

- Bildtafel 1/1.1, 1.4; 2/2.4

- Die Taster der Folientastatur dürfen nur mit den Fingerkuppen betätigt werden. I
- Keine spitzen Gegenstände benützen.

#### 26 Drehgriff Vakuumeinstellung

Zur Einstellung des Vakuums im Förderwerk. Ein höheres Vakuum wird durch Drehen im Uhrzeigersinn erreicht.

Von Anschlag bis Anschlag sind 4,5 Umdrehungen am Drehgriff möglich.

#### 27 Vakuumanzeige

Die Höhe des Vakuums wird angezeigt.

#### 28 Hydraulikdruckanzeige

Der Druck in der Hydraulikanlage wird angezeigt.

#### 86 Fülltempo

- = minimales Fülltempo 0
- 99 = maximales Fülltempo

#### 89 Abdrehanzahl

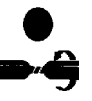

Beim Portionieren mit Abdrehen wird die Abdrehanzahl eingestellt. 1-9 Umdrehungen möglich. LED leuchtet

#### 89 Füllpause

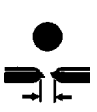

Beim Portionieren ohne Abdrehen wird die Füllpause eingestellt. LED leuchtet. 0 = Mindestpause 999 = maximale Pause

#### 87 Entspannzeit

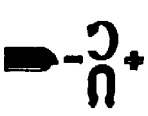

Zeit von Portionsende bis Start Clippen/Abdrehen

#### Portionieren ohne Abdrehen

- Start Clippen vor Portionsende
- Start Clippen nach Portionsende +

#### Portionieren mit Abdrehen

Start Abdrehen nach Portions-+ende

Eingabe

- 99 max
  - Voreilen 0 keine Ent-
- bei Portionieren
- spannzeit
- max. Ent-+ 99 spannzeit
- ohne Abdrehen bei Portionieren
- ohne Abdrehen
- und
- bei Portionieren mit Abdrehen

#### 90 Rücksaugung

Zur Einstellung der Rücksaugung

- 0 = keine Rücksaugung
- 99 = maximale Rücksaugung ca. 99 cm<sup>3</sup>

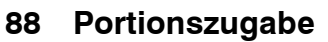

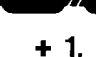

Zur 1. Portion kann eine bestimmte Menge zugegeben werden.

- 0 = keine Portionszugabe
- 99 = maximale Portionszugabe ca. 99 cm<sup>3</sup>

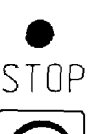

#### 92 Maschine stillsetzen

- LED an: Maschine ist stillgesetzt, kann nicht gestartet werden.
- LED aus: Maschine kann gestartet werden.
- BEACHTE: Taste ist kein Not-Stop!

#### 91 Kniehebelvorwahl

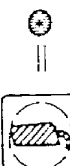

- LED aus: I Manueller Betrieb Förderwerk läuft nur, solange der Kniehebel (2) gedrückt wird.
- LED an: II Automatischer Betrieb Kniehebel (2) kurz betätigen → Förderwerk läuft Kniehebel erneut betätigen → Förderwerk stoppt
- BEACHTE: Bei einer Umschaltung von Stellung II auf Stellung I während dem Programmablauf wird dieser unterbrochen.

#### 98 Programmvorwahl (PROGRAM)

| Programm                                                                             | Betätigung der Taste | Anzeige |
|--------------------------------------------------------------------------------------|----------------------|---------|
| Füllen                                                                               |                      | F       |
| Portionieren ohne Abdrehen                                                           |                      | Р       |
| Portionieren ohne Abdrehen<br>mit verlängerter Entlüftzeit<br>für Technopack-Clipper | S                    | 1       |
| Portionieren mit PAL 51 "G",<br>geringes Tempo                                       | S                    | 2       |
| Portionieren mit PAL 51 "G",<br>hohes Tempo                                          | S                    | 3       |
| Portionieren ohne Abdrehen<br>jedoch wird FCA-Stop nicht<br>angenommen               | S                    | 4       |
| Portionieren mit Abdrehen                                                            |                      | А       |
| Tülle ausrichten                                                                     | S                    | 0       |
| Steuerungseinstellung und -<br>abgleich<br>nur für Kundendienstpersonal              | S                    | 9       |

#### Einstellung des gewünschten Programms:

- Durch Betätigen der Symbol-Taste
- Durch Betätigen der "S"-Taste (Sonderprogramm):
  - Ist F, P oder A angewählt, bewirkt das Betätigen von "S" das Umschalten auf ein Sonderprogramm. Es erscheint das Sonderprogramm, das zuletzt vor F oder P oder A angewählt war.
  - Ist ein Sonderprogramm 0, 1, 2, ,3, 4 oder 9 angewählt, bewirkt das Betätigen von "S" das Umschalten auf das Sonderprogramm mit nächster Nummer z.B. von 2 auf 3, von 3 auf 4, von 4 auf 9, von 9 auf 0, ...

### Aktive Anzeigen bei Programmwahl

| Sonderfunktionen (95)<br>Programmspeicher (93)<br>PROGRAM MEMORY<br>Multifunktionsanzeige<br>(97)<br>Multifunktionsvorwahl<br>(96)<br>INFORMATION<br>Maschine stillsetzen (92)<br>STOP<br>Kniehbelvorwahl (91) | 0<br>0<br>0<br>0 | 0<br>0<br>0<br>0<br>0         | 0<br>0<br>0<br>0<br>0                                           | 0<br>0<br>0                                   | 0<br>0<br>0                                | 0<br>0<br>0<br>0<br>0                                                  | 0<br>0<br>0<br>0          | 0<br>0<br>0      |                        |
|----------------------------------------------------------------------------------------------------|------------------|-------------------------------|-----------------------------------------------------------------|-----------------------------------------------|--------------------------------------------|------------------------------------------------------------------------|---------------------------|------------------|------------------------|
| Gewichtsvorwahl (94)                                                                                                    |                  | x                             | x                                                               | х                                             | x                                          | x                                                                      | х                         |                  |                        |
| Rücksaugen (90)                                                                                                    | х                | x                             | x                                                               |                                               |                                            | x                                                                      | х                         |                  |                        |
| Portionszugabe (88)                                                                                                    |                  | x                             | x                                                               | х                                             | x                                          | x                                                                      | х                         |                  |                        |
| Entspannzeit (87)                                                                                                    |                  | x                             | x                                                               |                                               |                                            | x                                                                      | х                         |                  |                        |
| Abdrehanzahl (89)                                                                                                    |                  |                               |                                                                 |                                               |                                            |                                                                        | x                         |                  |                        |
| Füllpause (89)                                                                                                    |                  | x                             | x                                                               |                                               |                                            | x                                                                      |                           |                  |                        |
| Fülltempo (86)                                                                                                    | х                | x                             | x                                                               | х                                             | x                                          | x                                                                      | х                         |                  |                        |
| Anzeige                                                                                                    | F                | Р                             | 1                                                               | 2                                             | 3                                          | 4                                                                      | Α                         | 0                |                        |
| PROGRAM (98)                                                                                                    | Füllen           | Portionieren ohne<br>Abdrehen | Portionieren ohne<br>Abdrehen mit ver-<br>längerter Entlüftzeit | Portionieren mit PAL 51 "G"<br>geringes Tempo | Portionieren mit PAL 51 "G"<br>hohes Tempo | Portionieren ohne Abdrehen<br>jedoch wird FCA-Stop nicht<br>angenommem | Portionieren mit Abdrehen | Tülle ausrichten | Stariaringsainstalling |

x: Anzeige leuchtet

o: Anzeige leuchtet nach Anwahl

#### 93 Programmspeicher (PROGRAM MEMORY)

Anzeige: 0 bis 80 (Speicher), bei 0 ist Anzeige dunkel

Wertänderung: Tippen  $\pm$  1

Dauerbetätigung  $\pm$  1

#### Programmspeicherung

- Gewünschtes Programm einstellen
- "+" bzw. "-" -Taste betätigen, bis Nummer des gewünschten Speichers erscheint.

BEACHTE: Bei leerem Speicher erscheint in der Anzeige für

- Fülltempo (86) die Speicherplatz- Nummer
  - Programmvorwahl (98) "F"
  - Rücksaugen (90) eine Null
- "STO" Taste betätigen LED blinkt
- "STO" Taste erneut betätigen ---- LED leuchtet, d.h. Werte sind abgespeichert.

LED erlischt, wenn jetzt ein Wert geändert wird, d.h. die Werte im angezeigten Speicher stimmen nicht mit den Werten in den Anzeigen überein.

#### Programmübernahme aus dem Speicher

- "+" bzw. "-" -Taste betätigen, bis Nummern des gewünschten Speichers erscheint.
- "RCL" Taste betätigen Werte aus dem Speicher werden in die Anzeigen übernommen
  - → LED leuchtet

LED erlischt, wenn jetzt ein Wert geändert wird, d.h. die Werte im angezeigten Speicher stimmen nicht mit den Werten in den Anzeigen überein.

#### Speicherinhalt überprüfen

Speicherinhalte können in den Anzeigen sichtbar gemacht und überprüft werden, ohne daß das eingestellte Programm gelöscht wird:

- Gewünschten Speicher anwählen
- "RCL" Taste betätigen -> Werte aus dem Speicher werden in die Anzeigen übernommen.
- Angezeigte Werte prüfen
- Bei weiterer Prüfung obigen Vorgang wiederholen, sonst Programmvorwahl (98) laut voriger Einstellung vornehmen.

Beispiel: War vor der Überprüfung der Speicherinhalte Programm "P" angewählt, so ist nach der Überprüfung über Programmvorwahl (98) das Programm "P" anzuwählen — die zuvor eingestellten Werte erscheinen in den Anzeigen.

#### Speicherinhalt notieren

Der Speicherinhalt sowie Angaben über Produkt, Füllrohr-Durchmesser usw. können auf dem Formular "Speicherbelegung" notiert werden (Formular **7** Kapitel "13. Technischer Anhang").

#### 94 Gewichtsvorwahl

Anzeige: 0.0 bis 99 999.9 cm<sup>3</sup>

BEACHTE: Bei kleinstem Portionsvolumen muß mit reduziertem Fülltempo gearbeitet werden.

- Eingabe des gewünschten Wertes über Tastatur Beachte hierzu Hinweis bei "95 Sonderfunktionen (SPEC-PRG)"
- Quittieren mit "=" -Taste (Abschluß der Eingabe, Wert wird in Steuerung übernommen)

#### Korrekturen

Verändern des Wertes in der Anzeige durch Addition bzw. Subtraktion eines Korrekturwertes.

- "+"- bzw. "-" -Taste betätigen
- Korrekturwert eingeben
- quittieren

#### 95 Sonderfunktionen (SPEC-PRG)

Anzeige: Dunkel 10, 11, 12, 13, 20, 21

Dunkel: keine Sonderfunktion aktiv

- 10: Waage aktiviert und Gewichtseingabe (falls Waage aktiviert) – siehe Hinweis
- 11: Anzahl der gleichzeitig gewogenen Würste
- 12: Anzahl der Würste zwischen den Stichproben
- 13: Mit oder ohne Stop der Maschine nach Überschreiten des einzuhaltenden Wägezyklus
  - 0 kein Stop
  - 1 Stop
- 20: Abschaltung nach vorgewählter Stückzahl aktiv und Gewichtseingabe (falls Abschaltung aktiv) siehe Hinweis
- 21: Anzahl Portionen, nach denen abgeschaltet werden soll

erscheint in PROGRAM-Anzeige

erscheint in Gewichtsanzeige, Eingabe der Werte über Tastatur

#### Eingabe der Sonderfunktionen

- "+" Taste: springen auf nächste Sonderfunktion z.B. Dunkel → 10 → 11 → 12 → 13 → 20 → 21
- "-" -Taste: zurückspringen auf vorige Sonderfunktion z.B. 21 → 20 → 13 → 12 → 11 → 10 → Dunkel
- BEACHTE: 1. Die Waage wird aktiviert, wenn im SPEC-PRG "11" ein Wert größer Null eingegeben wird.

Die Waage wird deaktiviert bei Eingabe von Null bzw. "C" im SPEC-PRG "11"

- Die Stückzahlenabschaltung wird aktiviert, wenn im SPEC-PRG "21" ein Wert größer Null eingegeben wird.
   Die Stückzahlenabschaltung wird deaktiviert bei Eingabe von Null bzw. "C" im SPEC-PRG "21"
- Ist eine Sonderfunktion aktiviert, erscheint generell die zugehörige Nummer in der PROGRAM-Anzeige. Die PROGRAM-Anzeige kann dann nicht dunkel geschaltet werden. Dies ist nur möglich, wenn im SPEC-PRG "11" oder im SPEC-PRG "21" Null eingegeben ist (Funktion ist nicht aktiv).
- HINWEIS: Ist eine Sonderfunktion aktiviert, so kann das Portionsgewicht nur jeweils bei SPEC-PRG "10" oder SPEC-PRG "20" eingegeben werden!

#### 96 Multifunktionsvorwahl (INFORMATION)

Anzeige: Dunkel; 1-6, E

Dunkel: keine Funktion, Multifunktionsanzeige (97) dunkel

- 1-6: jeweils angewählte Funktion
- E: erscheint automatisch in der Anzeige, falls ein Fehler auftritt
- Eingabe: "+"-Taste zählt aufwärts

z. B. Dunkel → 1 → 2 → 3 usw.

"-"-Taste zählt abwärts

z. B. 3  $\rightarrow$  2  $\rightarrow$  1  $\rightarrow$  Dunkel usw.

### 97 Multifunktionsanzeige

Anzeige: Dunkel; Funktionen, je nach Vorwahl über Multifunktionsvorwahl (96)

| Multifunktionsvorwahl           | Multifunktionsanzeige                                                                                                    |
|---------------------------------|----------------------------------------------------------------------------------------------------|
| Dunkel<br>1<br>2<br>3<br>4<br>5 | Dunkel<br>Portionen / Strang 0-999 999<br>Portionen / Gesamt 0-999 999<br>Produktionsmenge in Litern 0-999 999<br>nicht belegt<br>Schrittanzeige 0, 1, 2, 3, 4<br>Bedeutung: 0 Maschinenstillstand<br>1 Förderwerk läuft<br>2 Entspannzeit läuft<br>3 Pause/Abdrehen läuft |
| 6<br>E                          | Nachlauf<br>Fehleranzeige; Aufschlüsselung <b>7</b> 8.7                                                                                                    |

# 8.2 Übersicht Arbeitsprogramme

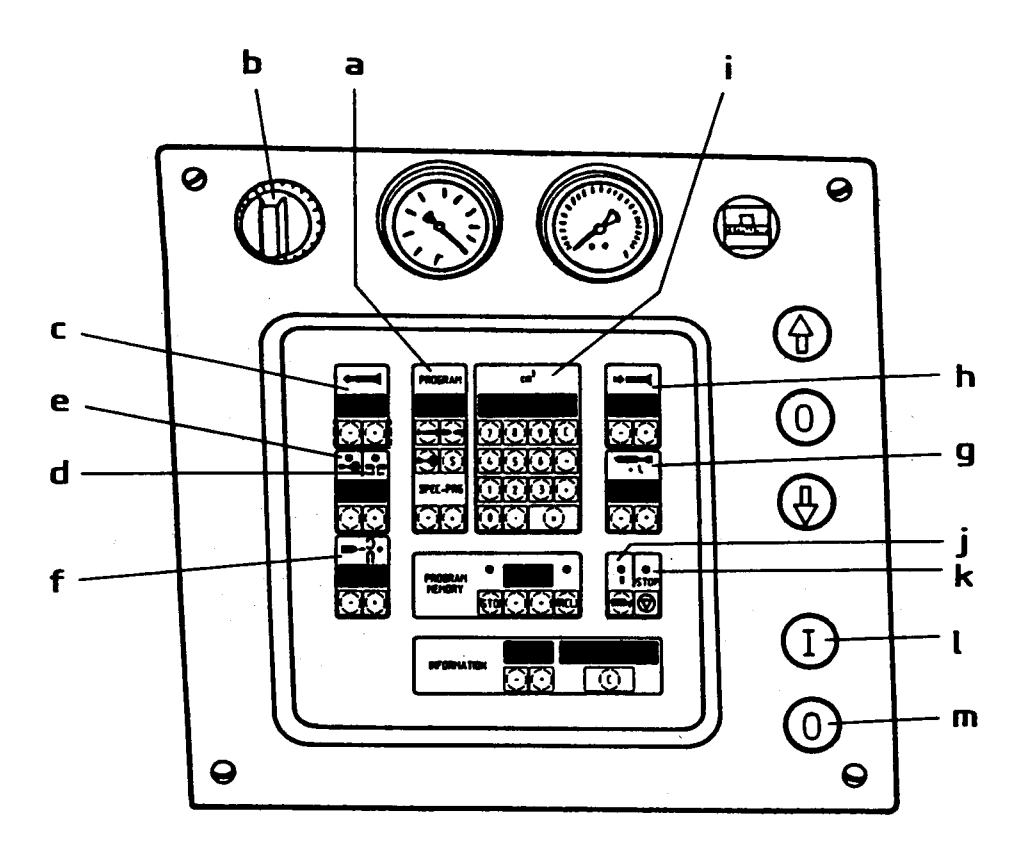

|                                                              | а       | b                                     | С            | d             | е               | f               | g                 | h             | i                   | j                     | k                | l          | т          |           |                                        |
|--------------------------------------------------------------|---------|---------------------------------------|--------------|---------------|-----------------|-----------------|-------------------|---------------|---------------------|-----------------------|------------------|------------|------------|-----------|----------------------------------------|
|                                                              | Anzeige | Drehgriff für 1)<br>Vakuumeinstellung | Fülltempo 2) | Füllpause     | Abdrehanzahl    | Entspannzeit    | Portionszugabe 3) | Rücksaugen 4) | Gewichtsvorwahl     | Kniehebelvorwahl      | Stop-Taste       | Taster Ein | Taster Aug | Kniehebel | Bemerkungen                            |
| Anzeige                                                      |         |                                       | 0<br>-<br>99 | 0<br>-<br>999 | 1.0<br>-<br>9.9 | -99<br>-<br>+99 | 0<br>-<br>99      | 0<br>-<br>99  | 0.0<br><br>999999,9 | LED<br>aus:I<br>an:II | LED<br>an<br>aus |            |            |           |                                        |
| Wertänderung<br>- Tippen<br>- Dauerbetätigung                |         |                                       | ±1<br>±5     | ±1<br>±10     | ±0.1<br>±0.2    | ±1<br>±2        | ±1<br>±2          | ±1<br>±2      |                     |                       |                  |            |            |           |                                        |
| Füllen                                                       | F       | max                                   | x            | -             | -               | -               | -                 | ×             | -                   | I<br>II               | อบร              | 1          |            |           |                                        |
| Portionieren ohne Abdrehen                                   | Р       | max                                   | x            | >             | <b>1</b>        | ×               | ×*                | ×             | ×                   |                       | aus              |            |            |           |                                        |
| Portionieren ohne Abdrehen<br>mit verlängerter Entlüftzeit   | 1       | məx                                   | x            | ,             | <b>ا</b>        | ×               | ×*                | ×             | ×                   | I<br>II               | aus              | ł          |            |           |                                        |
| Portionieren mit PAL51 "G"                                   | 2,3     | max                                   | ×            |               |                 |                 |                   |               |                     |                       | aus              |            |            |           |                                        |
| Portionieren ohne Abdrehen<br>FCA-Stop wird nicht angenommen | 4       | max                                   | ×            | ,             | <b>ا</b>        | ×               | ×*                | ×             | ×                   | I<br>II               | aus              |            |            |           |                                        |
| Portionieren mit Abdrehen                                    | A       | max                                   | ×            | ,             | <               | ×               | ×*                | ×             | ×                   | I<br>II               | aus              |            |            | =         |                                        |
| Tülle ausrichten                                             | 0       |                                       |              |               |                 |                 |                   |               | -                   |                       | aus              | ł          |            |           |                                        |
| Arbeiten mit Druckregel-<br>zylinder                         | F       | max                                   | 55<br>99     | -             | •               | -               | -                 | 0             | -                   | 11                    | aus              |            |            | =         | siehe Betriebs-<br>anleitung<br>Typ 74 |
| Füllen mit Doppelaus-<br>lauf                                | F       | məx                                   | ×            | .             | -               | -               | -                 | 0             | -                   | I                     | aus              |            |            |           | anleitung<br>Typ 67                    |

- 1) Wenn Füllgut in den Wasserabscheider gezogen wird, Vakuum reduzieren.
- 2) Abhängig vom Füllgut, dem verwendeten Füllrohr und der Arbeitsweise. Bei kleinen Portionsgrößen muß mit reduziertem Fülltempo gearbeitet werden.
- 3) Die Portionszugabe ist wahlweise einstellbar für die jeweils 1. Portion; sie erfolgt nach einer Stoppzeit von 1 sec.

BEACHTE: Die maximale Portionszugabe beträgt ca. 99 cm<sup>3</sup> bei max. Fülltempo.

4) Die Rücksaugmenge ist der Konsistenz des Füllgutes und dem Füllrohrdurchmesser anzupassen. Die Einstellung erfolgt Über die Tipptasten an der Frontplatte. Mit 0-Einstellung beginnend sind jeweils nur kleine Rücksaugmengen nachzuregeln, daß der Füllgutnachlauf stoppt, jedoch keine Luft in das Füllrohr gesaugt wird. Insbesondere bei engen Füllrohren bzw. harten Massen. Hier kann es zum Abreißen des Füllgutstranges im Füllrohr kommen, sofern eine zu große Rücksaugmenge eingestellt wird.

BEACHTE: Die maximale Rücksaugung beträgt ca. 99 cm<sup>3</sup>.

Zeichenerklärung:

- X = Einstellung nach Wahl
- 🖛 😑 1. Druck, Förderwerk "Start"
- = 2. Druck, Förderwerk "Stop"
- = Einstellung beliebig
- \*) = Abhängig z. B. von Füllguttemperatur, Füllrohrdurchmesser, Fülltempo
- Abdrehanzahl wird hier eingestellt. Erfahrungswert ca. 2–3
- Erfahrungswert, abhängig von Fabrikat und Typ der Vorsatzmaschine (Clipmaschine)
  - Taster drücken
    - = Einstellung Entspannzeit: 0 +99

# 8.3 Arbeitsprogramm "Füllen"

- Bildtafel 1/1.2, 1.4

- Taster EIN "I" (21) betätigen.
- Kniehebelvorwahl (91) in Stellung I oder II (LED aus oder an).
- Über Programmvorwahl (98) entsprechendes Programm einstellen.
- Taster (89, 88) und Gewichtsvorwahl (94) außer Funktion.
- Mit Taster (90) Rücksaugmenge entsprechend der Konsistenz des Füllgutes und dem Durchmesser des Füllrohres anpassen.
- Mit Taster (86) gewünschtes Fülltempo einstellen.
- Mit Drehgriff (26) gewünschtes Vakuum einstellen.
- Wursthülle über das Füllrohr streifen. Die Festigkeit der Füllung wird durch mehr oder weniger starkes Festhalten der Wursthülle auf dem Füllrohr erreicht.
- Programm mit Kniehebel starten.
  - BEACHTE: Je nach Beschaffenheit und Qualität des Füllgutes sind spezielle Arbeitshinweise zu beachten ( 7 Kapitel 10).

### 8.4 Arbeitsprogramm "Portionieren mit Abdrehen"

- Bildtafel 1/1.4

- Abdrehgetriebe anbauen ( 7 entsprechende Betriebsanleitung).
- Taster EIN "I" (21) betätigen.
- Über Programmvorwahl (98) entsprechendes Programm einstellen.
- Kniehebelvorwahl (91) in Stellung I oder II (LED aus oder an).
- Über Gewichtsvorwahl (94) gewünschtes Portionsvolumen einstellen. Eingestellter Wert entspricht etwa dem Portionsgewicht in Gramm.
- Mit Taster (89) Abdrehanzahl einstellen. Anzeige von 2,5 entspricht etwa 2,5 Abdrehungen.
- Mit Mit Taster (86) Fülltempo einstellen.
- Mit Drehgriff (26) gewünschtes Vakuum einstellen.
- Mit Taster (88) Portionszugabe für die 1. Portion einstellen.
- Mit Taster (90) Rücksaugmenge einstellen.
- Wursthülle aufziehen.
- Programm mit Kniehebel starten.
   Portionsgewicht kontrollieren und gegebenenfalls korrigieren. Zur Kontrolle mehrere Portionen abwiegen.

- Während dem Abdrehvorgang muß die ausgestoßene Portion mit der Hand festgehalten werden. Die Festigkeit der Füllung wird durch mehr oder weniger starkes Festhalten der Wursthülle auf der Abdrehtülle erreicht.
- Wursthülle nur während des Portionsausstoßes, d.h. bei stehender Abdrehtülle nachschieben, um Platzer zu vermeiden.
  - BEACHTE: Je nach Beschaffenheit und Qualität des Füllgutes sind spezielle Arbeitshinweise zu beachten ( 7 Kapitel 10).

### 8.5 "Portionieren mit Abdrehen und automatischem Festhalten der Wursthülle"

Es sind die gleichen Einstellungen vorzunehmen, wie beim "Portionieren mit Abdrehen".

• Nach dem Anbau des Abdrehgetriebes muß die Haltevorrichtung angebaut werden.

Siehe Betriebsanleitung "Haltevorrichtung".

 Die ausgestoßene Portion muß während dem Abdrehvorgang nicht festgehalten werden (Einstellung Betriebsanleitung "Haltevorrichtung").

## 8.6 Arbeitsprogramm "Portionieren ohne Abdrehen"

- Bildtafel 1/1.1, 1.2, 1.4

- Taster EIN "I" (21) betätigen
- Über Programmvorwahl (98) entsprechendes Programm einstellen.
- Über Gewichtsvorwahl (94) gewünschtes Portioniervolumen einstellen. Eingestellter Wert entspricht etwa dem Portionsgewicht in Gramm.
- Mit Taster (89) Füllpause einstellen. "999" einstellen, dann nach Bedarf zurücktippen.
- Mit Taster (86) Fülltempo einstellen.
- Mit Taster (88) Portionszugabe für die 1. Portion einstellen.
- Mit Taster (90) Rücksaugmenge einstellen.
- Mit Drehgriff (26) gewünschtes Vakuum einstellen.
- Wursthülle auf das Füllrohr (34) streifen.
- Vor Arbeitsbeginn Füllrohr (34) entlüften
   Im Arbeitsprogramm "Füllen" vorspritzen

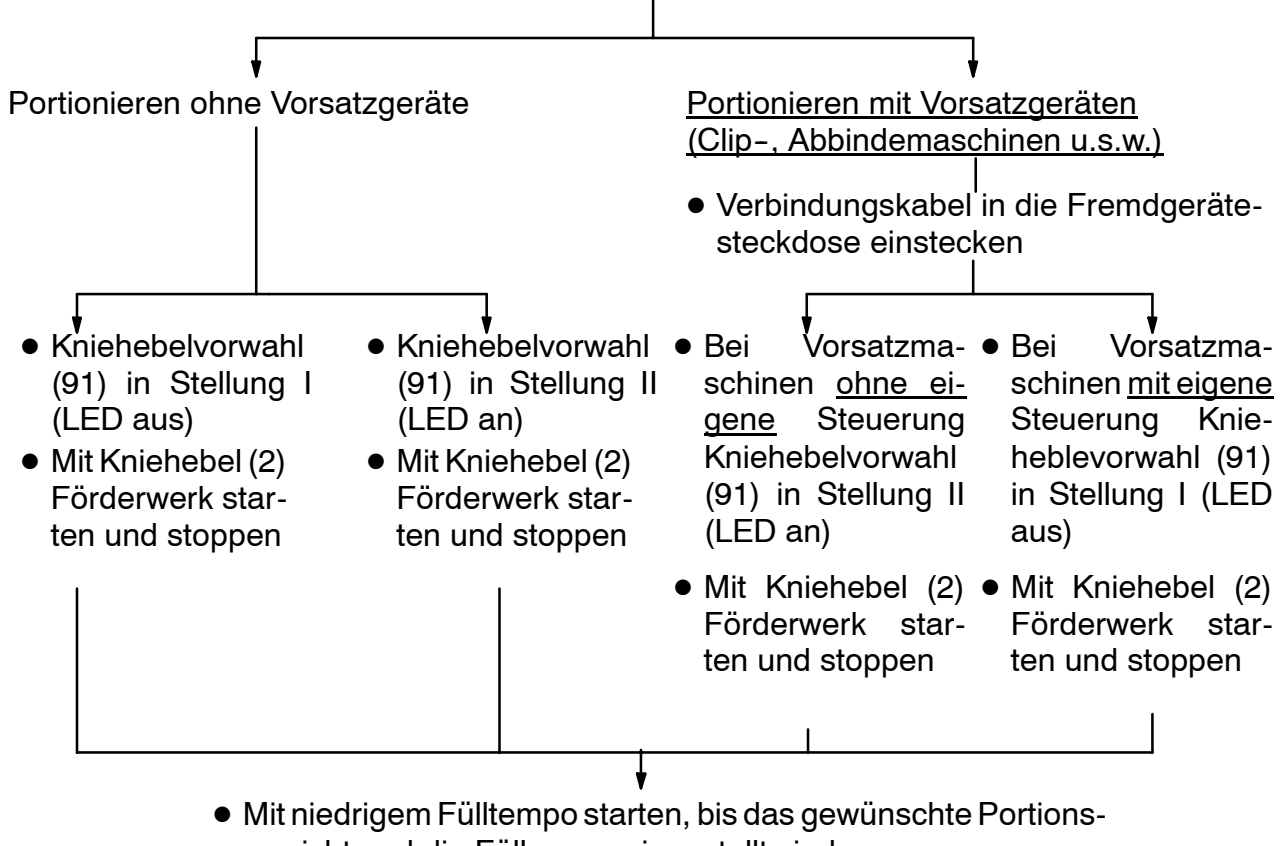

gewicht und die Füllpause eingestellt sind. Das Portionsgewicht kontrollieren und gegebenenfalls über Gewichtsvorwahl (94) korrigieren. Zur Kontrolle mehrere Portionen abwiegen.

| Schritt-<br>-Anz | -Fehler<br>zeige | Bedeutung bzw. mögliche-<br>Störursache                                                                                                    | Maßnahmen zur Behebung                                                                                                    |  |  |  |
|------------------|------------------|----------------------------------------------------------------------------------------------------|----------------------------------------------------------------------------------------------------|--|--|--|
|                  |                  | Vakuumfüllmaschine ist betriebs-<br>bereit                                                                                                    |                                                                                                    |  |  |  |
| ן<br>ק<br>ק<br>ק |                  | Programmschritte:<br>Bei einer maschineninternen Stö-<br>rung kann einer dieser Programm-<br>schritte auf der Digital-Anzeige<br>dauernd angezeigt werden.<br>Der Programmablauf stoppt. | Verständigen Sie bitte Ihre handt-<br>mann-Vertretung oder direkt unseren<br>Kundendienst.<br>Geben Sie stets an:<br>- Typbezeichnung<br>- Maschinen-Nr.<br>- angezeigter Programmschritt |  |  |  |
| 5                |                  | Fülltempo ist für die eingestellte<br>Portionsgröße zu hoch                                                                                                    | Fülltempo reduzieren                                                                                                    |  |  |  |
| Ь                |                  | Eingestelltes Arbeitsprogramm kann nicht gestartet werden                                                                                                    | Störung laut rechter Anzeige<br>beheben                                                                                                    |  |  |  |
| 7                |                  | Stop Clippen/Abdrehen vor<br>Portionsende bei Voreilen                                                                                                    | - Pause vergrößern<br>- weniger voreilen                                                                                                    |  |  |  |
| B                |                  | Voreilzeit für Clip-Impuls                                                                                                    | weniger voreilen                                                                                                    |  |  |  |
|                  | 0                | Wartung durchführen                                                                                                    | Wartungsarbeiten von geschultem<br>Kundendienstpersonal durchführen<br>lassen                                                                                                    |  |  |  |
|                  | 1                | Ölstand für Vakuumpumpe nicht ausreichend                                                                                                    | Umlauföl ISO VG 100 nachfüllen;<br>siehe Kapitel "7. Instandhaltung"                                                                                                    |  |  |  |
|                  | 2                | Ölstand im Hydrauliktank nicht<br>ausreichend                                                                                                    | Hydrauliköl nachfüllen;<br>siehe Kapitel "7. Instandhaltung"                                                                                                    |  |  |  |
|                  |                  |                                                                                                    |                                                                                                    |  |  |  |
|                  |                  |                                                                                                    |                                                                                                    |  |  |  |

| Schritt-Fehler<br>-Anzeige                                                            |                       | Bedeutung bzw. mögliche-<br>Störursache                                                                 | Maßnahmen zur Behebung                                                                                                    |  |  |  |
|---------------------------------------------------------------------------------------|-----------------------|----------------------------------------------------------------------------------------------------|----------------------------------------------------------------------------------------------------|--|--|--|
| Ь                                                                                     | E                     | 1) Schwenkgehäuse nicht ver-<br>riegelt                                                                 | 1) Schwenkgehäuse mit Hebel ver-<br>riegeln                                                                                                    |  |  |  |
|                                                                                       |                       | 2) Schalter S3 defekt                                                                                   | 2) Schalter S3 von geschultem Kun-<br>dendienstpersonal überprüfen bzw.<br>austauschen lassen                                                                                      |  |  |  |
|                                                                                       |                       | 3) Sicherheitseinrichtungen nicht<br>ordnungsgemäß betätigt (zu lang-<br>sam, zu kleiner Öffnungsspalt) | 3) Taster EIN "I" betätigen                                                                                                    |  |  |  |
| h                                                                                     | ' <b>4</b>            | 1) Leiter ausgeschwenkt                                                                                 | 1) Leiter einschwenken                                                                                                    |  |  |  |
| VF 200<br>bis Ma                                                                      | / VF 300<br>asch.–Nr. | 2) Schalter defekt                                                                                      | 2) Schalter von geschultem Kunden-<br>dienstpersonal überprüfen bzw. aus-<br>tauschen lassen                                                                                       |  |  |  |
| -249                                                                                  |                       | 3) Sicherung F9 defekt                                                                                  | 3) Sicherung F9 von geschultem<br>Kundendienstpersonal austauschen<br>lassen                                                                                                    |  |  |  |
| <b>b</b><br>VF 80 ab<br>MaschNr.<br>150-<br>VF 200 / VF 300<br>ab<br>MaschNr.<br>250- |                       | 1) Trichteroberteil mehr als 30mm<br>geöffnet                                                           | 1) Öffnungsspalt verkleinern, bis An-<br>zeige erlischt                                                                                                    |  |  |  |
|                                                                                       |                       | 2) Schalter defekt                                                                                      | 2) Schalter von geschultem Kunden-<br>dienstpersonal überprüfen bzw. aus-<br>tauschen lassen                                                                                       |  |  |  |
|                                                                                       |                       | 3) Sicherung F9 defekt                                                                                  | 3) Sicherung F9 von geschultem<br>Kundendienstpersonal austauschen<br>lassen                                                                                                    |  |  |  |
| Ь                                                                                     | 5                     | Motorschutzrelais für den An-<br>triebsmotor hat ausgelöst                                              | <ul> <li>Maschine zur schnelleren Abküh-<br/>lung im Leerlauf laufen lassen.<br/>Nach einer Abkühlzeit wird die Ma-<br/>schine automatisch wieder be-<br/>triebsbereit.</li> </ul> |  |  |  |
|                                                                                       |                       |                                                                                                    | <ul> <li>Fülltempo reduzieren</li> </ul>                                                                                                    |  |  |  |
|                                                                                       |                       |                                                                                                    | Löst das Motorschutzrelais öfter aus,<br>muß die Ursache von geschultem<br>Kundendienstpersonal festgestellt<br>und der Mangel behoben werden.                                     |  |  |  |
|                                                                                       |                       |                                                                                                    |                                                                                                    |  |  |  |

| Schritt-<br>-Anz | -Fehler<br>zeige | Bedeutung bzw. mögliche-<br>Störursache                                  | Maßnahmen zur Behebung                                                                                                    |  |  |  |  |
|------------------|------------------|--------------------------------------------------------------------------|----------------------------------------------------------------------------------------------------|--|--|--|--|
| Ь                | Ь                | Temperatur des Hydrauliköls ist zu<br>hoch                               | <ul> <li>Warten, bis sich die Temperatur<br/>entsprechend gesenkt hat. Mit re-<br/>duziertem Fülltempo Arbeitspro-<br/>gramm wieder starten.</li> </ul> |  |  |  |  |
|                  |                  |                                                                          | - Funktion des Lüfters prüfen                                                                                                    |  |  |  |  |
|                  |                  |                                                                          | - Sicherung F9 prüfen                                                                                                    |  |  |  |  |
|                  | 7                | Stop nach beendeter Portion über<br>Fremdgerät (z.B. Clipmaschine)       | Für den nächsten Start muß im<br>Fremdgerät der Stoppschalter wieder<br>gelöst werden                                                                   |  |  |  |  |
|                  | B                | Stop in der Portion über Fremdge-<br>rät (z.B. Clipmaschine)             | Für den nächsten Start muß im<br>Fremdgerät der Stoppschalter wieder<br>gelöst werden                                                                   |  |  |  |  |
| L                | a                | Hydraulikdruck zu hoch                                                   |                                                                                                    |  |  |  |  |
|                  |                  | - Füllguttemperatur zu niedrig                                           | - Füllguttemperatur nicht unter -5°C                                                                                                    |  |  |  |  |
|                  |                  | <ul> <li>Füllrohr zu lang, Füllrohrdurch-<br/>messer zu klein</li> </ul> | <ul> <li>Möglichst kurzes Füllrohr mit gro-<br/>ßem Durchmesser verwenden</li> </ul>                                                                    |  |  |  |  |
|                  |                  | <ul> <li>Förderwerk durch Fremdkörper<br/>blockiert</li> </ul>           | - Förderwerk kontrollieren, reinigen                                                                                                    |  |  |  |  |
|                  |                  | - Pumpenflügel falsch eingesetzt                                         | <ul> <li>Pumpenflügel so einsetzen, daß<br/>Aussparung zum Zentrum des Ro-<br/>tors zeigt</li> </ul>                                                    |  |  |  |  |
|                  |                  | <ul> <li>Förderwerk nicht ausreichend<br/>geschmiert</li> </ul>          | <ul> <li>Instandhaltende Arbeiten durch-<br/>führen; siehe Kapitel "7. Instand-<br/>haltung"</li> </ul>                                                 |  |  |  |  |
|                  |                  | - Sicherung F10 defekt                                                   | <ul> <li>Sicherung F10 von geschultem<br/>Kundendienstpersonal austau-<br/>schen lassen</li> </ul>                                                      |  |  |  |  |
|                  |                  |                                                                          |                                                                                                    |  |  |  |  |
|                  |                  |                                                                          |                                                                                                    |  |  |  |  |
|                  |                  |                                                                          |                                                                                                    |  |  |  |  |
|                  |                  |                                                                          |                                                                                                    |  |  |  |  |
|                  |                  |                                                                          |                                                                                                    |  |  |  |  |
|                  |                  |                                                                          |                                                                                                    |  |  |  |  |
|                  |                  |                                                                          |                                                                                                    |  |  |  |  |
|                  |                  |                                                                          |                                                                                                    |  |  |  |  |

| Schritt-Feh<br>-Anzeige | er Bedeutung bzw. mögliche-<br>Störursache                                                                  | Maßnahmen zur Behebung                                                                                                    |
|-------------------------|----------------------------------------------------------------------------------------------------|----------------------------------------------------------------------------------------------------|
| 11                      | Rücksaugabgleich nicht in<br>Ordnung                                                                        | Rücksaugabgleich von geschultem<br>Kundendienstpersonal durchführen<br>lassen<br>Hinweis: Es kann weitergearbeitet<br>werden. Fehler wird solange ange-<br>zeigt, bis Rücksaugabgleich durch-<br>geführt wird |
|                         | Maschinentyp nicht in Steuerung<br>eingegeben                                                               | Maschinentyp von geschultem Kun-<br>dendienstpersonal eingeben lassen                                                                                                    |
| 1                       | Waage aktiviert, aber kein Signal<br>- Waage nicht angeschlossen<br>- Waage ausgeschaltet<br>- Waage defekt | <ul> <li>Waage anschließen</li> <li>Waage einschalten</li> <li>Waage von geschultem Kunden-<br/>dienstpersonal instandsetzen las-<br/>sen</li> <li>CF-Taste an Waage betätigen</li> </ul>                     |
|                         | Falsche Eingabe in einer der Son-<br>derfunktionen (SPEC-PRG)<br>(z.B. Eingabebereich über-<br>schritten)   | Eingabe korrigieren                                                                                                    |
| 1                       | Abgleich der Enddrehzahl wurde<br>nicht durchgeführt                                                        | Abgleich von geschultem Kunden-<br>dienstpersonal durchführen lassen                                                                                                    |

# 8.8 Füllsteuerung

### 8.8.1 Bedienelemente

Bei der Füllsteuerung sind an der Folientastatur nur die Taster Fülltempo (86) Rücksaugung (90) Kniehebelvorwahl (91)

Maschine stillsetzen (92)

belegt.

- Die Taster der Folientastatur dürfen nur mit den Fingerkuppen betätigt werden.
- Keine spitzen Gegenstände benützen.

#### 8.8.2 Fehleranzeige

Die Fehleranzeige erfolgt im Multifunktionsfeld (97). Aufschlüsselung **7** 8.7.

#### 8.8.3 Mögliche Arbeitsprogramme mit der Füllsteuerung

- Arbeitsprogramm "Füllen"
- Arbeiten mit Druckregelzylinder Typ-Reihe 74
- Arbeiten mit Doppelauslauf Typ-Reihe 67
- Arbeiten mit Längenclipper

Abbildung

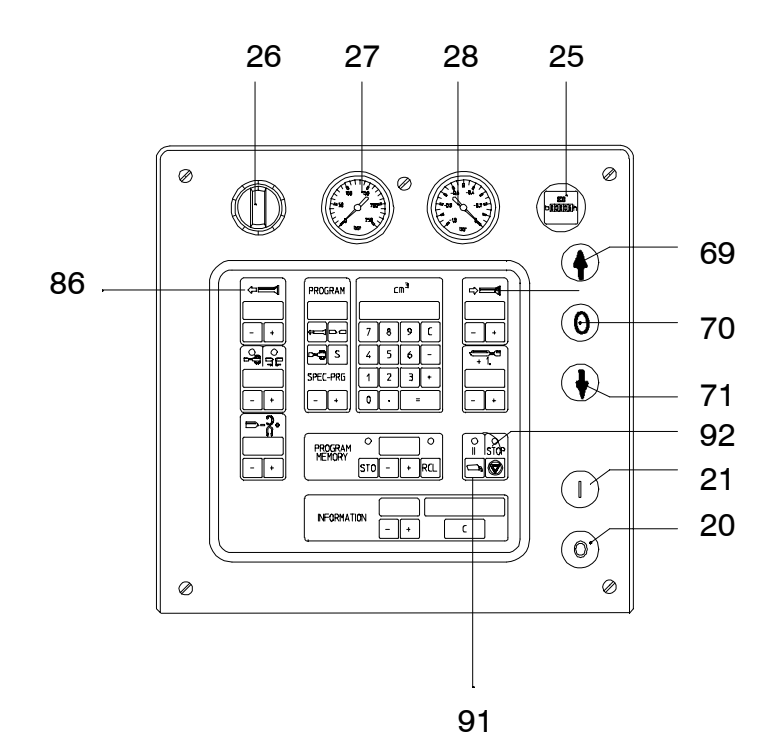

# 8.9 Eingebaute Druckregelung

# 8.9.1 Eingebaute Druckregelung einschalten, ausschalten

- Bildtafel 2/2.4

- Druckregelung einschalten:
- Schutzhaube von der Gerätesteckdose (20-polig) abschrauben.
- Codierstecker (110) in Gerätesteckdose (20-polig) stecken (Bajonett-Verschluß).
- Druckregelung ausschalten:
- Codierstecker (110) aus der Gerätesteckdose (20-polig) ziehen.
- Schutzhaube auf Gerätesteckdose (20- polig) aufschrauben.

# 8.9.2 Arbeiten mit der Druckregelung

- Kniehebelvorwahl (91) in Stellung II (Drucktaster betätigen)
   LED leuchtet
- Über Programmvorwahl (98) Programm
   (Füllen) einstellen.
- Über Taster (86) Fülltempo Arbeitsdruck einstellen.
   Einstellbereich 0 - ca. 10 bar
   z. B. Einstellung 20 = 2 bar
   65 = 6,5 bar
- Maschine über Kniehebel starten.
  - Beachte: Maschine läuft mit vollem Fülltempo an, bis der eingestellte Arbeitsdruck erreicht ist.

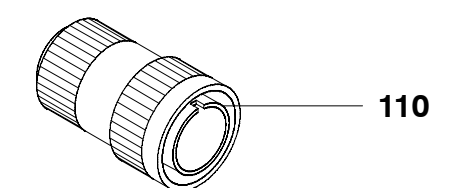

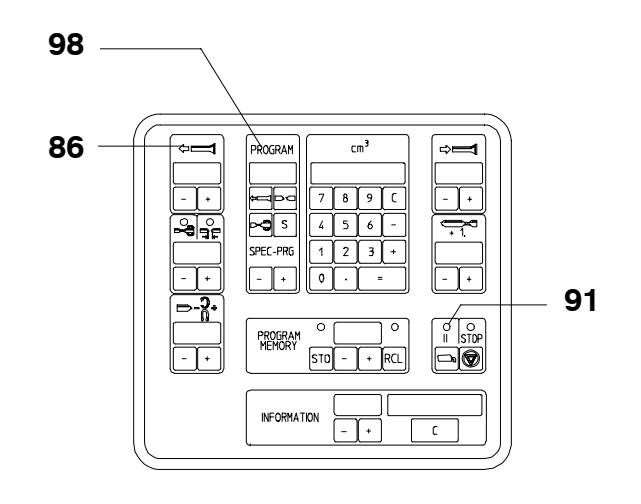

# Vakuumfüllmaschine VF 80, VF 200, VF 300

## 9.1 Bedienelemente

- Bildtafel 1/1.1, 1.4; 2/2.4

# 118 CAN-Steckdose,

# Abschluß-Stecker

Zum Anschluß des Handtmann AL-Systems. Bei Verwendung der Vakuumfüllmaschine ohne AL-System muß der Abschluß-Stecker in die CAN-Steckdose eingesteckt sein!

### Folientastatur mit Bildschirm

Die Einstellung der Vakuumfüllmaschine erfolgt über die Folientastatur. Am Bildschirm werden Symbolfelder, Einstellwerte, Erläuterungen, Warnungen usw. angezeigt.

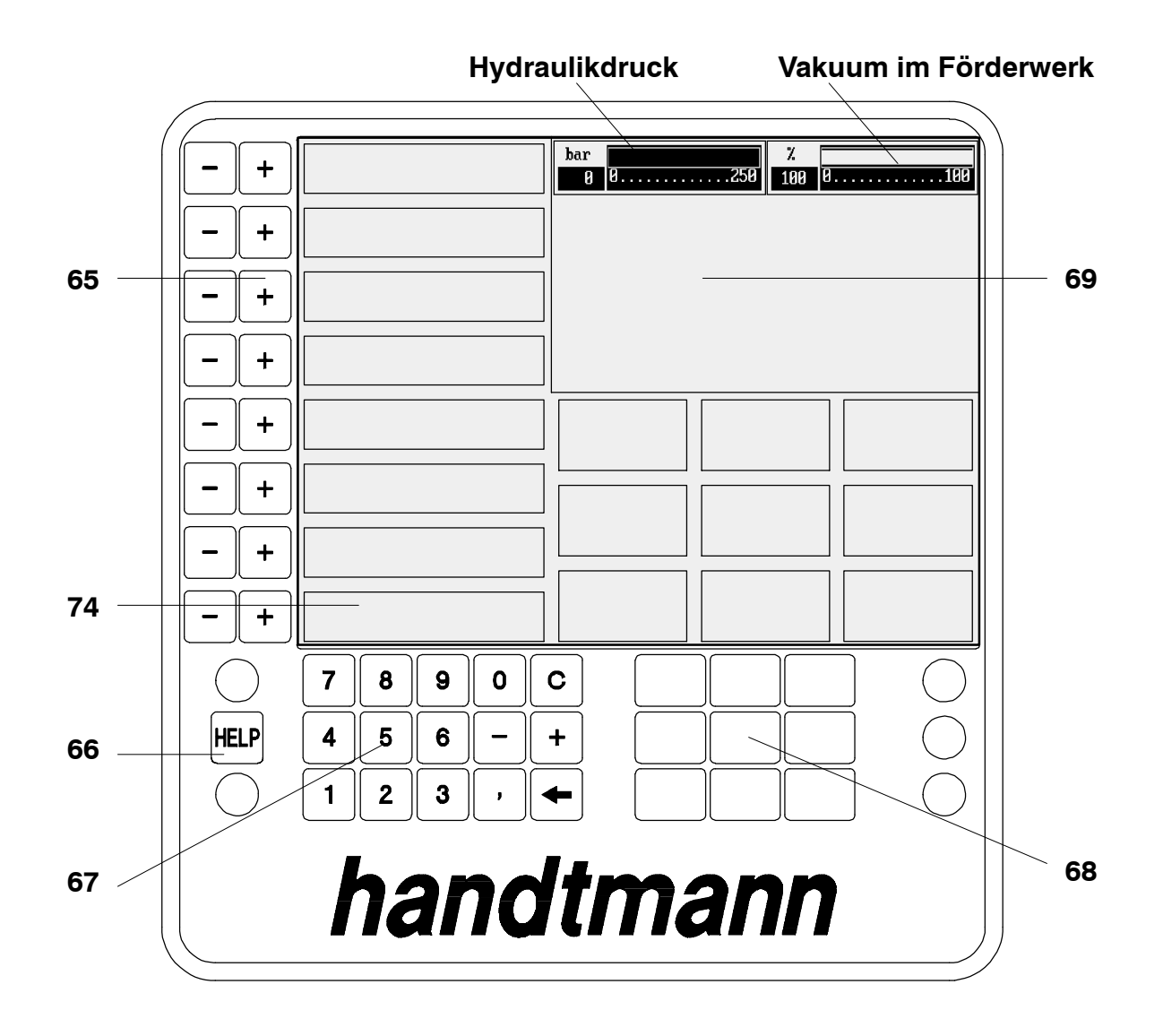
#### Verwendung der Tasten

- Die Taster der Folientastatur dürfen nur mit den Fingerkuppen betätigt werden.
- Keine spitzen Gegenstände benützen.

#### -/+ Tasten (65)

Dienen zur

- Korrektur bzw. Änderung der Einstellwerte, die am Bildschirm angezeigt werden
- Auswahl von Buchstaben bei der Eingabe von Produktnamen
- direkten Übernahme von Einstell- bzw. Korrekturwerten, die über das Zahlenfeld eingegeben werden
- Einstellwerte korrigieren bzw. ändern:
  - "-" bzw. "+" Taste betätigen
    - Einstellwert wird schrittweise verkleinert bzw. vergrößert
- Buchstaben auswählen (beim Abspeichern) :
  - Vorgehensweise 🔊 "Programm speichern"
- Einstellwerte bzw. Korrekturwerte übernehmen:
  - Einstellwert über Zahlenfeld eingeben
  - "-" oder "+" Taste betätigen
    - Einstellwert wird direkt übernommen
  - Korrekturwert über Zahlenfeld eingeben
  - "-" oder "+" Taste betätigen
    - Korrekturwert wird mit dem vorhandenen Einstellwert verrechnet (je nach Vorzeichen am Korrekturwert)

#### HELP-Taste (66)

Dient zum

- aufrufen von Hilfe-Texten
- festlegen der Berechtigungsstufe ( 🗊 "9.7 Berechtigungsstufe einstellen")
- Hilfe-Texte aufrufen:
  - Taste HELP betätigen
    - auf dem Bildschirm erscheint ein "Hilfe"-Fenster
  - Symbolfeld anwählen bzw. Taste betätigen, wozu Hilfe gebraucht wird
     im "Hilfe"-Fenster erscheint der Hilfe-Text
  - Taste HELP betätigen
    - → "Hilfe"-Fenster mit dem Hilfe-Text erlischt

#### Zahlenfeld (67)

Dient zur

- Eingabe von Einstellwerten
- Korrektur von eingegebenen Einstellwerten
- Einstellwert direkt eingeben:
  - gewünschten Einstellwert über Zahlenfeld eingeben
    - → auf dem Bildschirm erscheint der Einstellwert im Eingabefeld (74)
  - "-" oder "+" Taste neben dem entsprechenden Symbolfeld betätigen
    - Einstellwert wird in das Symbolfeld übernommen
    - Eingabefeld (74) erlischt
- Einstellwert korrigieren:
  - Korrekturwert mit Vorzeichen ("-" oder "+" aus dem Zahlenfeld) eingeben
     auf dem Bildschirm erscheint der Korrekturwert im Eingabefeld (74)
  - "-" oder "+" Taste neben dem entsprechenden Symbolfeld betätigen
    - Korrekturwert wird zum Einstellwert dazu addiert bzw. vom Einstellwert subtrahiert
    - Eingabefeld (74) erlischt
- zuletzt eingegebenes Zeichen löschen:
  - Taste 🕳 betätigen
- Eingabe abbrechen:
  - Taste **c** betätigen

#### 9-er Tastenfeld (68)

Dient zur Anwahl eines der 9 Symbolfelder auf dem Bildschirm

Jede Taste ist einem der 9 darüberliegenden Symbolfelder zugeordnet. Dabei sind einzelne Tasten bzw. Symbolfelder mehrfach belegt

- Zum Anwählen eines Symbolfeldes entsprechende Taste betätigen
  - Symbolfeld leuchtet
  - die zum Symbolfeld gehörenden Einstellwerte erscheinen
  - bei Mehrfachbelegung erscheinen andere Symbolfelder (z.B. Sonderfunktionen, Programmspeicher)

#### **Bildschirm (69)**

Dient zur Anzeige von

- Symbolfeldern
- Einstellwerten
- Erläuterungen
- Balkendiagrammen für Hydraulikdruck und Vakuum
- Warnungen, Fehlermeldungen
- Produktionsdaten

#### Beim Anwählen der Symbolfelder für

- Abdrehen
- Portionieren
- Füllen

über das 9-er Tastenfeld erscheinen am Bildschirm die dazugehörigen Einstellwerte:

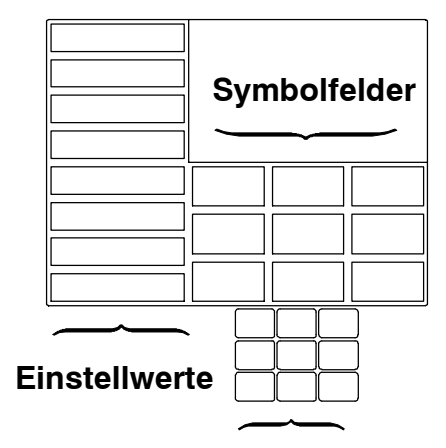

9-er Tastenfeld

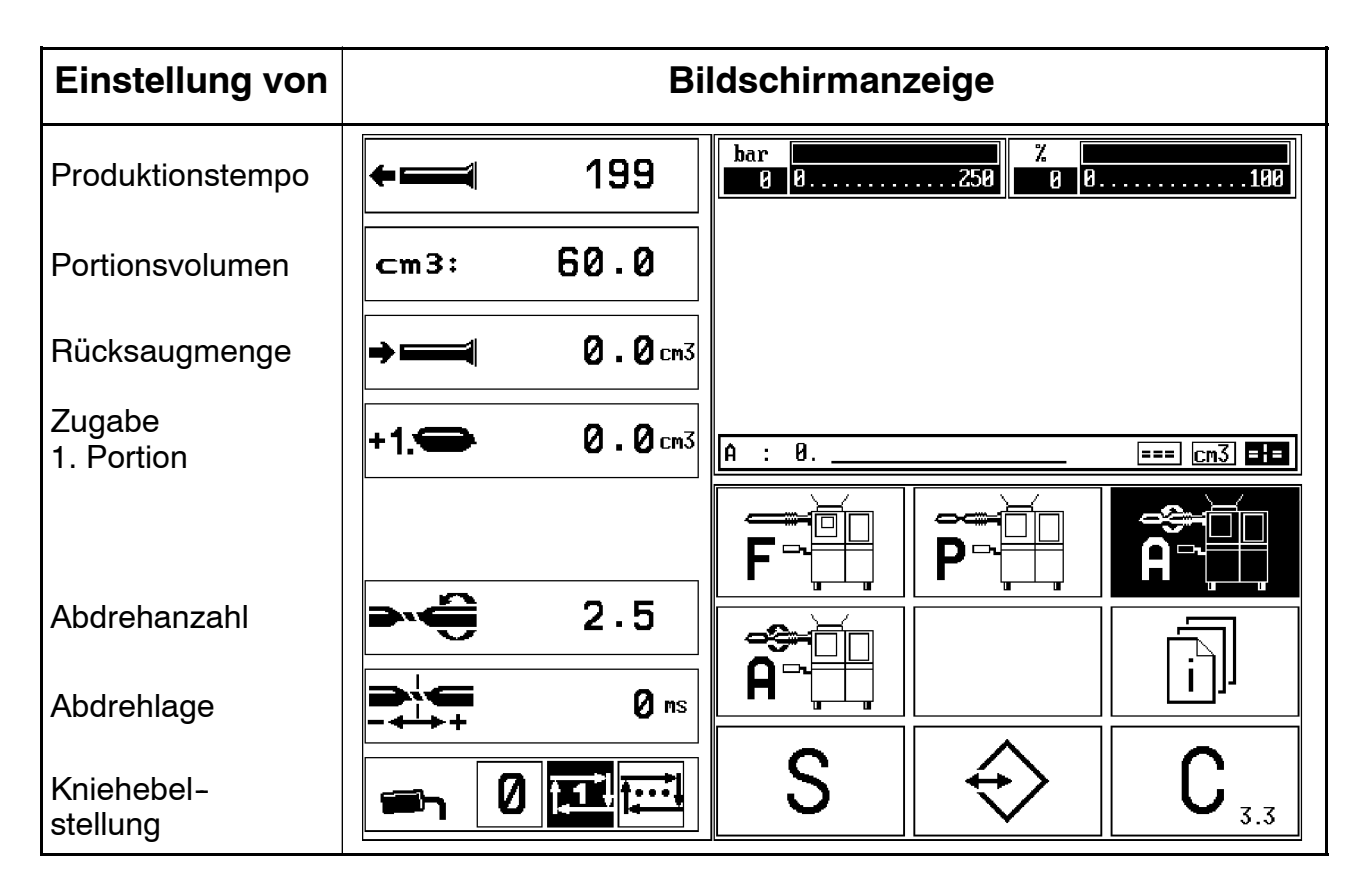

# 9.2 Parameter für "Abdrehen" einstellen

# 9.3 Parameter für "Portionieren" einstellen

| Einstellung von        | Bildsch                     | nirmanzeige                 |
|------------------------|-----------------------------|-----------------------------|
| Produktionstempo       | ← <b>1</b> 99               | 250 0 0100                  |
| Portionsvolumen        | cm3: 60.0                   |                             |
| Rücksaugmenge          | →                           |                             |
| Zugabe<br>1. Portion   | +1. 0.0 cm3                 | 0 === cm3 ===               |
| Füllpause              | <b>20 ms F</b> <sup>±</sup> |                             |
| Clip-Zeit              |                             |                             |
| Clip-Lage              |                             |                             |
| Kniehebel-<br>stellung |                             | $S \Leftrightarrow C_{2.2}$ |

# 9.4 Parameter für "Füllen" einstellen

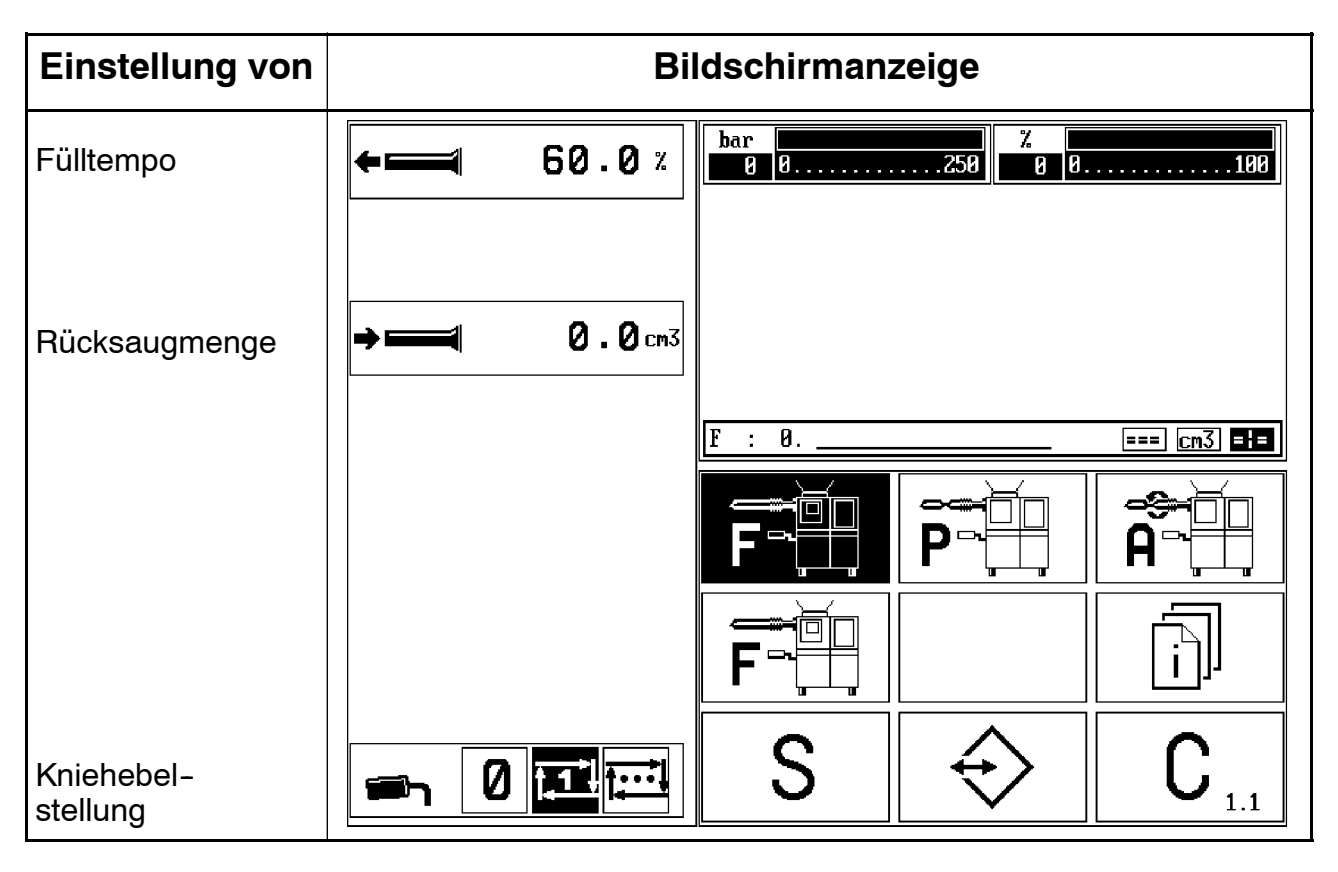

### 9.5 Sonderfunktionen

S

• Symbolfeld

anwählen

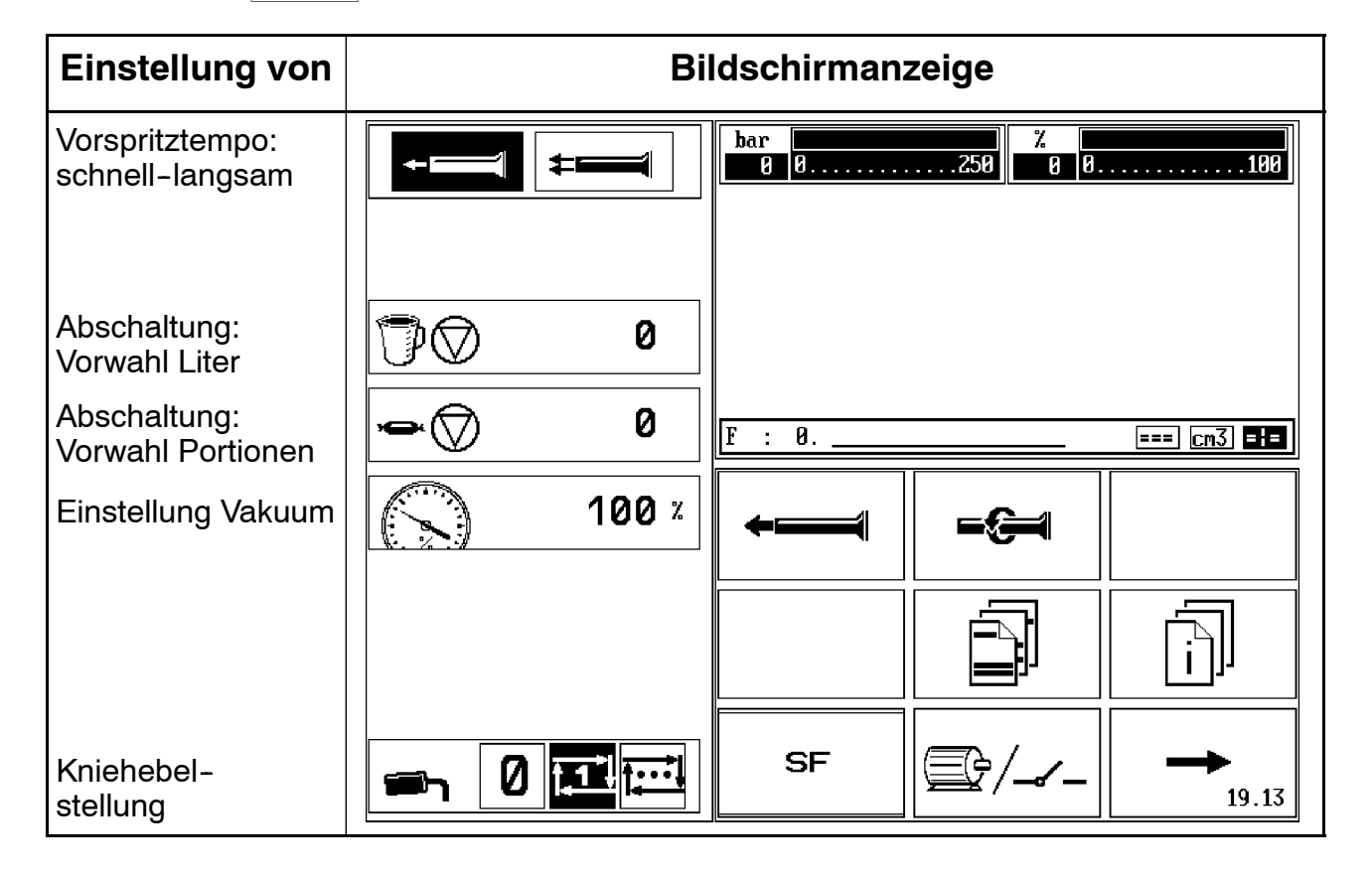

• Bedeutung der Symbolfelder:

| Symbolfeld                                                                                                    | Bedeutung                                                                                                    |
|----------------------------------------------------------------------------------------------------|----------------------------------------------------------------------------------------------------|
|                                                                                                    | Abdrehtülle ausrichten:<br>- Symbolfeld anwählen<br>- Kniehebel betätigen<br>- Abdrehtülle ausrichten<br>- Symbolfeld abwählen |
| <b>+</b>                                                                                                    | Vorspritzen:<br>- Symbolfeld anwählen<br>- Kniehebel betätigen<br>- vorspritzen<br>- Symbolfeld abwählen                       |
|                                                                                                    | Produktionsdaten aufrufen und<br>durchblättern<br>(insgesamt 4 Seiten)                                                         |
|                                                                                                    | Produktionsparameter festlegen                                                                                                 |
| <u></u> <u></u> <u></u> <u></u> <u></u> <u></u> <u></u> <u></u> <u></u> <u></u> <u></u> <u></u> <u></u> <u></u> | Statusanzeige von<br>- Schalter<br>- Verstärker<br>(für Kundendienst)                                                          |
| SF                                                                                                    | Auswahl des Menüs für<br>Spezial-Funktionen                                                                                    |
|                                                                                                    | Sonderfunktionen verlassen                                                                                                    |

# 9.5.1 Produktionsdaten

Durch wiederholtes Anwählen des Symbolfeldes

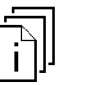

können verschiedene Informa-

tionen (Produktionsdaten und Zählerstände) auf dem Bildschirm angezeigt werden. Insgesamt können 3 Seiten an Informationen und 1 Leerseite aufgerufen werden.

| Bedeutung                                                    | Bildschin          | manzeige                                               |
|--------------------------------------------------------------|--------------------|--------------------------------------------------------|
| aktueller Zähler-<br>stand bei<br>aktivierter<br>Abschaltung | Liter Vorw.: 0     | Anzeige von<br>– Speicherplatz-Nummer<br>– Produktname |
|                                                              | Port. Vorw.: 0     |                                                        |
|                                                              |                    |                                                        |
| 2 Zähler für<br>Produktionsdaten                             | Liter 1: 14        | Liter 2: 17                                            |
|                                                              | Port. 1: 15        | Port. 2: 18                                            |
|                                                              |                    |                                                        |
| Korrekturwert                                                | Korr [cm3] : 0.0   |                                                        |
| Tempo an der<br>Vakuumfüllma-<br>schine                      | VF-Tempo [%]: 21.0 |                                                        |

# 9.5.2 Zähler der Produktionsdaten zurückstellen

| <ul> <li>Symbolfeld</li> </ul> |
|--------------------------------|
|--------------------------------|

anwählen

Bildschirmanzeige ändert sich:

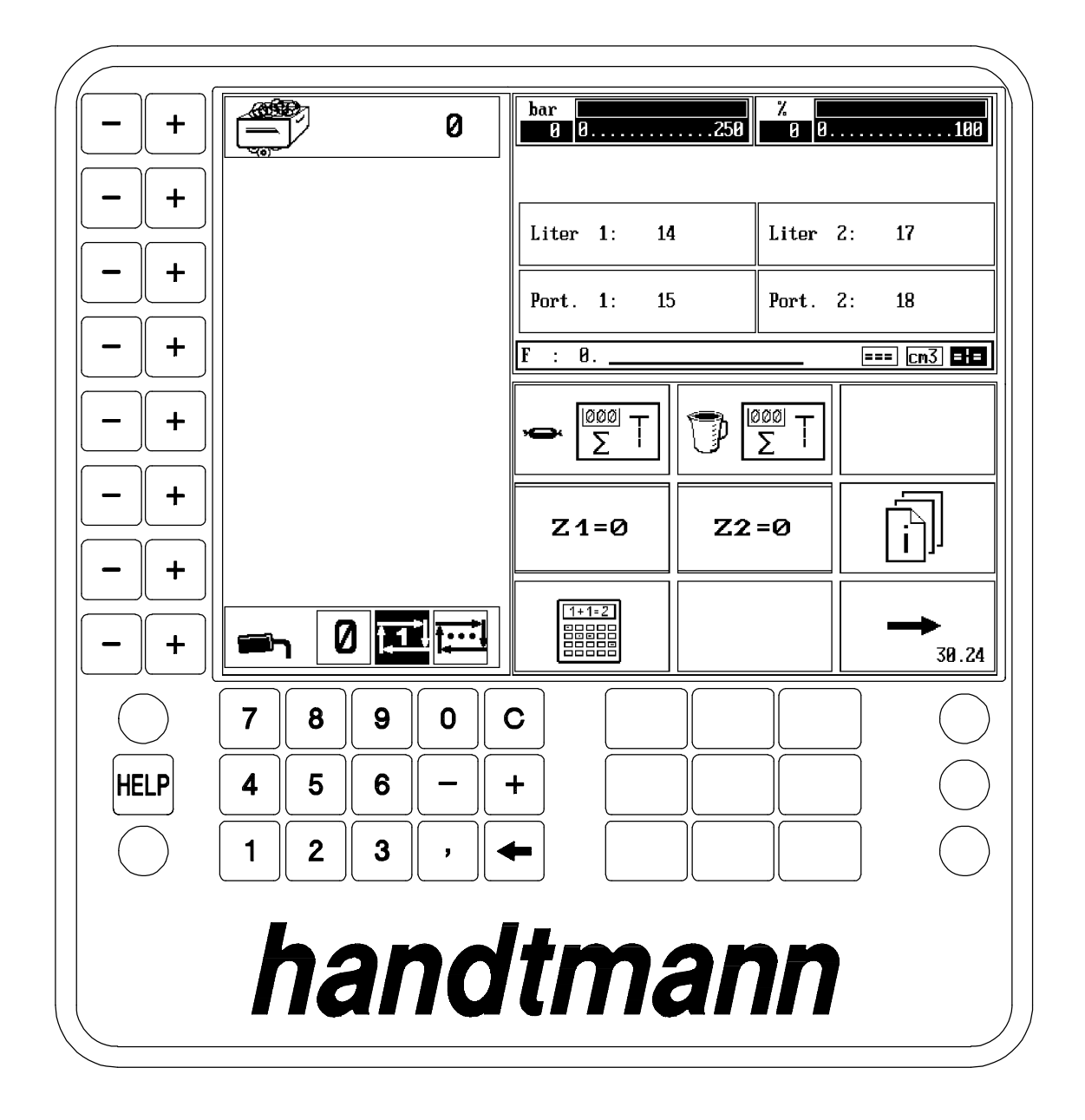

- Symbolfeld anwählen, bis die Informationsseite mit den Zählern erscheint (siehe Abbildung).
- Über Symbolfelder  $\rightarrow \boxed{[20]{\Sigma}}$   $\boxed{10}$   $\boxed{[20]{\Sigma}}$  Zähler anwählen.
- Über Symbolfeld z1=0 z2=0 entsprechenden Zähler zurücksetzen.

# 9.5.3 Abschaltung aktivieren

• Symbolfeld S anwählen

→ am Bildschirm erscheinen die Vorwahlwerte ( **7** 9.5.2)

- Über "-/+" Tasten einen Vorwahlwert anwählen bzw. über das Zahlenfeld einen Vorwahlwert eingeben und entsprechend zuordnen
   bei Erreichen des Vorwahlfeldes stoppt die Maschine.
- Zum deaktivieren der Abschaltung Vorwahlwert "0" eingeben.
- Symbolfeld → anwählen zum Verlassen der Sonderfunktionen

# 9.5.4 Vakuum einstellen

- Symbolfeld S anwählen --> Bildschirmanzeige ändert sich ( 🗊 9.5)
- Über "-/+" Tasten einen Wert anwählen bzw. über das Zahlenfeld einen Wert eingeben und entsprechend zuordnen
- Symbolfeld → anwählen zum Verlassen der Sonderfunktionen

# 9.5.5 Abdrehtülle ausrichten

- Symbolfeld S anwählen
- Symbolfeld = 😪 anwählen
- Kniehebel betätigen Abdrehtülle ausrichten
- Symbolfeld = anwählen Funktion "Abdrehtülle ausrichten" wird abgeschaltet
- Symbolfeld anwählen zum Verlassen der Sonderfunktionen

# 9.5.6 Vorspritzen

- Symbolfeld S anwählen
- Symbolfeld + anwählen
- Mit "-/+" Tasten Vorspritztempo wählen
- Kniehebel betätigen --- vorspritzen
- Symbolfeld + anwählen Funktion "vorspritzen" wird abgeschaltet
- Symbolfeld  $\rightarrow$  anwählen zum Verlassen der Sonderfunktionen

### 9.6 Programmspeicher

(zum Speichern der zuvor eingestellten Einstellwerte)

Über den Programmspeicher können max. 80 Programme abgespeichert und mit einem Text versehen werden (z.B. Produktname).

# 9.6.1 Programmspeicher aufrufen

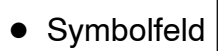

anwählen

Bildschirmanzeige ändert sich:

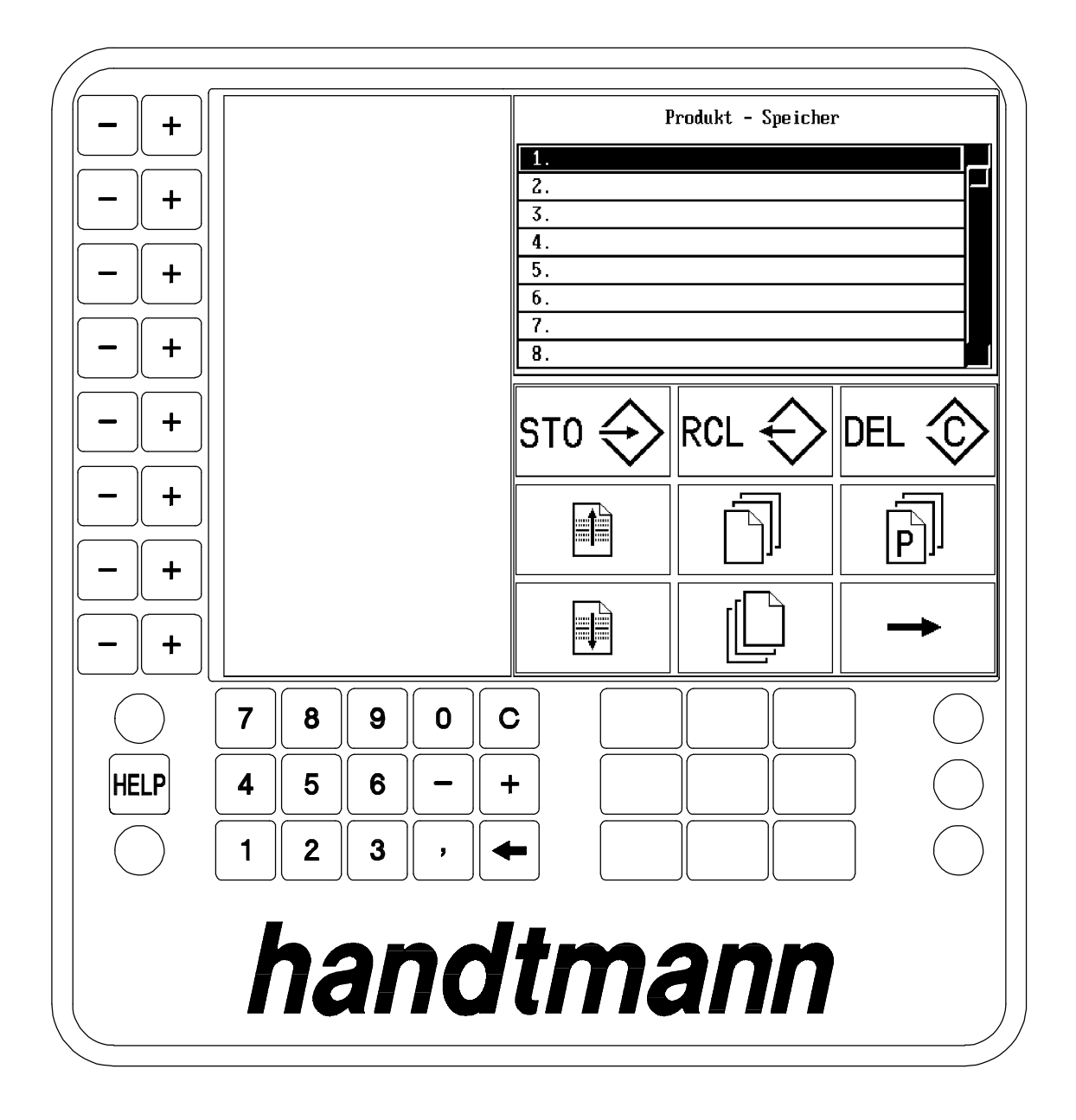

• Bedeutung der Symbolfelder:

| Symbolfeld         | Bedeutung                                                                                                    |
|--------------------|----------------------------------------------------------------------------------------------------|
| Produkt - Speicher | Auflistung der freien bzw. belegten Spei-<br>cherplätze:<br>belegte Speicherplätze sind mit "*" oder<br>mit dem eingegebenen Text (z. B. Pro-<br>duktnamen) gekennzeichnet |
| STO <              | Programm speichern<br>erscheint nur in Berechtigungsstufe "1"<br>(siehe 9.7)                                                                                               |
|                    | Programm laden                                                                                                    |
| DEL 📀              | Programm löschen<br>erscheint nur in Berechtigungsstufe "1"<br>(siehe 9.7)                                                                                                 |
|                    | 1 Zeile nach oben                                                                                                    |
|                    | 1 Seite weiter                                                                                                    |
| [P]                | nächste Seite im angezeigten Programm                                                                                                    |
|                    | 1 Zeile nach unten                                                                                                    |
|                    | 1 Seite zurück                                                                                                    |
|                    | Programmspeicher verlassen                                                                                                    |

# 9.6.2 Programm speichern

In Berechtigungsstufe "1" ( 🞜 9.7) möglich.

- Gewünschten Speicherplatz in der Auflistung suchen.
- Symbolfeld ST0 <> anwählen

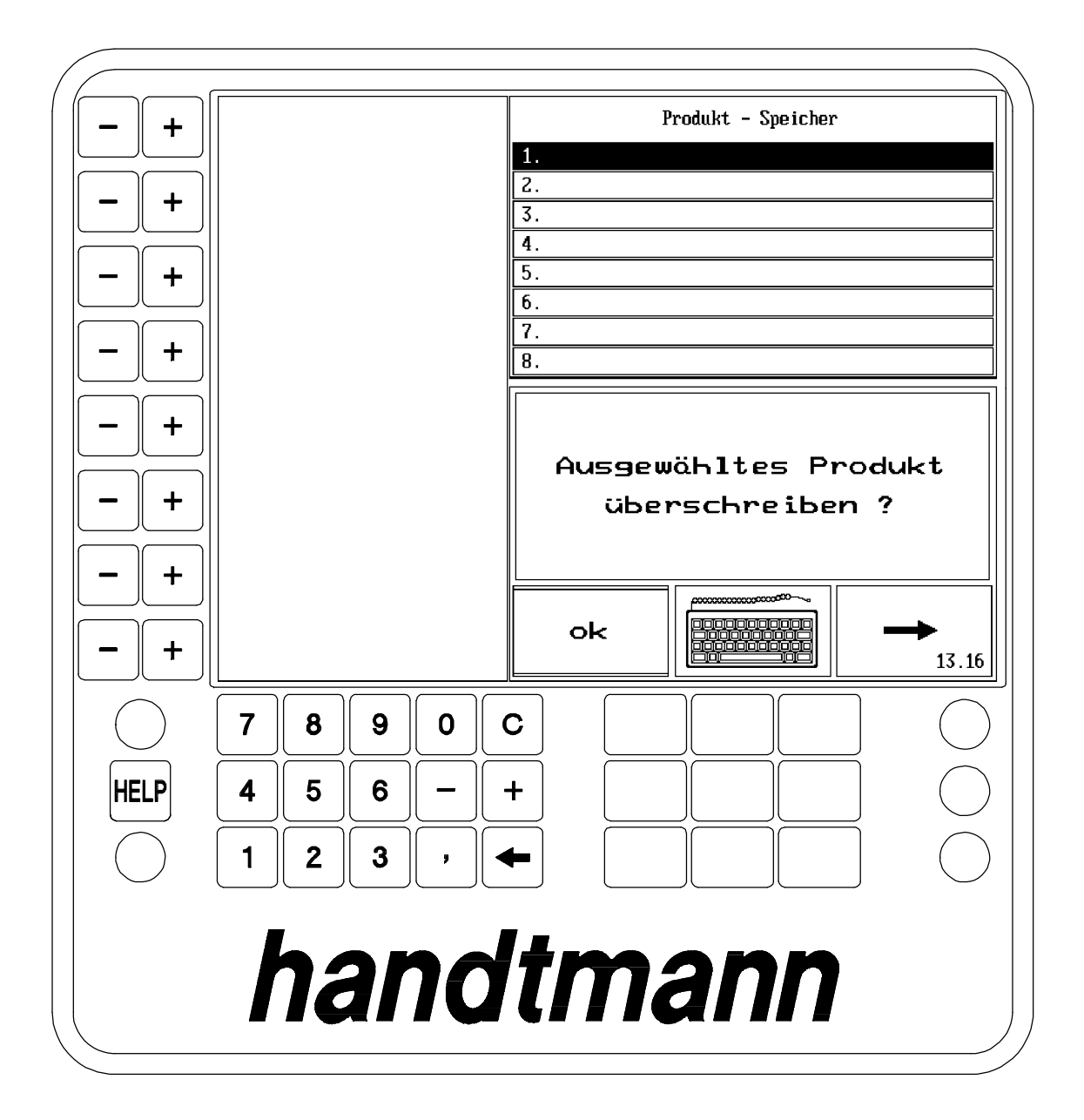

• Zum Abspeichern des Programmes gibt es 2 Möglichkeiten:

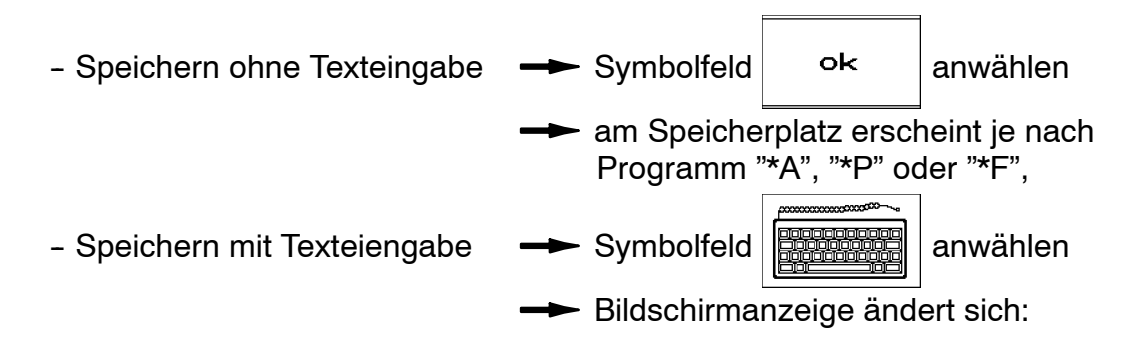

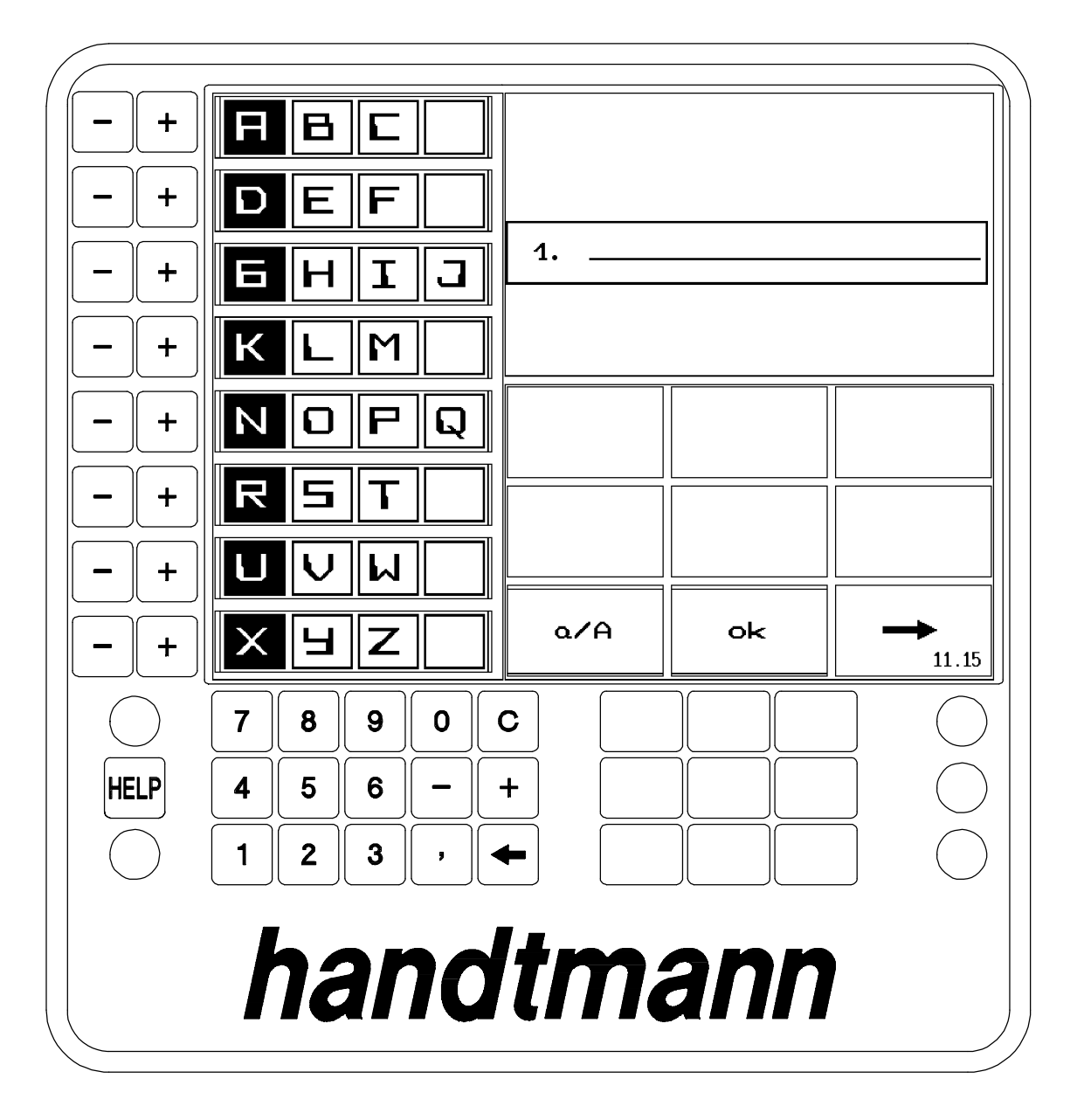

• Bedeutung der Symbolfelder

| Symbolfeld | Bedeutung                                          |
|------------|----------------------------------------------------|
| +          | Texteingabe abbrechen, zurück zum Programmspeicher |
| ok         | eingegebenen Text abspeichern                      |
| α∕A        | Umschalten zwischen Groß- und Kleinschreibung      |

- Text eingeben:
  - gewünschten Buchstaben in den 4 Spalten suchen
  - mit "-" Tasten den Cursor (senkrecht markierte Spalte) auf die entsprechende Spalte bewegen
  - mit "+" Taste der entsprechenden Reihe den gewünschten Buchstaben auswählen
  - nach erfolgter Eingabe des Textes Eingabe mit ok beenden
- Ziffern über das Zahlenfeld eingeben.
- Mit 🗲 im Zahlenfeld letzten Buchstaben bzw. letzte Ziffer löschen.

# 9.6.3 Programm laden

In Berechtigungsstufe "0" und "1" ( 🞜 9.7) möglich.

Gewünschtes Programm in der Auflistung anwählen
 die Einstellwerte des Programms werden angezeigt und können über das

Symbolfeld

🗐 🛛 durchgeblättert werden

• Symbolfeld RCL 🔶 anwählen

Programmspeicher wird verlassen

Programm wird geladen und angezeigt

# 9.6.4 Programm löschen

In Berechtigungsstufe "1" ( 🞜 9.7) möglich.

- Gewünschtes Programm in der Auflistung anwählen
- Symbolfeld DEL 🖒 anwählen
  - Sicherheitsabfrage quittieren
  - ausgesuchtes Programm ist gelöscht
  - Speicherplatz ist frei

# 9.7 Berechtigungsstufe einstellen

Über Zahlencodes sind 2 Berechtigungsstufen wählbar:

- Stufe "0" mit eingeschränkter Bedienmöglichkeit für die Bedienperson:
   z. B. nur bestimmte Einstellwerte korrigieren, aus dem Programmspeicher Programme laden
- Stufe "1" mit voller Bedienmöglichkeit:
   z. B. Einstellwerte freigeben ( 7 9.7.1), Programme speichern
- Taste HELP betätigen
- Über Zahlenfeld Code eingeben:
  - [1] [2] [3] [4] [.] für Stufe "0"
  - [4] [1] [2] [3] [.] für Stufe "1"
- Taste HELP betätigen

# 9.7.1 Einstellwerte freigeben

- Berechtigungsstufe "1" einstellen ( **7** 9.7)
  - Symbolfeld S
    - anwählen
- Symbolfeld

B anwählen

Bildschirmanzeige ändert sich:

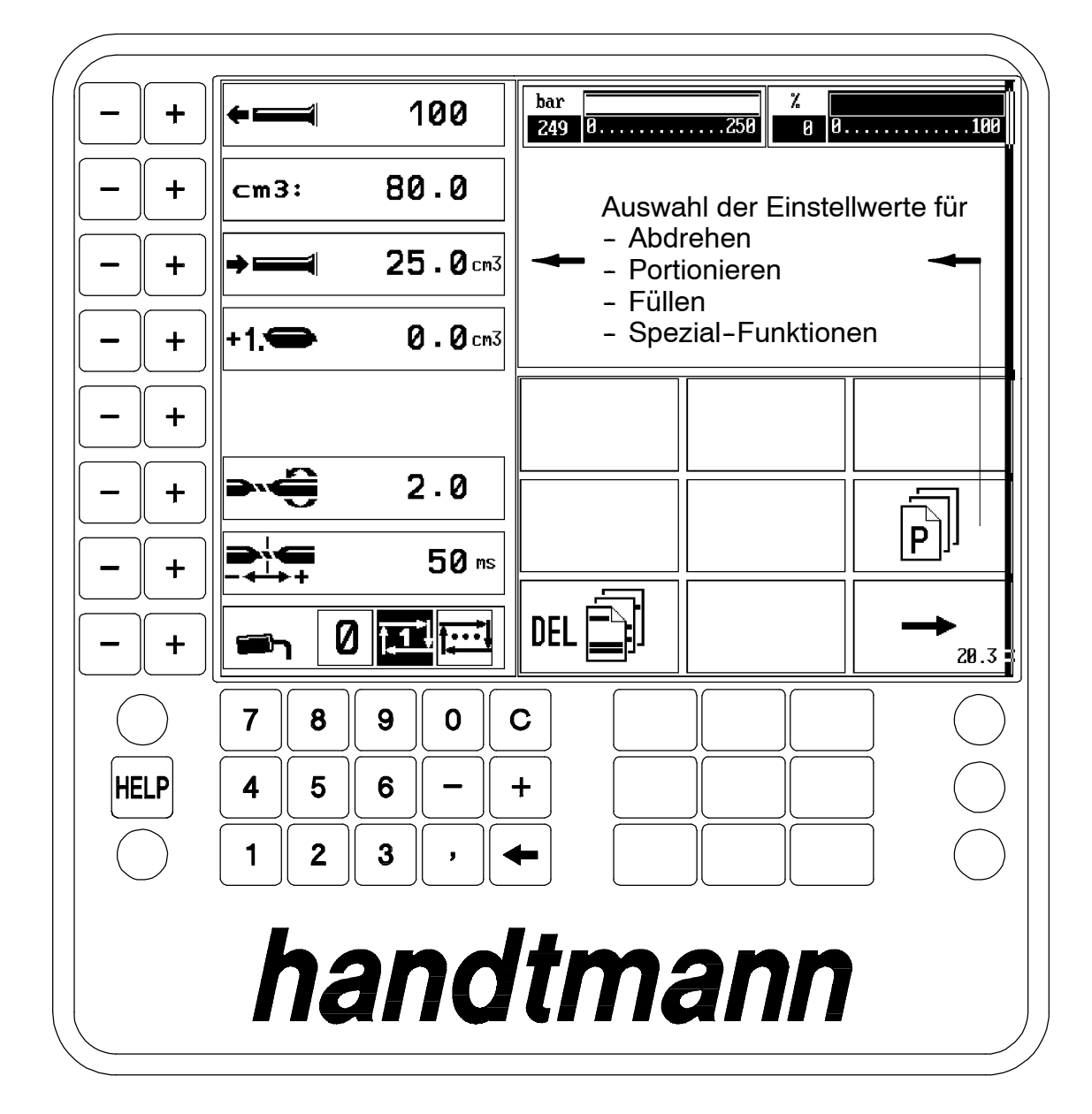

Mit Symbolfeld

kann die bisherige Auswahl gelöscht werden.

- þ Mit Symbolfeld die Einstellwerte für Abdrehen, Portionieren und Füllen durchblättern.
- Mit der entsprechenden "+" Taste den gewünschten Einstellwert auswählen. Es können maximal 8 Einstellwerte ausgewählt werden.

- Mit der entsprechenden "-" Taste den Einstellwert abwählen.
- Berechtigungsstufe "0" einstellen ( 🞜 9.7)
- Symbolfeld -- anwählen zum Verlassen der Sonderfunktionen

 Nur noch eingeschränkte Bedienmöglichkeit für die Bedienperson beim korrigieren von Einstellwerten und beim Programmspeicher

• Beispiel für freigegebene Einstellwerte

| Einstellung von        | Bildschirmanzeige            |     |
|------------------------|------------------------------|-----|
| Produktionstempo       | ← 100 Port bar 7 100 % 100 8 | 100 |
| Portionsvolumen        | ст3: 100.0                   |     |
|                        |                              |     |
| Kniehebel-<br>stellung |                              |     |

#### 9.8 Software-Version abfragen

(für Kundendienst)

- Taste HELP betätigen
- Über Zahlenfeld Code eingeben:
  - [1] [.] Softwareversion wird angezeigt
- Taste HELP betätigen zum Verlassen der Anzeige

#### 9.9 Spezial-Funktionen

Im Programm "Spezial-Funktionen" sind spezielle Betriebsarten und Spezial-Funktionen anwählbar.

S Symbolfeld

anwählen.

 Symbolfeld anwählen SF

---- Bildschirmanzeige ändert sich:

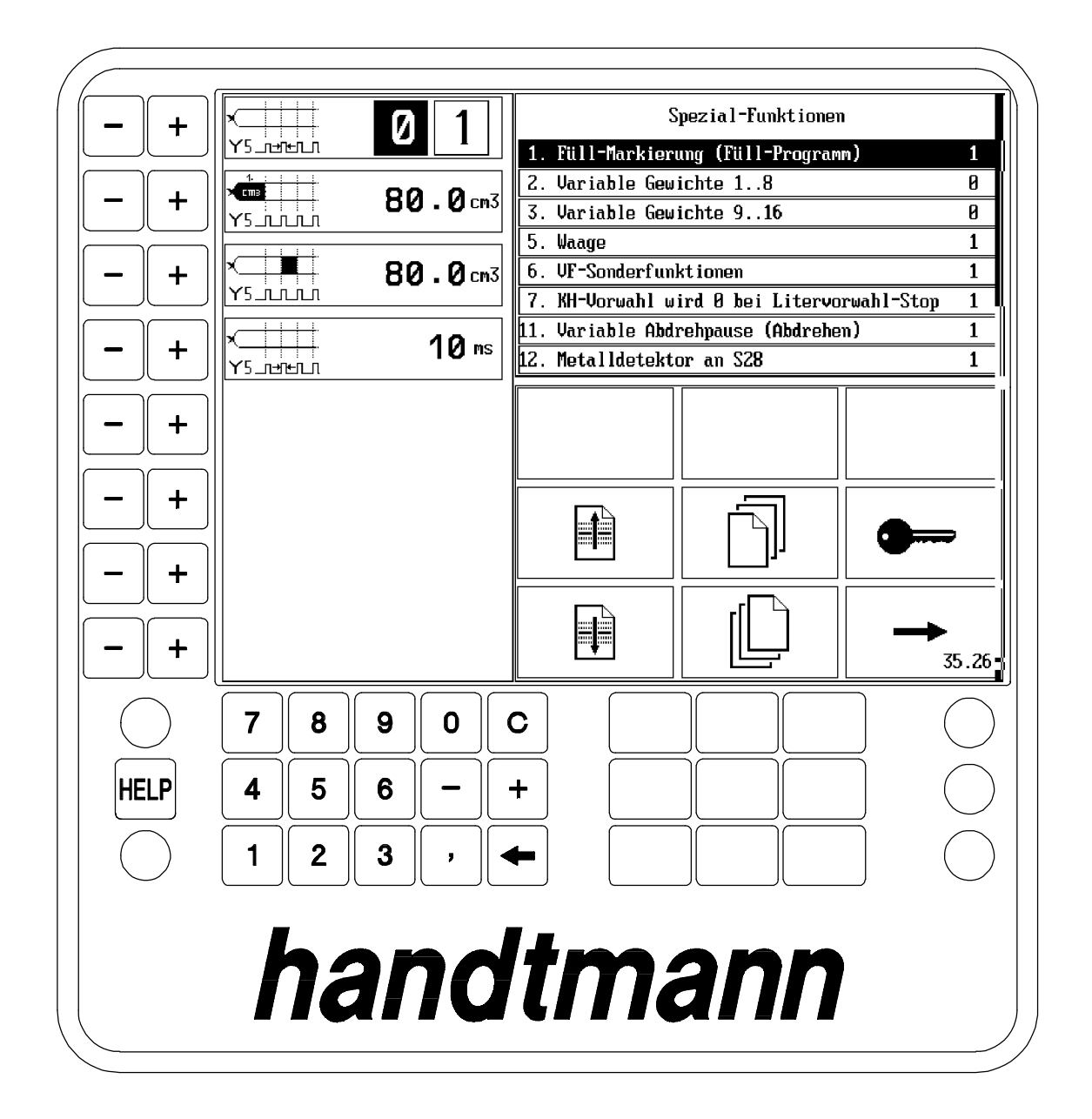

- Gewünschte Speizial-Funktion in der Auflistung suchen.
  - anwählen: 0 = Spezial-Funktion nicht aktiv •
    - 1 = Spezial-Funktion aktiv

Symbolfeld

### Füll-Markierung (Füll-Programm)

| Symbolfeld             | Bedeutung                                                                                                    |
|------------------------|----------------------------------------------------------------------------------------------------|
|                        | Dient zum Ansteuern von Y5 und Y6 beim Füllen;<br>Impulsdauer Y5 ist einstellbar,<br>Impulsdauer Y6 ist konstant 80 ms<br>(z. B. zum Anbringen einer Markierung auf befülltem Darm) |
| ×та<br>Ч5_лллл 80.0см3 | Volumen für 1. Signal [cm3]                                                                                                    |
| × 80.0 см3             | Volumen pro Zyklus [cm3]                                                                                                    |
| × 10 ms                | Impulsdauer Y5 (X30 Pin E) [ms]                                                                                                    |

# Variable Gewichte 1..8, 9..16

| Symbolfeld | Bedeutung                                                                                                    |
|------------|----------------------------------------------------------------------------------------------------|
| 1. Ø.Øcm3  | Produktion unterschiedlicher Volumen<br>Die Werte in P1 bis P8 werden zum allgemein gültigen Vo-<br>lumen addiert bzw subtrahiert, solange bis ein Parameter<br>Pn den Wert 0 aufweist; hier beginnt der Zyklus neu.<br>Die Funktion ist komplett ausgeschaltet, wenn P1 = 0.<br>z.B. Volumen = 20 cm3,<br>P1 = 0.2 cm3, P2 = -0.5 cm3, P3 = 0<br>1.Portion: 20.2 cm3, 2.Portion: 19.5 cm3<br>3.Portion: 20.2 cm3, 4.Portion: |

#### Waage

| Symbolfeld                     | Bedeutung                                                                                                    |
|--------------------------------|----------------------------------------------------------------------------------------------------|
|                                | Anzahl Portionen pro Wägung<br>Die gemessene Gewichtskorrektur wird durch die Anzahl<br>Portionen pro Wägung geteilt. Daraus ergibt sich die Ge-<br>wichtskorrektur für eine Portion.<br>0 - Waage ausgeschaltet                                                                     |
| Gramm/ <b>1.0</b> g            | Gramm pro Impuls<br>Mit diesem Parameter wird das Gewicht in Gramm pro Im-<br>pulseinheit festgelegt. Die Einstellung des Parameters wird<br>der entsprechenden Waage-einstellung entnommen.<br>Waage 86-1: 0.1 gr                                                                   |
| Impuls- <b>50</b> ms<br>breite | Impulsbreite eines Gewichtsimpulses in ms<br>Wert > 0: Mode 0 - Verstellung über Impulsanzahl<br>Gewichtskorrektur = Impulsanzahl x Gramm/Impuls<br>Wert < 0: Mode 1 - Verstellung über Impulsdauer<br>Gewichtskorrektur = Impuls / Impulsbreite x Gramm/Impuls<br>Waage 86-1: 50 ms |

#### **VF-Sonderfunktionen**

| Symbolfeld    | Bedeutung                                                                                                    |
|---------------|----------------------------------------------------------------------------------------------------|
| s29 ! 0 1     | Stop in Portion durch S29 kann ein- und aus-geschaltet werden.                                                                                                    |
| +L. 👄 0.0 cm3 | Korrektur der letzten Portion<br>- : letzte Portion wird kleiner<br>+ : letzte Portion wird größer<br>Soll die letzte Portion ausgestreift werden, kann diese klei-<br>ner eingestellt werden. |

### Kniehebel-Vorwahl wird 0 bei Litervorwahl-Stop

| Symbolfeld          | Bedeutung                                                                                                    |
|---------------------|----------------------------------------------------------------------------------------------------|
| <b>ב</b> י <b>1</b> | Bei Erreichen der eingestellten Litervorwahl wird zusätzlich<br>zum Stop die Kniehebelanwahl automatisch auf 0 einge-<br>stellt. |

### Variable Abdrehpause (Abdrehen)

| Symbolfeld  | Bedeutung                                                                                                    |
|-------------|----------------------------------------------------------------------------------------------------|
|             | Variable Abdrehpause (nur FPA – Abdrehen)<br>Hiermit kann zwischen Ende Abdrehen und Start der näch-<br>sten Portion eine Pause eingefügt werden. |
| <b>0</b> ms | Variable Abdrehpause<br>Portionspause = Füllpause + Abdrehpause<br>Zeit zwischen den Portionen, bestimmt die Austoßge-<br>schwindigkeit.          |

#### Metalldetektor an S28

| Symbolfeld        | Bedeutung                                                                                                    |
|-------------------|----------------------------------------------------------------------------------------------------|
|                   | Metall-Detektor-Mode<br>Ein Metall-Detektor muß an die Maschine angebaut sein<br>(an Schalter S28). Wird ein Metallstück im Brät entdeckt,<br>wird die Produktion gestoppt und solange gesperrt, bis die<br>eingestellte Brätmenge über das Vorspritzen gefördert<br>wurde |
| <b>1000.0</b> cm3 | Metall-Detektor-Menge<br>Fördermenge, nach der das Vorspritzen automatisch ge-<br>stoppt wird. Die Produktion kann fortgesetzt werden.                                                                                                    |

#### Variables Begleitsignal B7

| Symbolfeld       | Bedeutung                                                                                               |
|------------------|----------------------------------------------------------------------------------------------------|
| <u>+</u> +++ 0 1 | Variables Portionsbegleitsignal Y7:<br>Die Flanken des Y7-Signals können zeitlich verschoben<br>werden. |
| Y7 0 ms          | Einschaltverschiebung (ms)<br>- voreilend<br>+ verzögert                                                |
| <b>0</b> ms      | Ausschaltverschiebung (ms)<br>- voreilend<br>+ verzögert                                                |
| ¥7 <b>1</b> T    | Pegeldrehen des Y7-Signals                                                                              |
| <b>Y5 1</b> T    | Pegeldrehen des Y5-Signals                                                                              |

#### Allgemeine Einstellungen

| Symbolfeld | Bedeutung                                                                                                    |  |  |
|------------|----------------------------------------------------------------------------------------------------|--|--|
|            | Dieser Parameter bestimmt das Brät-Ausstoßverhalten der<br>VF<br>- Ausstoß härter<br>+ Ausstoß weicher<br>Härterer Ausstoß ermöglicht höhere Leistung, erhöht je-<br>doch die Platzerwahrscheinlichkeit. Standardwert 60 ms. |  |  |
| 0 ms       | Abdreh-Hochlauf-Korrektur<br>0: Standarteinstellung<br>+ weiches Abdrehen, - hartes Abdrehen<br>(wirkt nicht bei PVLH und PVLS)                                                                                              |  |  |

Eine angewählte Spezial-Funktion, die sich direkt auf die Produktion auswirkt, wird mit

S+ im Symbolfeld angezeigt.

# 9.10 Statusanzeige

In der Statusanzeige können die Zustände der Maschinen-Schalter und Maschinen-Antriebe zu Service-Zwecken angezeigt werden.

- Symbolfeld **S** anwählen.
- Symbolfeld <u>\_\_\_\_</u> anwählen.
  - Symbolfeld 🔤 anwählen: Anzeige "Verstärker-Status"
  - Symbolfeld --- anwählen: Anzeige "Schalter-Status".

# 9.11 Formel-Rechner

Mit dem Formelrechner können mögliche Produktionsparameter und deren Beziehungen untereinander unabhängig von der Produktionseinstellung berechnet werden.

- Symbolfeld **C** anwählen.
- Symbolfeld anwählen.

| Einstellung von | Bildschirmanzeige |             |          |                    |  |
|-----------------|-------------------|-------------|----------|--------------------|--|
| Füllkaliber     | <b>*</b> 22.0 mm  | bar         | 250 0 0. |                    |  |
| Portionslänge   |                   | cm3: 35.2   |          |                    |  |
|                 |                   |             |          |                    |  |
|                 |                   | F : 0       |          | === cm3 <b>=}=</b> |  |
|                 |                   | <b>c</b> m3 | +        |                    |  |
|                 |                   | [kg/h]      |          |                    |  |
|                 |                   |             |          | →<br>36.42         |  |

# Volumenberechnung aus Kaliber und Portionslänge

# Kaliberberechnung aus Volumen und Portionslänge

| Einstellung von | Bildschirmanzeige |       |               |      |                     |
|-----------------|-------------------|-------|---------------|------|---------------------|
| Portionsvolumen | <b>cm3:</b>       | 35.2  | bar<br>0 0    |      |                     |
| Portionslänge   |                   | 100 🔤 | Kaliber [mm]: | 22.0 |                     |
|                 |                   |       |               |      |                     |
|                 |                   |       | F : 0         |      | === [cm3] <b>=}</b> |
|                 |                   |       | <b>cm</b> 3   | +    |                     |
|                 |                   |       | [kg/h]        |      |                     |
|                 |                   |       |               |      | →<br>37.43          |

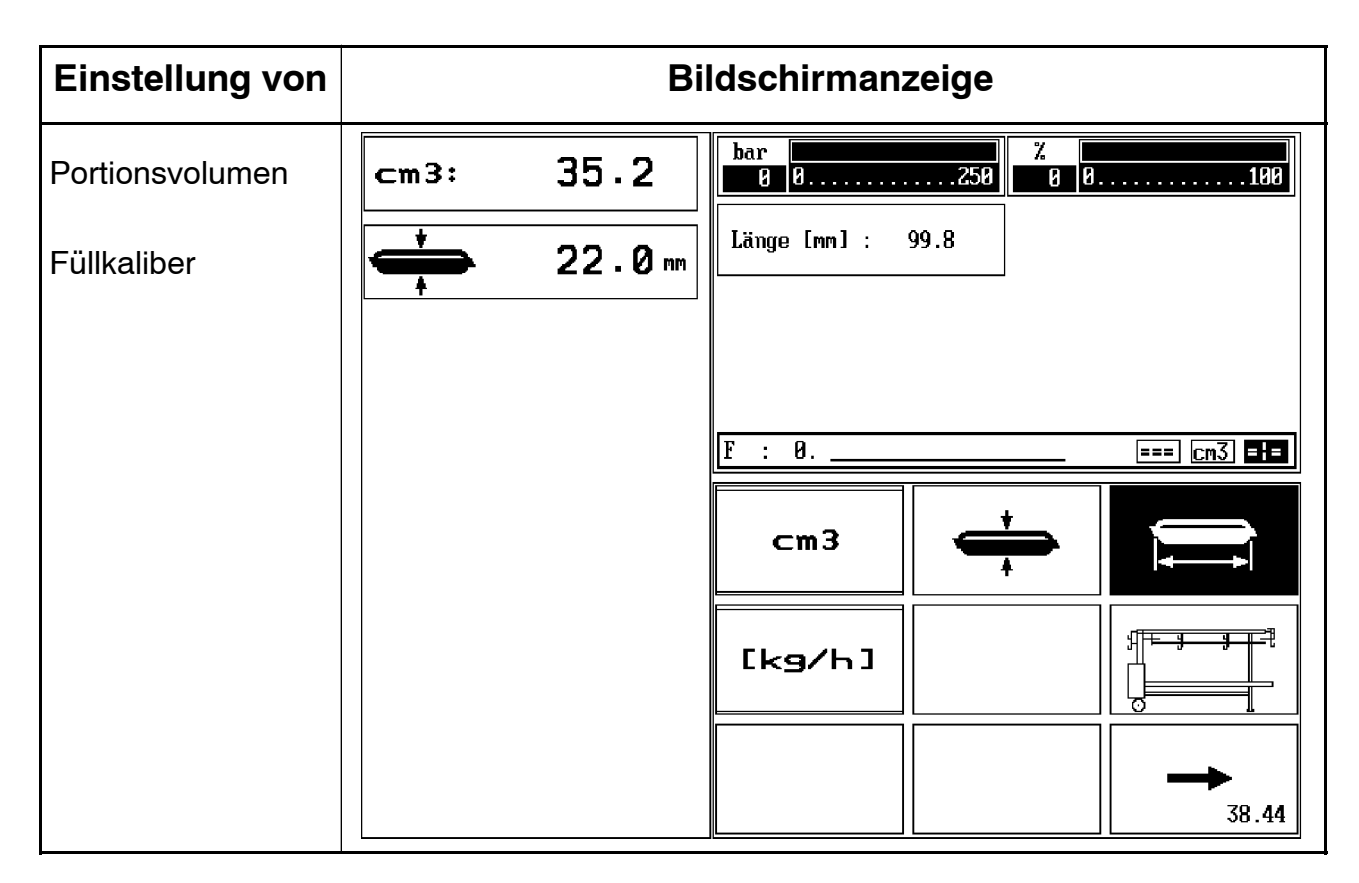

# Längenberechnung aus Volumen und Kaliber

#### Berechnung "Anzahl Portionen pro Darmraupe" und "Förderleistung in kg/h"

| Einstellung von  | Bildschirmanzeige         |                                               |                                                                |  |  |  |
|------------------|---------------------------|-----------------------------------------------|----------------------------------------------------------------|--|--|--|
| Portionsvolumen  | cm3: 35.2                 | 2 <b>bar</b><br>0 0                           | %                                                              |  |  |  |
| Portionslänge    |                           | ort./Raupe: 2                                 | 11.0 Kaliber [mm]: 22.1                                        |  |  |  |
| Abdrehanzahl     | <b>&gt;-€</b> 1.!         | 5                                             | Darm/Abdr.[mm] 21.6                                            |  |  |  |
| Darmlänge        | <u>+(())</u> 25.0         | kg/Std:         208.1           F:         0. | Raupen/Min:         0.5            ===         cm3         EHE |  |  |  |
|                  |                           | <b>cm3</b>                                    |                                                                |  |  |  |
| Produktionstempo | <b>+</b> 10               | 0                                             |                                                                |  |  |  |
| Darmwechselzeit  | 2.0                       |                                               |                                                                |  |  |  |
|                  | [ <b>*</b> ≯ <sup>*</sup> |                                               | →<br>39.45                                                     |  |  |  |

AEC-11/97-3

| Einstellung von               | Bildschirmanzeige |        |                 |       |            |                         |            |
|-------------------------------|-------------------|--------|-----------------|-------|------------|-------------------------|------------|
| Portionsvolumen               | cm3:              | 35.2   | bar<br>0 0      | 250   | %<br>00.   |                         | 100        |
| Portionslänge                 |                   | 100 🚥  | Port./Raupe:    | 211.0 | Ka l i ber | [mm]:                   | 22.1       |
| Abdrehanzahl                  |                   | 1.5    | Hakenanzahl :   | 53.0  | ſ          |                         |            |
| Dormlönge                     |                   |        | Behänge länge : | 208.0 | Rest-Po    | rt.:                    | 2.0        |
| Darmlange                     |                   | 25.6 " | F : 0           |       |            |                         | :m3 =:=    |
|                               |                   |        | cm3             |       |            |                         |            |
| Hakenabstand                  |                   | 40 mm  |                 |       |            | ⊥<br>⊈ <del>⊺⊨</del> _я |            |
| Portionen pro<br>Schleife     | Ũ                 | 4      | [kg/h]          |       |            |                         |            |
| Portionen vor<br>erstem Haken | <b>7</b>          | 1      |                 |       |            |                         | ►<br>40.46 |

# Berechnung "Anzahl Portionen pro Darmraupe" und "Behängelänge in cm"

# 9.12 Arbeitsprogramm "Füllen"

- Bildtafel 1/1.2, 1.4

- Taster EIN "I" (21) betätigen.
- Kniehebelstellung anwählen
- Programm "Füllen" einstellen.
- Rücksaugmenge entsprechend der Konsistenz des Füllgutes und dem Durchmesser des Füllrohres anpassen.
- Gewünschtes Fülltempo einstellen.
- Gewünschtes Vakuum einstellen.
- Wursthülle über das Füllrohr streifen. Die Festigkeit der Füllung wird durch mehr oder weniger starkes Festhalten der Wursthülle auf dem Füllrohr erreicht.
- Programm mit Kniehebel starten.
- BEACHTE: Je nach Beschaffenheit und Qualität des Füllgutes sind spezielle Arbeitshinweise zu beachten ( 7 Kapitel 10).

#### 9.13 Arbeitsprogramm "Portionieren mit Abdrehen"

- Bildtafel 1/1.4

- Abdrehgetriebe anbauen ( 7 entsprechende Betriebsanleitung).
- Taster EIN "I" (21) betätigen.
- Programm "Portionieren" einstellen.
- Kniehebelstellung der
- Gewünschtes Portionsvolumen einstellen. Eingestellter Wert entspricht etwa dem Portionsgewicht in Gramm.
- Abdrehanzahl einstellen. Anzeige von 2,5 entspricht etwa 2,5 Abdrehungen.
- Fülltempo einstellen.
- Gewünschtes Vakuum einstellen.
- Portionszugabe für die 1. Portion einstellen.
- Rücksaugmenge einstellen.
- Wursthülle aufziehen.
- Programm mit Kniehebel starten.
   Portionsgewicht kontrollieren und gegebenenfalls korrigieren. Zur Kontrolle mehrere Portionen abwiegen.

- Während dem Abdrehvorgang muß die ausgestoßene Portion mit der Hand festgehalten werden. Die Festigkeit der Füllung wird durch mehr oder weniger starkes Festhalten der Wursthülle auf der Abdrehtülle erreicht.
- Wursthülle nur während des Portionsausstoßes, d.h. bei stehender Abdrehtülle nachschieben, um Platzer zu vermeiden.
  - BEACHTE: Je nach Beschaffenheit und Qualität des Füllgutes sind spezielle Arbeitshinweise zu beachten ( 7 Kapitel 10).

#### 9.14 "Portionieren mit Abdrehen und automatischem Festhalten der Wursthülle"

Es sind die gleichen Einstellungen vorzunehmen, wie beim "Portionieren mit Abdrehen".

 Nach dem Anbau des Abdrehgetriebes muß die Haltevorrichtung angebaut werden.

Siehe Betriebsanleitung "Haltevorrichtung".

 Die ausgestoßene Portion muß während dem Abdrehvorgang nicht festgehalten werden (Einstellung Betriebsanleitung "Haltevorrichtung").

### 9.15 Arbeitsprogramm "Portionieren ohne Abdrehen"

- Bildtafel 1/1.1, 1.2, 1.4

- Taster EIN "I" (21) betätigen
- Programm "Portionieren" einstellen.
- Gewünschtes Portionsvolumen einstellen.
   Eingestellter Wert entspricht etwa dem Portionsgewicht in Gramm.
- Füllpause einstellen.
   "999" einstellen, dann nach Bedarf zurücktippen.
- Produktionstempo einstellen.
- Portionszugabe für die 1. Portion einstellen.
- Rücksaugmenge einstellen.
- Gewünschtes Vakuum einstellen.
- Wursthülle auf das Füllrohr (34) streifen.
- Vor Arbeitsbeginn Füllrohr (34) entlüften
   Sonderprogramm "Vorspritzen" anwählen

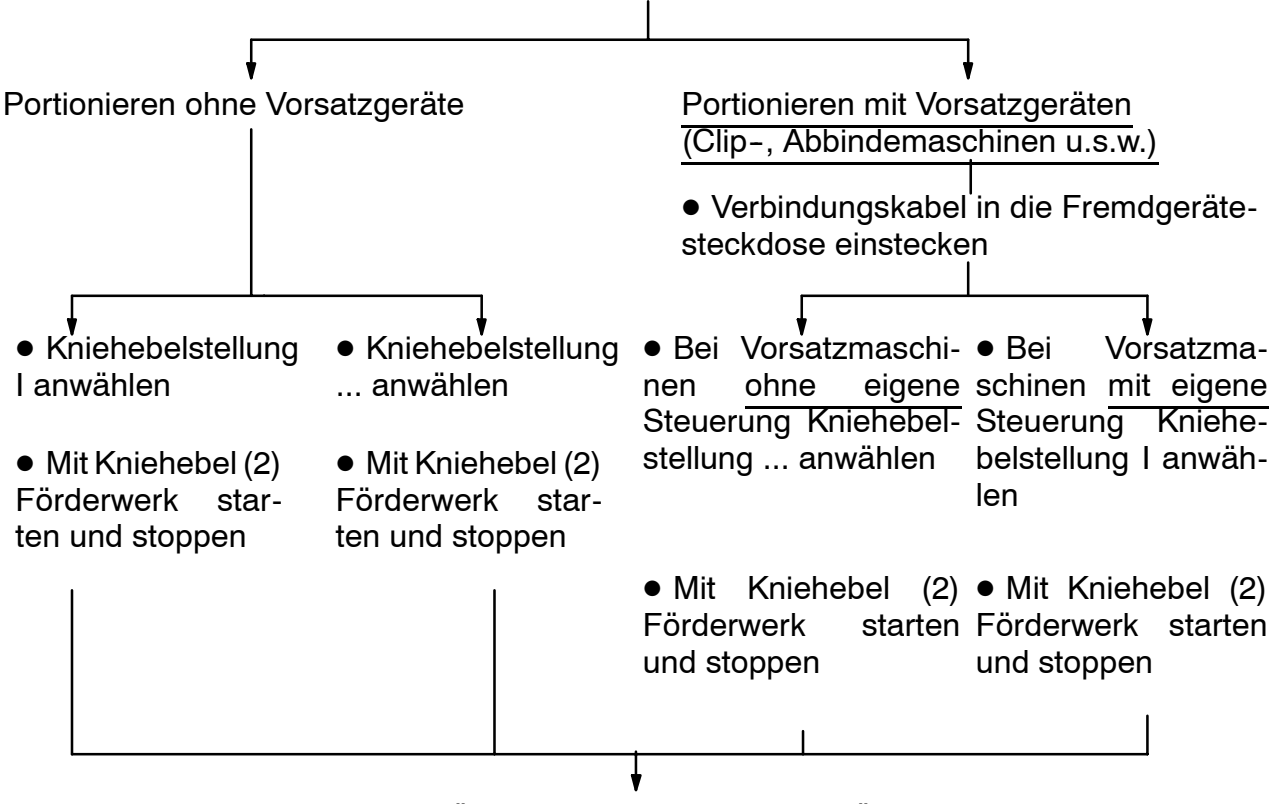

• Mit niedrigem Fülltempo starten, bis das gewünschte Portionsgewicht und die Füllpause eingestellt sind. Das Portionsgewicht kontrollieren und gegebenenfalls über Gewichtsvorwahl (94) korrigieren. Zur Kontrolle mehrere Portionen abwiegen.

# 9.16 Aufschlüsselung der Fehlermeldungen

| Fehlermeldung                                                              | Bedeutung bzw. mögliche-<br>Störursache                                                                    | Maßnahmen zur Behebung                                                                                                    |  |
|----------------------------------------------------------------------------|----------------------------------------------------------------------------------------------------|----------------------------------------------------------------------------------------------------|--|
| "VF – Service durch-<br>führen !                                           | Wartung durchführen                                                                                        | Wartungsarbeiten von geschul-<br>tem Kundendienstpersonal<br>durchführen lassen                                                                               |  |
| "VF: Trichteroberteil verriegeln!"                                         | 1) Trichteroberteil mehr als 30 mm geöffnet                                                                | 1) Öffnungsspalt verkleinern, bis<br>Anzeige erlischt                                                                                                    |  |
|                                                                            | 2) Schalter defekt                                                                                         | 2) Schalter von geschultem Kun-<br>dendienstpersonal überprüfen<br>bzw. austauschen lassen                                                                    |  |
|                                                                            | 3) Sicherung F9 defekt                                                                                     | 3) Sicherung F9 von geschultem<br>Kundendienstpersonal austau-<br>schen lassen                                                                                |  |
| "VF: Schwenkge-<br>häuse verriegeln !"                                     | 1) Schwenkgehäuse nicht ver-<br>riegelt                                                                    | 1) Schwenkgehäuse mit Hebel<br>verriegeln                                                                                                    |  |
|                                                                            | 2) Schalter S3 defekt                                                                                      | 2) Schalter S3 von geschultem<br>Kundendienstpersonal überprü-<br>fen bzw. austauschen lassen                                                                 |  |
|                                                                            | 3) Sicherheitseinrichtungen<br>nicht ordnungsgemäß betätigt<br>(zu langsam, zu kleiner Öff-<br>nungsspalt) | 3) Taster EIN "I" betätigen                                                                                                    |  |
| "VF: Hydrauliköl<br>nachfüllen !"                                          | Ölstand im Hydrauliktank nicht<br>ausreichend                                                              | Hydrauliköl von geschultem<br>Kundendienstpersonal nachfül-<br>Ien lassen                                                                                     |  |
| "VF: Öltemperatur zu<br>hoch !<br>Maschine im Leerlauf<br>abkühlen lassen" | Temperatur des Hydrauliköls ist<br>zu hoch                                                                 | <ul> <li>Warten, bis sich die Tempera-<br/>tur entsprechend gesenkt hat.<br/>Mit reduziertem Fülltempo Ar-<br/>beitsprogramm wieder star-<br/>ten.</li> </ul> |  |
|                                                                            |                                                                                                    | - Funktion des Lüfters prüfen                                                                                                    |  |
|                                                                            |                                                                                                    | <ul> <li>Sicherung F9 pr üfen</li> </ul>                                                                                                    |  |
| "VF: Vakuumöl nach-<br>füllen !"                                           | Ölstand für Vakuumpumpe nicht ausreichend                                                                  | Umlauföl ISO VG 100 von ge-<br>schultem Kundendienstpersonal<br>nachfüllen lassen                                                                             |  |
|                                                                            |                                                                                                    |                                                                                                    |  |

# 9.12 Aufschlüsselung der Fehlermeldungen

| Fehlermeldung                                                                             | Bedeutung bzw. mögliche-<br>Störursache                          | Maßnahmen zur Behebung                                                                                                    |
|-------------------------------------------------------------------------------------------|------------------------------------------------------------------|----------------------------------------------------------------------------------------------------|
| "VF: Hydraulikdruck !<br>- Ausstoßtempo ver-<br>ringern                                   | Hydraulikdruck zu hoch<br>- Füllguttemperatur zu niedrig         | - Füllguttemperatur nicht unter<br>-5°C                                                                                                    |
| <ul> <li>Brattemperatur er-<br/>höhen</li> <li>größere Tülle ver-<br/>wenden."</li> </ul> | - Füllrohr zu lang, Füllrohr-<br>durchmesser zu klein            | <ul> <li>Möglichst kurzes Füllrohr mit<br/>großem Durchmesser ver-<br/>wenden</li> </ul>                                                                                           |
|                                                                                           | <ul> <li>Förderwerk durch Fremdkör-<br/>per blockiert</li> </ul> | <ul> <li>Förderwerk kontrollieren, rei-<br/>nigen</li> </ul>                                                                                                    |
|                                                                                           | <ul> <li>Pumpenflügel falsch einge-<br/>setzt</li> </ul>         | <ul> <li>Pumpenflügel so einsetzen,<br/>daß Aussparung zum Zentrum<br/>des Rotors zeigt</li> </ul>                                                                                 |
|                                                                                           | <ul> <li>Förderwerk nicht ausreichend<br/>geschmiert</li> </ul>  | - Instandhaltende Arbeiten<br>durchführen; siehe Kapitel "7.<br>Instandhaltung"                                                                                                    |
|                                                                                           | - Sicherung F10 defekt                                           | - Sicherung F10 von geschul-<br>tem Kundendienstpersonal<br>austauschen lassen                                                                                                    |
| "VF: Motorschutzre-<br>lais betätigen !"                                                  | Motorschutzrelais für den An-<br>triebsmotor hat ausgelöst       | <ul> <li>Maschine zur schnelleren Ab-<br/>kühlung im Leerlauf laufen las-<br/>sen. Nach einer Abkühlzeit<br/>wird die Maschine automa-<br/>tisch wieder betriebsbereit.</li> </ul> |
|                                                                                           |                                                                  | - Fülltempo reduzieren                                                                                                    |
|                                                                                           |                                                                  | Löst das Motorschutzrelais öfter<br>aus, muß die Ursache von ge-<br>schultem Kundendienstpersonal<br>festgestellt und der Mangel be-<br>hoben werden.                              |
| "VF: Ausgang Kurz-                                                                        |                                                                  | Taster "I" betätigen                                                                                                    |
| Sicherheit betätigen !"                                                                   |                                                                  |                                                                                                    |
|                                                                                           |                                                                  |                                                                                                    |
|                                                                                           |                                                                  |                                                                                                    |
|                                                                                           |                                                                  |                                                                                                    |
|                                                                                           |                                                                  |                                                                                                    |

# 9.12 Aufschlüsselung der Fehlermeldungen

| Fehlermeldung                              | Bedeutung bzw. mögliche-<br>Störursache                                                                 | Maßnahmen zur Behebung                                                                          |
|--------------------------------------------|----------------------------------------------------------------------------------------------------|-------------------------------------------------------------------------------------------------|
| HYS: Füllen Abgleich<br>erforderlich !     | Abgleich nicht in Ordnung                                                                               | Abgleich von geschultem Kun-<br>dendienstpersonal durchführen<br>lassen                         |
| HYS: Abdrehen Ab-<br>gleich erforderlich ! | Abgleich nicht in Ordnung                                                                               | Abgleich von geschultem Kun-<br>dendienstpersonal durchführen<br>lassen                         |
| VF: Batterie austau-<br>schen              |                                                                                                    | Batterie von geschultem Kun-<br>dendienstpersonal austauschen<br>lassen                         |
| Stop durch S17<br>Stop durch S27           | Stop nach beendeter Portion<br>über Fremdgerät (z.B. Clipma-<br>schine)                                 | Für den nächsten Start muß im<br>Fremdgerät der Stoppschalter<br>wieder gelöst werden           |
| Stop durch S28                             | Stop in der Portion über Fremd-<br>gerät (z.B. Clipmaschine)                                            | Für den nächsten Start muß im<br>Fremdgerät der Stoppschalter<br>wieder gelöst werden           |
|                                            | Maschinentyp nicht in Steuerung<br>eingegeben                                                           | Maschinentyp von geschultem<br>Kundendienstpersonal einge-<br>ben lassen                        |
|                                            | Waage aktiviert, aber kein Signal                                                                       |                                                                                                 |
|                                            | - Waage nicht angeschlossen                                                                             | - Waage anschließen                                                                             |
|                                            | <ul> <li>Waage ausgeschaltet</li> </ul>                                                                 | - Waage einschalten                                                                             |
|                                            | - Waage defekt                                                                                          | <ul> <li>Waage von geschultem Kun-<br/>den-dienstpersonal instand-<br/>setzen lassen</li> </ul> |
|                                            |                                                                                                    | - CF-Taste an Waage betätigen                                                                   |
|                                            | Falsche Eingabe in einer der<br>Sonderfunktionen (SPEC-PRG)<br>(z.B. Eingabebereich über-<br>schritten) | Eingabe korrigieren                                                                             |
|                                            | Abgleich der Enddrehzahl wurde<br>nicht durchgeführt                                                    | Abgleich von geschultem Kun-<br>den-dienstpersonal durchfüh-<br>ren lassen                      |
|                                            |                                                                                                    |                                                                                                 |

# 10.1 Füll- und Portionierprobleme

| Pro                  | blem                         |                        |                          |                     | Mögliche Ursache                               |                                 | Behebung                                                                                                    |
|----------------------|------------------------------|------------------------|--------------------------|---------------------|------------------------------------------------|---------------------------------|----------------------------------------------------------------------------------------------------|
| Schmier-<br>probleme | Gewichtsun-<br>genauigkeiten | poröses<br>Schnittbild | Entlüftungs-<br>probleme | Absetz-<br>probleme |                                                | Hinweise am<br>Ende der Tabelle |                                                                                                    |
| •                    | •                            | •                      |                          |                     | Gegenhaltekurve nicht<br>eingesetzt            | 1                               | Gegenhaltekurve ein-<br>setzen                                                                                                    |
|                      |                              |                        |                          | •                   | Gegenhaltekurve ein-<br>gesetzt                |                                 | Gegenhaltekurve aus-<br>bauen                                                                                                    |
| •                    | •                            | •                      | •                        |                     | Vakuum zu gering                               | 1,2                             | Vakuum erhöhen                                                                                                    |
| •                    | •                            | •                      | •                        | •                   | Fülltempo zu hoch                              | 1,3                             | Fülltempo reduzieren                                                                                                    |
| •                    | •                            | •                      | •                        | •                   | Füllrohr zu lang                               | 1,3                             | kürzeres Füllrohr                                                                                                    |
| •                    | •                            | •                      | •                        | •                   | Füllrohr zu eng                                | 1,3                             | größeres Füllrohr                                                                                                    |
| •                    | •                            | •                      | •                        |                     | Füllgutstand im Füll-<br>trichter zu niedrig   |                                 | Früher nachfüllen                                                                                                    |
|                      |                              |                        |                          | •                   | Zubringerkurve einge-<br>schaltet              |                                 | ausschalten                                                                                                    |
|                      |                              | •                      | •                        |                     | Füllgut mit hohem<br>Luftanteil                |                                 | Verteilereinsatz (116)<br>einsetzen (siehe Abb.)                                                                                                    |
|                      |                              |                        | •                        |                     | Füllen mit Vakuum bei<br>dünnflüssigen Massen  |                                 | Füllen ohne Vakuum<br>Stopfen in den Wasser-<br>abscheider einsetzen,<br>zusätzlich:<br>Rücksaugung ausschal-<br>ten, Füllrohr für dünn-<br>flüssige Masse verwen-<br>den,<br>bei Füllbeginn vor-<br>spritzen zum Entlüften<br>des Förderwerks und des<br>Füllrohres |
| •                    | •                            | •                      | •                        |                     | Vakuumkanal mit Füllgut verstopft, Federplatte | 1                               | reinigen, Federplatte<br>einbauen                                                                                                    |
|                      | •                            |                        |                          |                     | Zu kurze Entspannzeiten<br>eingestellt         |                                 | Längere Entspannzeit<br>wählen                                                                                                    |
| •                    | •                            | •                      | •                        | •                   | Obere Seitenscheibe wird<br>abgehoben          |                                 | Schwenkgehäuse richtig<br>verriegeln bzw. Verriege-<br>lung einstellen                                                                                                    |

# 10. Verarbeitungsprobleme, Betriebsstörungen

| Problem              |                              |                        |                          |                     | Mögliche Ursache                                                  |                                 | Behebung                                                             |
|----------------------|------------------------------|------------------------|--------------------------|---------------------|-------------------------------------------------------------------|---------------------------------|----------------------------------------------------------------------|
| Schmier-<br>probleme | Gewichtsun-<br>genauigkeiten | poröses<br>Schnittbild | Entlüftungs-<br>probleme | Absetz-<br>probleme |                                                                   | Hinweise am<br>Ende der Tabelle |                                                                      |
| •                    |                              |                        |                          |                     | Förderwerk zu warm                                                |                                 | Förderwerk mit Eis<br>füllen und abkühlen<br>lassen                  |
| •                    |                              |                        |                          | •                   | Füllgut zu warm                                                   |                                 | Füllgut kühlen                                                       |
| •                    | •                            | •                      | •                        |                     | Füllgut im Minusbereich<br>zu kalt                                | 1                               | Füllgut wärmer ver-<br>arbeiten                                      |
|                      | •                            |                        |                          |                     | Spezifisches Gewicht zu<br>unterschiedlich                        | 4                               |                                                                      |
| •                    | •                            | •                      | •                        |                     | Standzeit zwischen<br>Kuttern und Füllen bei<br>Rohwurst zu lange |                                 | Standzeit verkürzen                                                  |
|                      |                              |                        |                          | •                   | zu stark ausgekuttertes<br>Füllgut                                |                                 | Füllgut nach Vorschrift kuttern                                      |
|                      |                              |                        |                          | •                   | zu warm ausgekuttertes<br>Füllgut                                 |                                 | Kutterprozeß ändern                                                  |
| •                    | •                            | •                      | •                        |                     | Luftanteil zu groß durch<br>stumpfe Kuttermesser                  |                                 | scharfe Kuttermesser<br>einsetzen                                    |
| •                    |                              |                        |                          | •                   | Kammern im Förderwerk<br>zu klein                                 |                                 | Kammern vergrößern:<br>Pumpenrotor mit weniger<br>Flügeln einsetzen. |

Hinweise:

- 1. Pulsierender Füllgutausstoß, starkes Schmieren und ungenaue Gewichte entstehen bei unzureichender Füllgutzuführung.
- Bei einem Vakuum unter -0,9 bar (Vakuummeter zeigt einen kleineren Wert als -0,9 an) kann das Förderwerk, im Neuzustand und hoher Drehzahl, ein höheres Vakuum als die Vakuumpumpe erzeugen. Dadurch kann Luft in das Förderwerk eindringen.
- Hoher Fülldruck führt zu: Viel Leckmasse, Verstopfung des Vakuumsystems, schlechter Entlüftung, Gewichtsungenauigkeiten und Schmieren.

- 4. Unterschiedliche Zusammensetzung des Füllgutes bzw. Verarbeitung auf mehreren Kuttern, mit unterschiedlicher technischer Konzeption kann zu starken spezifischen Gewichtsschwankungen führen.
- 5. Bei langen Standzeiten besteht Abbindegefahr des Füllgutes, speziell bei Verwendung von Schnellreifemitteln (z. B. GDL).

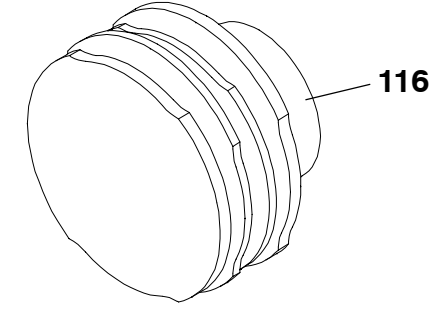

# 10.2 Hinweise für Betriebsstörungen

| Störung                                                              | Ursache                                                                                               | Behebung                                                                                                    |
|----------------------------------------------------------------------|----------------------------------------------------------------------------------------------------|----------------------------------------------------------------------------------------------------|
| Antriebsmotor (Elektromo-<br>tor) läuft nicht                        | Sicherung installationsseitig<br>defekt                                                               | Neue Sicherung einsetzen                                                                                         |
| mit Druckregelzylinder bei<br>Vorsatzmaschinen (Vor-<br>satzgeräten) | Druck am Druckregelzylinder<br>zu niedrig eingestellt                                                 | Arbeitsdruck am Druckregel-<br>zylinder höher einellen (siehe<br>Betriebsanleitung Druckre-<br>gelzylinder)<br>* |
| Zubringerkurvenantrieb<br>schwergängig                               | Zubringerkurvenantrieb<br>ohne Schmierung                                                             | Zubringerkurvenantrieb<br>schmieren; siehe Kapitel "12.<br>Instandhaltung"<br>*                                  |
| Fülleistung wird nicht erreicht                                      | ungenügende Füllgutzufuhr zum Förderwerk                                                              |                                                                                                    |
|                                                                      | Vakuumkanal mit Füllgut ver-<br>stopft                                                                | Vakuumkanal reinigen                                                                                             |
|                                                                      | Filter in der Vakuumpumpe<br>verstopft                                                                | Filter reinigen bzw. austau-<br>schen                                                                            |
|                                                                      | Bei fester Masse keine Ge-<br>genhaltekurve eingesetzt                                                | Gegenhaltekurve einsetzen                                                                                        |
|                                                                      | Kein Abstreifer eingesetzt                                                                            | Abstreifer einsetzen                                                                                             |
|                                                                      | Füllgut zu kalt oder zu fest                                                                          | Füllguttemperatur nicht unter<br>-5°C<br>Füllgut weicher machen                                                  |
|                                                                      |                                                                                                    | *                                                                                                    |
| Förderwerk läßt sich nicht<br>abschalten                             | Zwischenstellung eines Stell-<br>knopfes an Gewichtseinstel-<br>lung                                  | Stellknopf in Raststellung<br>bringen                                                                            |
| Gewichtsungenauigkeiten in<br>Kombination mit Vorsatzge-<br>räten    | Fördermenge des Vakuum-<br>füllers reicht nicht aus                                                   | Portionierleistung reduzieren<br>oder Füllmaschine mit grö-<br>ßerer Fördermenge verwen-<br>den<br>*             |
|                                                                      | Programm falsch eingestellt                                                                           | Programm richtig einstellen                                                                                      |
| Konstanter Druck nicht ein-<br>stellbar                              | Eingestellte Fördermenge<br>für Vorsatzgeräte über-<br>schreitet max. Fördermenge<br>der Füllmaschine | Fördermenge reduzieren<br>*                                                                                      |

\* In anderen Fällen ist der Technische Kundendienst anzufordern

# 10.2 Hinweise für Betriebsstörungen

| Störung                                             | Ursache                                                                       | Behebung                                                                                                    |
|-----------------------------------------------------|-------------------------------------------------------------------------------|----------------------------------------------------------------------------------------------------|
| Zubringerkurve läuft nicht                          | Ritzel der federnden Kup-<br>plungswelle im Schwenkge-<br>häuse bleibt hängen | Mit geeignetem Werkzeug<br>die Kupplungswelle nach<br>dem Öffnen des Schwenkge-<br>häuses hin- und herdrücken<br>*                                          |
| Portionierung ungenau im<br>Programm "Portionieren" | Raumtemperatur zu niedrig, nicht unter +15°C                                  | Maschine warmlaufen lassen                                                                                                    |
| bzw. "Portionieren mit Abdre-<br>hen"               | Zu kalte bzw. feste Masse                                                     | Füllguttemperatur nicht unter<br>-5°C                                                                                                    |
|                                                     | Bei fester (harter) Masse<br>keine Gegenhaltekurve ein-<br>gesetzt            | Gegenhaltekurve einsetzen                                                                                                    |
|                                                     | Zu hohes Fülltempo                                                            | Fülltempo reduzieren                                                                                                    |
|                                                     | Füllrohr zu lang,<br>Füllrohrdurchmesser zu klein                             | Möglichst kurzes Füllrohr mit großem Durchmesser ver-<br>wenden                                                                                             |
|                                                     | Wandernde Abdrehstelle<br>durch Nachlaufen von Füllgut                        | Einstellbare Entspannzeit<br>zwischen Portionsende und<br>Start Abdrehen vergrößern.<br>Beim Kuttern auf niedrigen<br>Luftanteil des Füllgutes ach-<br>ten. |
| Schlechte Füllgutentlüftung,                        | Vakuum zu niedrig eingestellt                                                 | Max. Vakuum einstellen                                                                                                    |
| Hohlräume in der abgefüllten<br>Ware                | Vakuumsystem verstopft                                                        | Wasserabscheider und Va-<br>kuumleitungen reinigen                                                                                                    |
|                                                     | Behälter bzw. Deckel des<br>Wasserabscheiders undicht                         | Behälter bzw. Deckel austau-<br>schen                                                                                                    |
|                                                     | Filter in Wasserabscheider<br>ist verstopft                                   | Filter reinigen bzw. austau-<br>schen; siehe Kapitel "12. In-<br>standhaltung"                                                                              |
|                                                     | Keine Gegenhaltekurve ein-<br>gesetzt                                         | Gegenhaltekurve einsetzen                                                                                                    |
|                                                     | Füllgut zu kalt                                                               | Füllguttemperatur nicht unter<br>-5°C                                                                                                    |
|                                                     | Motorschutz von Vakuum-<br>pumpe hat abgeschaltet                             | Motorschutz einschalten                                                                                                    |
|                                                     | Füllgut hat zuviel Luftanteil                                                 | Größere Sorgfalt bei Füllgu-<br>therstellung                                                                                                    |

\* In anderen Fällen ist der Technische Kundendienst anzufordern
# 10.2 Hinweise für Betriebsstörungen

| Störung                                                           | Ursache                                                                                                    | Behebung                                                                |
|-------------------------------------------------------------------|----------------------------------------------------------------------------------------------------|-------------------------------------------------------------------------|
|                                                                   | Füllgutstand sinkt unter Ge-<br>genhaltekurve ab                                                                                         | Füllmenge im Trichter nicht<br>unter 1/3 sinken lassen                  |
|                                                                   | Zu geringer Gegenhalte-<br>druck am Füllrohr durch das<br>Bedienungspersonal                                                             | Gegenhaltedruck anpassen                                                |
|                                                                   | Füllgut bindet im Förderwa-<br>gen oder Fülltrichter ab (in-<br>folge entsprechender Füll-<br>gutzusätze, z. B. Schnellrei-<br>femittel) | Gekutterte Masse schnell-<br>stens verarbeiten<br>*                     |
| Keine genaue Trennung der<br>einzelnen Portionen vonein-<br>ander | Sehr grobkörnige Massen<br>oder große Einlagestücke<br>z. B. bei Bierschinken                                                            | Einzelportionen in abge-<br>paßte Enden füllen                          |
|                                                                   | Bei druckluftbetätigten Clip-<br>maschinen ungleichmäßige<br>Clipgeschwindigkeit                                                         | Auf ausreichende Druckluft<br>achten                                    |
| Schmieren / Absetzen des<br>Füllgutes                             | Füllrohr zu lang,<br>Füllrohrdurchmesser zu klein                                                                                        | möglichst kurzes Füllrohr mit<br>großem Durchmesser ver-<br>wenden      |
|                                                                   | Füllgut zu warm (Absetzen<br>bei Brühwurst)                                                                                              | Füllgut abkühlen<br>Kuttervorgang überwachen                            |
|                                                                   | Füllgut zu kalt                                                                                                    | Füllguttemperatur nicht unter<br>-5°C                                   |
|                                                                   | Gegenhaltekurve nicht ein-<br>gesetzt                                                                                                    | Gegenhaltekurve einsetzen                                               |
|                                                                   | Fülltempo zu hoch (Schmie-<br>ren bei Rohwurst)                                                                                          | Fülltempo reduzieren                                                    |
|                                                                   | Vakuum zu niedrig                                                                                                    | Max. Vakuum einstellen                                                  |
|                                                                   | Füllgutstand sinkt unter Ge-<br>genhaltekurve ab                                                                                         | Füllmenge im Trichter nicht<br>unter 1/3 sinken lassen                  |
|                                                                   | Förderwerk zu warm                                                                                                    | Förderwerk mit Eis auf Tem-<br>peratur des Füllgutes abküh-<br>len<br>* |
|                                                                   |                                                                                                    |                                                                         |

# 11.1 Nach Arbeitsschluß (vor Beginn der Reinigung)

#### 11.1.1 Maschine vorbereiten

- Bildtafel 1; 2/2.1, 2.2, 2.4

- Taster AUS "0" (20) betätigen.
- Hauptschalter (117) in Stellung "0"drehen bzw. Maschine vom Netz trennen.
- Angebaute Vorsatzgeräte abbauen und reinigen. Siehe entsprechende Betriebsanleitungen.
- Verbindungskabel entfernen. Gerätesteckdosen (32, 101) mit Schraubkappen verschließen.
- Wenn mit einem Füllrohr (34) gearbeitet wurde, Schnellverschluß (35) lösen und mit Füllrohr entnehmen.
- Mit Drehgriff (26) Vakuum auf 0 reduzieren.
- Deckel (9) vom Wasserabscheider (6) öffnen.
- Schwenkgehäuse (52) mit Hebel (51) entriegeln und Trichter abschwenken.
- Gegenhaltekurve (17) ausbauen.
- Abstreifer (15) abnehmen.
- Spannexzenter (11) und Pumpenflügel (12) entnehmen.
- Pumpenrotor (13) mit Aushebevorrichtung (10) ausbauen.
- Federplatte (100) entnehmen
- Filterhalter (4) durch Ziehen und wechselseitiges Drehen aus dem Wasserabscheider (6) entnehmen.
- Filter (3) vom Filterhalter abnehmen und an einer trockenen und geschützten Stelle ablegen.

# 11.1.2 Gewichtskompensation ausbauen

#### bei Maschinen mit Gewichtskompensation

- Griff (111) gegen den Uhrzeigersinn bis Anschlag drehen.
- Ausgleichskolben (112) und Feder (113) ausbauen.

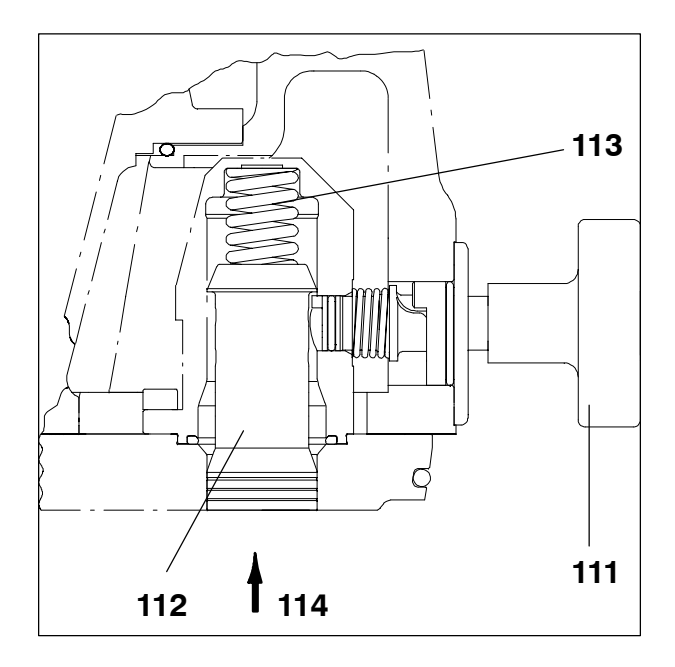

# 11.2 Durchführung der Reinigung

- Reinigen nach Reinigungsplan.
  - Folientastatur, Lager, Abdichtungen und elektrische Betriebsmittel dürfen nicht direkt mit Druckstrahlgeräten angespritzt werden.
    - Zur Reinigung des Förderwerks kein Wasser in den Fülltrichter schütten und mit dem Förderwerk herausfördern.
    - Bei ausgebautem Filterhalter (4) nicht in den Wasserabscheider (6) und in die Aufnahmebohrung spritzen.
    - Bei Maschinen mit eingebauter Druckregelung: Drucksensor (111) im Auslauf mechanisch nicht beschädigen (z. B. mit Spachtel)
    - Bei Maschinen mit Gewichtskompensation:
       Öffnung (114) in der Seitenscheibe und Bohrung im Griff (111) reinigen.

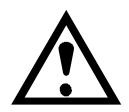

Beachten Sie entsprechende Hinweise und Produktdatenblätter der Reinigungsmittelhersteller bei

- Anwendung der Reinigungsmittel
- vorschriftsmäßiger Entsorgung der Reinigungsmittel
- persönlicher Schutzausrüstung

11. Reinigung und Pflege

Reinigungsplan Die Angaben des Reinigungsplanes beziehen sich auf einen einschichtigen Betrieb.

| Arbeitsschritte                                                                                      | Reinigungsmittel                                                                                                    | Verfahren                                                                                                    | Geräte                                                                            | Hinweise                                                                                                    |
|----------------------------------------------------------------------------------------------------|----------------------------------------------------------------------------------------------------|----------------------------------------------------------------------------------------------------|-----------------------------------------------------------------------------------|----------------------------------------------------------------------------------------------------|
| Grobreinigung, Entfernen der Produktre-<br>ste, erforderlichenfalls nach Entfernen<br>der Kleinteile |                                                                                                    | manuell, mechanisch                                                                                                    | Spachtel, Schaber, Stößel                                                         | Beginn direkt nach Produktionsende                                                                                                    |
| Demontage und Reinigung der Kleinteile                                                               | 2-5%<br>2. B. Fa. Henkel Hygiene:<br>P3-topax 19, P3-topax 66;<br>Fa. Goldschmidt:<br>SOMPLEX Fettlöser                             | nach gründlicher Vorspülung mit Wasser<br>(max. 60° C je nach<br>Fetterweichungspunkt)<br>schäumen oder manuell<br>Einwirkzeit ca. 15 min. | Niederdruckschaumgerät<br>Bürste<br>Wanne                                         |                                                                                                    |
| gründlich vorspülen                                                                                  | Trinkwasser                                                                                                    | Niederdruck kleiner 30 bar<br>Temperatur 60° C je nach<br>Fetterweichungspunkt                                                             | Niederdruckgerät<br>Wasserschlauch                                                | Kleinteile eingeschlossen                                                                                                    |
| kontrollieren auf optische Sauberkeit                                                                |                                                                                                    | visuell                                                                                                    |                                                                                   |                                                                                                    |
| alkalische Reinigung                                                                                 | 2-5%<br>2. B. Fa. Henkel Hygiene:<br>2. Ib. Pa. 19, P3-topax 66;<br>Fa. Goldschmidt:<br>SOMPLEX Fettlöser                           | schäumen, manuell<br>Einwirkzeit ca. 15 min.                                                                                               | Niederdruckschaumgerät,<br>Handsprühgerät, Bürste, Wanne                          | täglich<br>nicht die Kleinteile vergessen                                                                                                    |
| saure Reinigung<br>nach Bedarf anstelle der alkalischen Rei-<br>nigung                               | 3-6 %<br>2. B. Fa. Henkel Hygiene:<br>P3-topax 56<br>Fa. Goldschmidt:<br>SOMPLEX Schaum sauer                                       | schäumen<br>manuell, mechanisch<br>Einwirkzeit ca. 15 min.                                                                                 | Nlederdruckschaumgerät<br>Handsprühgerät<br>Bürste zur Entfernung von Kalkbelägen |                                                                                                    |
| spülen                                                                                               | Trinkwasser                                                                                                    | Niederdruck kleiner 30 bar<br>Temperatur 50° - 60° C                                                                                       | Niederdruckgerät<br>Wasserschlauch                                                | gesamte Anlage und Kleinteile                                                                                                    |
| kontrollieren auf optische Sauberkeit                                                                |                                                                                                    | visuell                                                                                                    |                                                                                   | Einzelhinweise beachten:<br>kritische Punkte und Problembereiche<br>überprüfen                                                                                                    |
| desinfizieren                                                                                        | gemäß Produktdatenblatt 0,5-2%<br>z. B. Fa. Henkel Hygiene:<br>P3-topax 99, P3-topax 91;<br>Fa. Goldschmidt:<br>TEGO 2000, TEGO IMC | sprühen, schäumen<br>Einwirkzeit gemäß Produktdatenblatt                                                                                   | Niederdruckgerät<br>Sprühpistole                                                  | gesamte Anlage und Kleinteile<br>nach Abschluß aller im Raum durchzu-<br>führenden Reinigungsmaßnahmen;<br>die genannten Desinfektionsmittel sind<br>auch für Aluminiumteile geeignet |
| abspülen                                                                                             | Trinkwasser                                                                                                    | Niederdruck kleiner 30 bar                                                                                                    | Niederdruckgerät<br>Wasserschlauch                                                | abspülen<br>FL HV Anlage 2, II, 4<br>Anlage Text                                                                                                    |
| trocknen                                                                                             |                                                                                                    |                                                                                                    |                                                                                   |                                                                                                    |
| pflegen                                                                                              | z. B. genießbares Öl                                                                                                    | sprühen                                                                                                    | Sprühpistole                                                                      |                                                                                                    |

119

### 11.3 Nach der Reinigung

- Bildtafel 1/1.5

- Pumpengehäuse (14) austrocknen und mit genießbarem Öl einsprühen. Trichter über Nacht zurückgekippt lassen.
- Förderwerksteile trockenreiben und mit genie
  ßbarem Öl einspr
  ühen. Förderwerksteile au
  ßerhalb der Maschine getrennt lagern.

# 11.4 Maschinenteile einbauen

- Bildtafel 1/1.3

- Filter in Filterhalter (4) einsetzen.
- Filterhalter (4) in Aufnahmebohrung im Wasserabscheider (6) einsetzen.

#### bei Maschinen mit Gewichtskompensation

- Gewichtskompensation einbauen:
  - Ausgleichskolben (112) und Feder (113) in die Öffnung (114) einsetzen und gegen die Seitenscheibe drükken
  - Griff (111) im Uhrzeigersinn bis Anschlag drehen

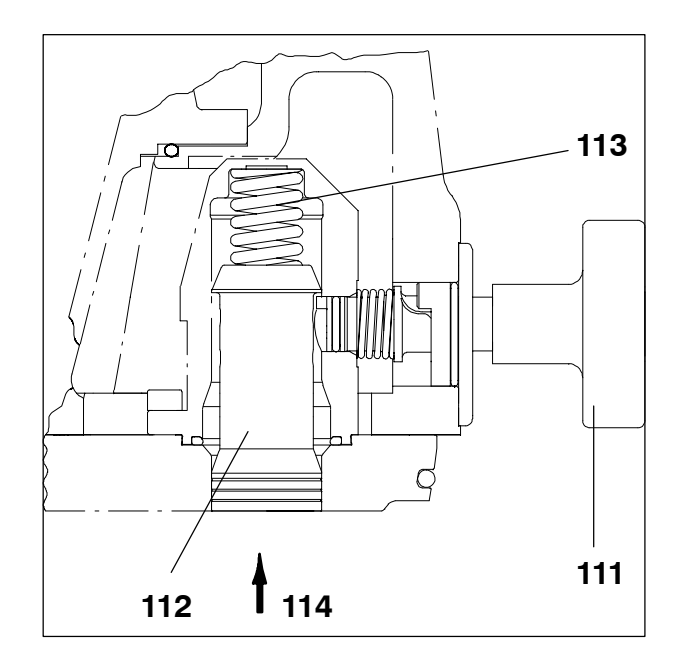

# 11.5 Sonstiges

 Vom Betreiber auszuführende instandhaltende Arbeiten 7 12.2.

# 12.1 Übersicht

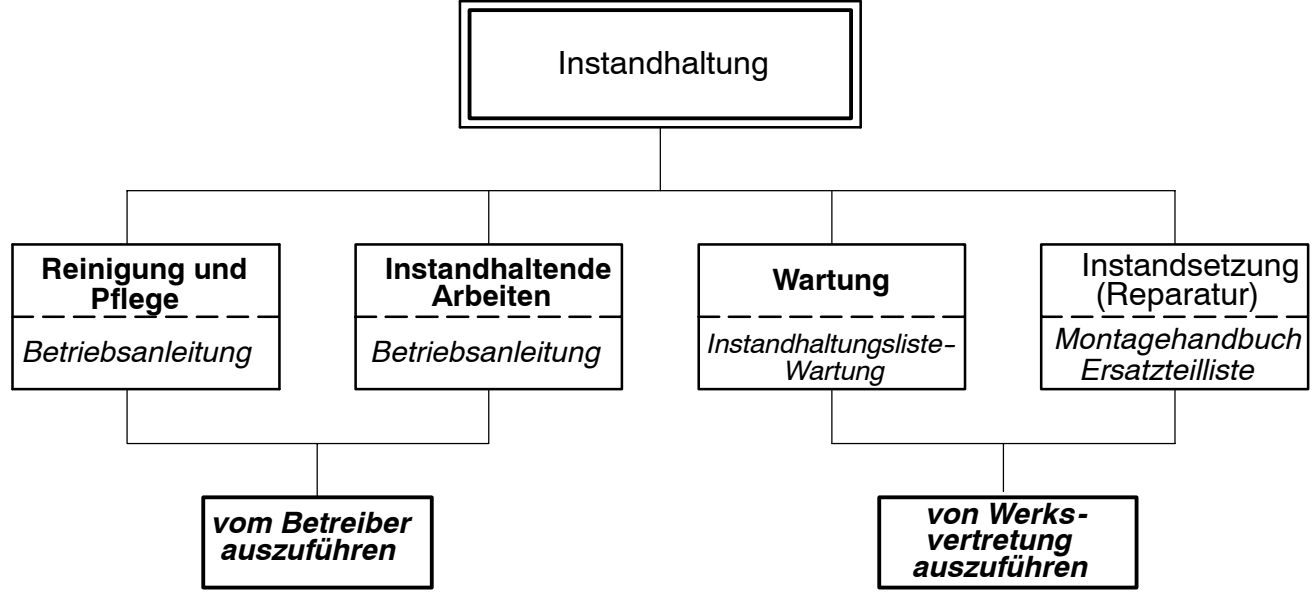

#### 12.2 Instandhaltende Arbeiten Wöchentlich

(alle 40 Betriebsstunden)

- Bildtafel 1/1.3; 2/2.1, 2.6

 Bei laufender Maschine Zubringerkurvenantrieb über Schmierstelle (33) mit genießbarem Fett schmieren, bis an der Bohrung "A" Fett heraustritt.

(Überschüssiges Fett kann mehrere Tage austreten)

Schmierstoff : Spezialfett

**7** Schmierstoffübersicht

 Bei laufender Maschine Lager der Pumpenwelle über Schmierstelle (55) mit genießbarem Fett schmieren, bis an der Bohrung "B" Fett heraustritt.

Schmierstoff : Spezialfett Schmierstoffübersicht

- Filter (3) kontrollieren. Ist der Filter (3) mit Füllgut verschmutzt, so muß dieser ausgetauscht werden. Bezeichnung und Bestell-Nr. für Filter: Filter C 75 Ident-Nr. 826 405

#### 12.3 Wartung Alle 1000 Betriebsstunden

(entspricht 6 Monate bei 8 h/Tag, jedoch mindestens jährlich)

Wartungsarbeiten nur von geschultem Kundendienstpersonal ausführen lassen. Die bei der Wartung durchzuführenden Arbeiten sind in der Instandhaltungsliste-Wartung aufgeführt.

Zur Wahrung eventueller Gewährleistungsansprüche ist Voraussetzung, daß alle Wartungen durchgeführt und durch ausgefüllte Instandhaltungslisten- Wartung nachgewiesen werden können.

Durchführung der Wartungsarbeiten **7** Montagehandbuch.

# 13.1 Zubehör

#### **13.1.1 Zubehör für Zubehörbox**

- 5 Füllrohre Ø 12, 16, 22, 30, 40
- 1 Aushebevorrichtung
- 1 Schlüssel
- 1 Stopfen für Vakuumkanal
- 1 Stößel zum Reinigen der Tüllen
- 1 Aushebehaken für O-Ring

Anordnung in der Zubehörbox 🔊 Abb.

#### 13.1.2 Sonstiges Zubehör

- 1 Handhebelpresse
- 1 Biegsamer Stahldrahtschlauch mit Drehgelenk und Schiebekupplung
- 1 Kartusche Spezialfett ( 7 Schmierstoffübersicht)

#### 13.2 Ersatzteile

- 1 Pumpenflügel
- 1 Filterpatrone C75
- 1 G-Schmelzeinsatz 0,2 A mittelträge
- 1 G-Schmelzeinsatz 0,6 A träge
- 1 G-Schmelzeinsatz 1,0 A träge
- 1 G-Schmelzeinsatz 1,6 A träge
- 1 G-Schmelzeinsatz 5 A träge

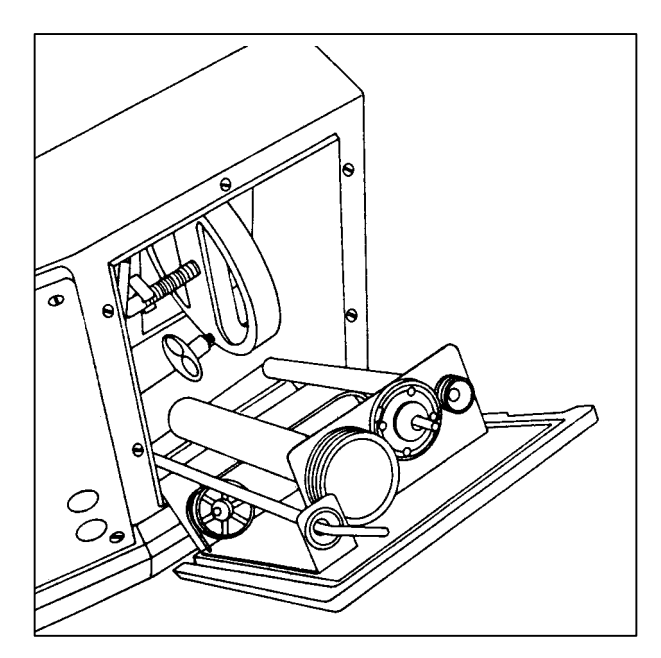

VF 80

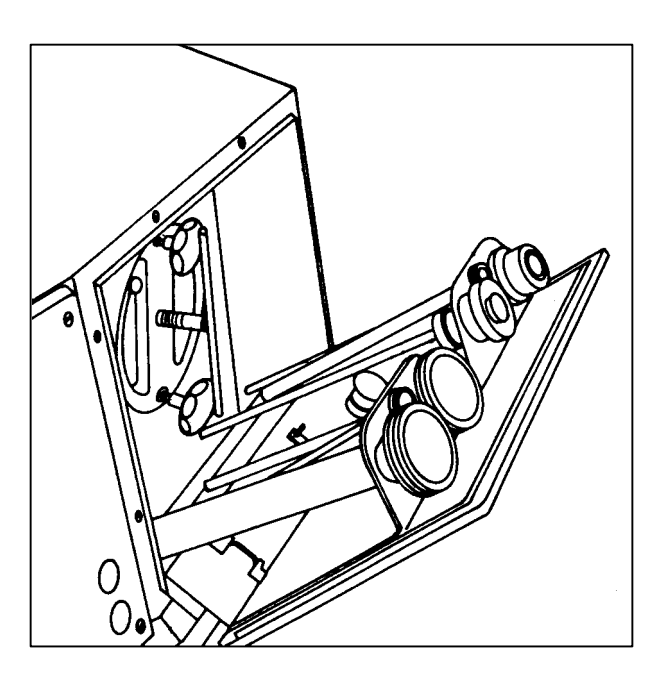

VF 200, VF 300

#### 13.3 Baukastensystem

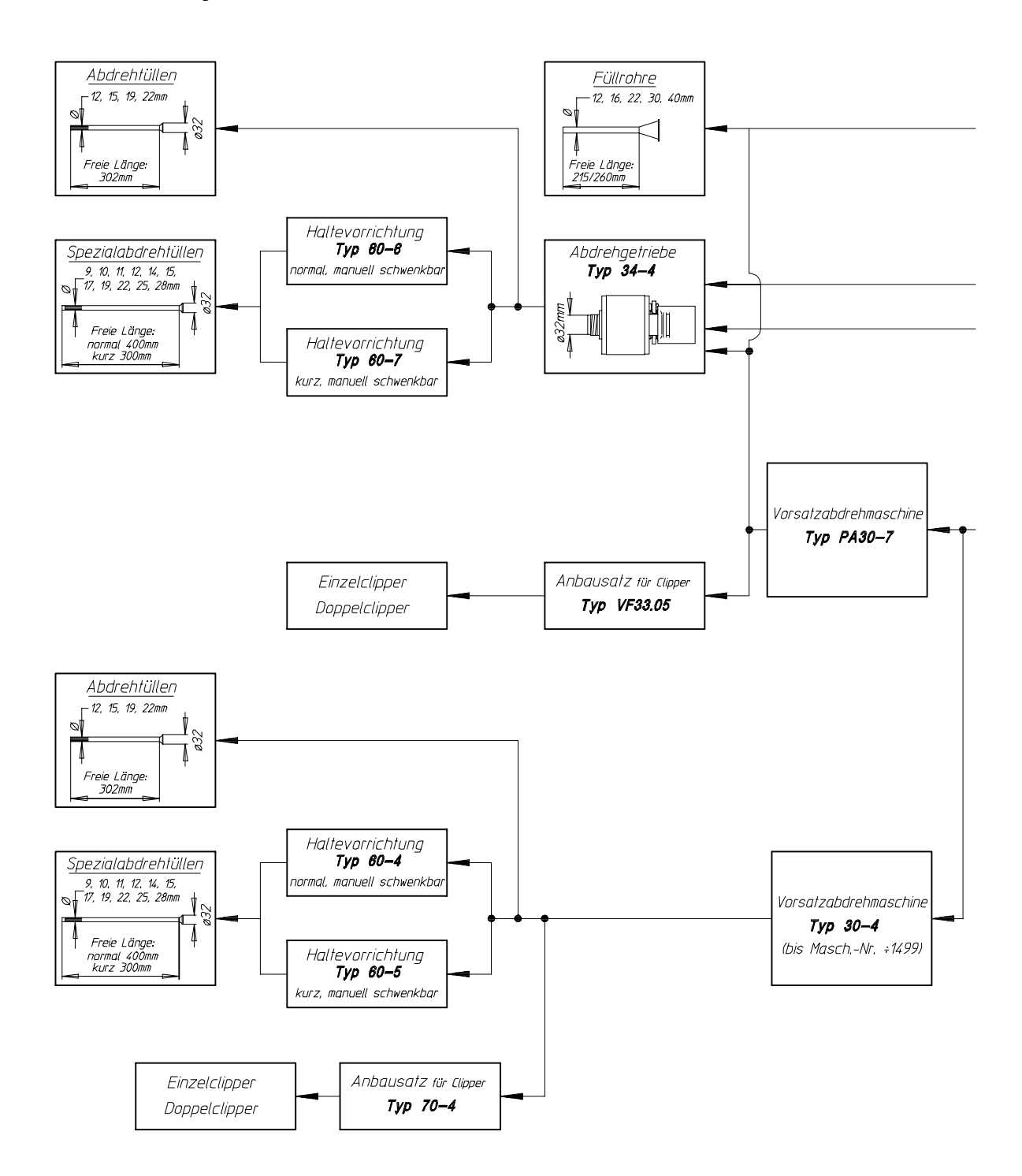

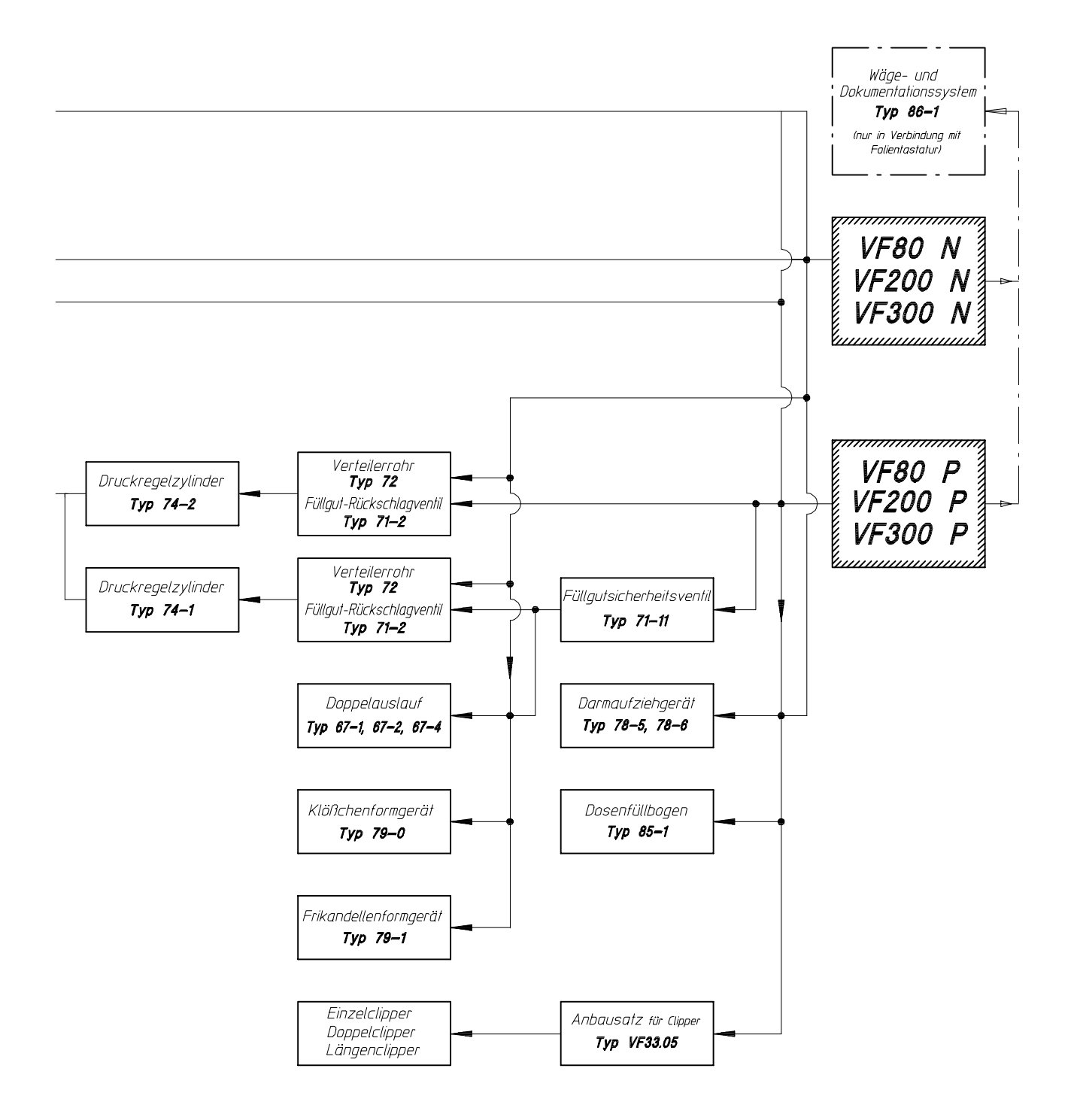

|      | Benennung                                               |                 | VF80 | VF200 | VF300 |
|------|---------------------------------------------------------|-----------------|------|-------|-------|
| A1   | Auswerteeinheit<br>VF 80, VF 200 ab MaschNr. 1361-      |                 | х    | x     | х     |
| A101 | VF 300 ab MaschNr. 1100-<br>GSK Grafikkarte             | ١               |      | x     | x     |
| A102 | CAN Kommunikationskarte                                 |                 |      | x     | х     |
| A103 | CAN Kommunikationskarte optional                        |                 |      | x     | х     |
| A104 | CAN Kommunikationskarte optional                        |                 |      | x     | х     |
| A105 | MFK Multifunktionskarte                                 |                 |      | x     | х     |
| A107 | SPC Slot-PC                                             |                 |      | x     | х     |
| A108 | Schaltnetzteil                                          | bei Bild-       |      | x     | х     |
| A110 | Konfigurationsmodul KM1 MFK/1                           | scnirm-         |      | x     | х     |
| A111 | Konfigurationsmodul KM2 MFK/1                           | stederung       |      | x     | х     |
| A112 | VKR Vakuumregelung                                      |                 |      | x     | х     |
| A200 | HYS Hydroservoverstärker                                |                 |      | x     | х     |
| A201 | HYB Hydroservobackplane                                 |                 |      | x     | х     |
| A300 | Anzeige-Bedien-Panel                                    |                 |      | x     | х     |
| A301 | TAC Tastaturcontroller                                  |                 |      | ×     | х     |
| B2   | Induktivschalter 24 V/200 mA, PNP Öffner<br>(Kniehebel) |                 | х    | x     | х     |
| B4   | Induktivschalter 24 V/200 mA, PNP Öffner                |                 | х    | ×     | х     |
|      | (Trichteroberteil)                                      |                 |      |       |       |
|      | VF 80 MaschNr. 150 - 1360                               |                 |      |       |       |
|      | VF 200 MaschNr. 250 - 1360                              |                 |      |       |       |
|      | VF 300 MaschNr. 250 - 1099                              |                 |      |       |       |
| B40  | Wegaufnenmer (Abdrenen)                                 |                 | X    | X     | Х     |
| BIU  | vvegaumenmer (Fullen)                                   |                 | Х    | X     | Х     |
| B10  |                                                         | ) bei Bild-     | Х    | X     | X     |
| BIS  | Diarucksensor                                           | schirm-         |      | X     | X     |
| B19  | Bratarucksensor (optional)                              | steuerung       |      | X     | X     |
| B20  | vakuumarucksensor                                       | , -             |      | X     | X     |
| C1   | Elektrolγtkondensator 10000 μF/40V                      | =               | х    | x     | х     |
| C2   | Motorkondensator 3 $\mu$ F/400V $\sim$                  |                 | х    | x     | х     |
| Сз   | Entstörkondensator 0,1 $\mu$ F/1200V $\sim$             |                 | х    | x     | х     |
|      | VF 80 ab MaschNr. 711-                                  |                 |      |       |       |
| C4   | Elektrolytkondensator 470 μF/63V k                      | pei Bildschirm- |      | x     | x     |
|      |                                                         | steuerung       |      |       |       |
|      |                                                         | -               |      |       |       |
|      |                                                         |                 |      |       |       |
|      |                                                         |                 |      |       |       |

|     | Benennung                                        |   | VF200 | VF300 |
|-----|--------------------------------------------------|---|-------|-------|
| F1  | Thermisches Motorschutzrelais<br>(Antriebsmotor) | x | x     | x     |
| F2  | Schmelzsicherung 0.63 Atr                        | x | x     | x     |
| F3  | Schmelzsicherung 0,63 Atr                        | x | x     | x     |
| F4  | Schmelzsicherung 1,6 Atr bei 220 V               | x | x     | x     |
|     | 1,0 Atr bei 380 V - 575 V                        |   |       |       |
|     | VF 200 bis MaschNr2672                           |   |       |       |
|     | VF 300 bis MaschNr1912                           |   |       |       |
| F4  | Schmelzsicherung 2,5 Atr bei 220 V               |   | x     | x     |
|     | 1,6 Atr bei 380 V - 575 V                        |   |       |       |
|     | VF 200 ab MaschNr. 2673-                         |   |       |       |
|     | VF 300 ab MaschNr. 1913-                         |   |       |       |
| F5  | Schmelzsicherung 1,6 Atr bei 220 V               | х | x     | x     |
|     | 1,0 Atr bei 380 V - 575 V                        |   |       |       |
|     | VF 200 bis MaschNr2672                           |   |       |       |
|     | VF 300 bis MaschNr1912                           |   |       |       |
| F5  | Schmelzsicherung 2,5 Atr bei 220 V               |   | x     | x     |
|     | 1,6 Atr bei 380 V - 575 V                        |   |       |       |
|     | VF 200 ab MaschNr. 2673-                         |   |       |       |
|     | VF 300 ab MaschNr. 1913-                         |   |       |       |
| F6  | Schmelzsicherung 0,63 Atr                        | х | x     | x     |
| F7  | Schmelzsicherung 1,6 Atr                         | х | X     | x     |
| F8  | Schmelzsicherung 1,6 Atr                         | х | X     | x     |
| F9  | Schmelzsicherung 0,2 Amtr                        | х | x     | x     |
| F10 | Schmelzsicherung 5,0 Atr                         | х | X     | X     |
| F11 | Schmelzsicherung 1,0 Atr                         | X | X     | X     |
| F12 | Schmelzsicherung 0,63 Atr                        | X | X     | X     |
| F13 | Schmelzsicherung 0,63 Atr                        | Х | X     | X     |
| F14 | Schmelzsicherung 0,63 Atr                        |   | X     | X     |
|     | VF 200 ab MaschNr. 2673-                         |   |       |       |
|     | VF 300 ab MaschNr. 1913-                         |   |       |       |
| K1  | Motorschütz 24 V                                 | x | x     | x     |
| K2  | Schütz 24 V                                      | x | x     | x     |
| K3  | Schütz 24 V                                      |   | x     | x     |
| K4  | Zeitrelais 24 V                                  |   | x     | x     |
| K5  | Universal H-Relais 24 V= 3xUm                    | x | x     | x     |
|     | VF 80, VF 200 bis MaschNr1360                    |   |       |       |
|     | VF 300 bis MaschNr1099                           |   |       |       |
|     |                                                  |   |       |       |

I

|     | Benennung                                                                  | VF80 | VF200 | VF300 |
|-----|----------------------------------------------------------------------------|------|-------|-------|
| M1  | Antriebsmotor<br>3 KW 200-240/350-420 V; 50 Hz<br>220-265/380-460 V; 60 Hz | x    |       |       |
|     | 200 V/60 HZ<br>3.5 KW 575 V / 60 Hz CSA-Ausfübrung                         | x    |       |       |
| M1  | Antriebsmotor                                                              | ~    |       |       |
|     | 5 KW 220-240/380-420 V; 50 Hz                                              |      | x     |       |
|     | 220/380-420 V; 60 HZ<br>200 V/60 Hz                                        |      | ×     |       |
|     | 5 KW 575 V / 60 Hz CSA-Ausführung                                          |      | x     |       |
| M1  | Antriebsmotor                                                              |      |       |       |
|     | 8 KW 200-220/380-420 V; 50 Hz                                              |      |       | х     |
|     | 220/380-460 V; 60 Hz                                                       |      |       |       |
|     | 200 V/60 Hz                                                                |      |       | х     |
|     | 8 KW 575 V / 60 Hz CSA-Ausführung                                          |      |       | х     |
| M2  | Vakuumpumpe 0.55 KW                                                        | х    | x     | x     |
| МЗ  | Lüftermotor 220 V 50/60 Hz 75 W                                            |      | x     | х     |
|     |                                                                            |      |       |       |
| P1  | Betriebsstundenzähler nicht rückstellbar 24 V                              | х    | x     | х     |
| P2  | Betriebsstundenzähler rückstellbar 24 V                                    | х    | x     | х     |
|     |                                                                            |      |       |       |
| Q2  | Motorschutzschalter mit therm. und magnet.                                 |      |       |       |
|     | Auslosung (Vakuumpumpe)                                                    | Х    | X     | х     |
| R1  | Schichtwiderstand 2,2 KOhm 1 W                                             |      | x     | x     |
|     |                                                                            |      |       |       |
| S0  | Drucktaster Aus Öffner                                                     | х    | x     | х     |
| S1  | Drucktaster Ein Schließer                                                  |      | X     | х     |
| S3  | Magnetschalter (Schwenkgehäuse)                                            | х    | X     | х     |
| S4  | Magnetschalter (Leiter)<br>VE 200 / VE 300 bis Masch -Nr -249              |      | X     | х     |
| S4  | Magnetschalter (Trichteroberteil)                                          | х    | x     | x     |
|     | VF 80, VF 200 ab MaschNr. 1361-                                            |      |       |       |
|     | VF 300 ab MaschNr. 1100-                                                   |      |       |       |
| S5  | Ölstandsschalter Öffner (Hydrauliköl)                                      | х    | x     | х     |
| S6  | Thermoschalter Öffner (Hydrauliköl)                                        | х    | x     | х     |
| S7  | Olstandsschalter Offner (Vakuumpumpe)                                      | х    | X     | х     |
| S9  | Oldruckschalter Offner (Hydrauliköl)                                       | х    | X     | х     |
| S13 | Magnetschalter (nur bei abgesichertem Auftritt)                            | х    | X     | Х     |

| Steuertransforma<br>prim. $\pm$ 20, 220,<br>sek. 22/150/                                         | tor<br>/380/420/440/575 V                                                                                                    | x                                                                                                    | ×                                                                                                    |                                                                                                    |
|--------------------------------------------------------------------------------------------------|----------------------------------------------------------------------------------------------------|----------------------------------------------------------------------------------------------------|----------------------------------------------------------------------------------------------------|----------------------------------------------------------------------------------------------------|
| Steuertransformator<br>prim. ± 20, 220/380/420/440/575 V<br>sek. 22/150/220/18/18/22 V<br>253 VA |                                                                                                    |                                                                                                    |                                                                                                    | х                                                                                                    |
| VF 200<br>VF 300                                                                                 | bis MaschNr2672<br>bis MaschNr1912                                                                                                    |                                                                                                    |                                                                                                    |                                                                                                    |
| Steuertransforma<br>prim. 220 - 5<br>sek. 22/150/<br>429 VA                                      | tor<br>95 V<br>220/18/18/22 V                                                                                                    |                                                                                                    | x                                                                                                    | x                                                                                                    |
| VF 200<br>VF 300                                                                                 | ab MaschNr. 2673-<br>ab MaschNr. 1913-                                                                                                    |                                                                                                    |                                                                                                    |                                                                                                    |
| Schütztransforma<br>prim. 220/400<br>sek. 24 V<br>43 VA                                          | tor<br>)/440/575 V                                                                                                    | x                                                                                                    | x                                                                                                    | x                                                                                                    |
| Brückengleichrich                                                                                | nter 25 A/400 V                                                                                                    | х                                                                                                    | x                                                                                                    | x                                                                                                    |
| Diode 1 N 4007<br>VF 80, VF 200<br>VF 300                                                        | bis MaschNr1360<br>bis MaschNr1099                                                                                                    | х                                                                                                    | X                                                                                                    | x                                                                                                    |
| Diode 1 N 4007<br>VF 200<br>VF 300                                                               | bis MaschNr2672<br>bis MaschNr1912                                                                                                    | х                                                                                                    | x                                                                                                    | x                                                                                                    |
| Diode 1 N 4007<br>VF80                                                                           | ab Masch -Nr 500-                                                                                                    | х                                                                                                    | x                                                                                                    | х                                                                                                    |
| Diode BY 255<br>VF80<br>VF 200<br>VF 300                                                         | ab MaschNr. 711-<br>bis MaschNr2672<br>bis Masch -Nr1912                                                                                                    | х                                                                                                    | x                                                                                                    | x                                                                                                    |
| Diode 1 N 4007                                                                                   | bei Bildschirmsteuerung                                                                                                    |                                                                                                    | x                                                                                                    | x                                                                                                    |
| Steckverbindung                                                                                  | 20 pol. (Fremdgeräte-Steckdose)                                                                                                    | х                                                                                                    | x                                                                                                    | х                                                                                                    |
| Steckverbindung 34 pol. (Steuerelektronik)<br>Steckverbindung 25 pol. (Steuerelektronik)         |                                                                                                    | x<br>x                                                                                                    | X<br>X                                                                                                    | x<br>x                                                                                                    |
| Hubmagnet (Fülle<br>Hubmagnet (Abd<br>Hubmagnet (Rüc<br>Vakuumventil                             | en)<br>rehen)<br>ksaugen)<br>bei Bildschirmsteuerung                                                                                                    | X<br>X<br>X                                                                                                    | x<br>x<br>x<br>x                                                                                                    | x<br>x<br>x                                                                                                    |
|                                                                                                  | VF 200<br>VF 300<br>Steuertransforma<br>prim. 220 - 59<br>sek. 22/150/2<br>429 VA<br>VF 200<br>VF 300<br>Schütztransforma<br>prim. 220/400<br>sek. 24 V<br>43 VA<br>Brückengleichrich<br>Diode 1 N 4007<br>VF 80, VF 200<br>VF 300<br>Diode 1 N 4007<br>VF 200<br>VF 300<br>Diode 1 N 4007<br>VF 200<br>VF 300<br>Diode 1 N 4007<br>VF 80<br>Diode BY 255<br>VF80<br>VF 200<br>VF 300<br>Diode 1 N 4007<br>VF 80<br>Diode BY 255<br>VF80<br>VF 200<br>VF 300<br>Diode 1 N 4007<br>VF 300<br>Diode 1 N 4007<br>VF 80<br>VF 200<br>VF 300<br>Diode 1 N 4007<br>VF 80<br>VF 200<br>VF 300<br>Diode 1 N 4007<br>VF 80<br>VF 200<br>VF 300<br>Diode 1 N 4007<br>VF 80<br>VF 200<br>VF 300<br>Diode 1 N 4007<br>VF 80<br>VF 200<br>VF 300<br>Diode 1 N 4007<br>VF 80<br>VF 200<br>VF 300<br>Diode 1 N 4007<br>VF 80<br>VF 200<br>VF 300<br>Diode 1 N 4007<br>VF 80<br>VF 200<br>VF 300<br>Diode 1 N 4007<br>VF 80<br>VF 200<br>VF 300<br>Diode 1 N 4007<br>VF 80<br>VF 200<br>VF 300<br>Diode 1 N 4007<br>VF 80<br>VF 200<br>VF 300<br>Diode 1 N 4007 | VF 200 bis MaschNr2672<br>VF 300 bis MaschNr1912<br>Steuertransformator<br>prim. 220 - 595 V<br>sek. 22/150/220/18/18/22 V<br>429 VA<br>VF 200 ab MaschNr. 2673-<br>VF 300 ab MaschNr. 1913-<br>Schütztransformator<br>prim. 220/400/440/575 V<br>sek. 24 V<br>43 VA<br>Brückengleichrichter 25 A/400 V<br>Diode 1 N 4007<br>VF 80, VF 200 bis MaschNr1360<br>VF 300 bis MaschNr1099<br>Diode 1 N 4007<br>VF 200 bis MaschNr2672<br>VF 300 bis MaschNr2672<br>VF 300 bis MaschNr1912<br>Diode 1 N 4007<br>VF80 ab MaschNr. 500-<br>Diode BY 255<br>VF80 ab MaschNr. 711-<br>VF 200 bis MaschNr2672<br>VF 300 bis MaschNr. 711-<br>VF 200 bis MaschNr. 712-<br>Diode I N 4007<br>VF80 ab MaschNr2672<br>VF 300 bis MaschNr1912<br>Diode 1 N 4007 bei Bildschirmsteuerung<br>Steckverbindung 20 pol. (Fremdgeräte-Steckdose)<br>Steckverbindung 25 pol. (Steuerelektronik)<br>Steckverbindung 25 pol. (Steuerelektronik)<br>Steckverbindung 25 pol. (Steuerelektronik)<br>Steckverbindung 25 pol. (Steuerelektronik)<br>Hubmagnet (Füllen)<br>Hubmagnet (Rücksaugen)<br>Vakuumventi bei Bildschirmsteuerung | VF 200 	bis MaschNr2672 VF 300 	bis MaschNr1912 Steuertransformatorprim. 220 - 595 Vsek. 22/150/220/18/18/22 V429 VA VF 200 	ab MaschNr. 2673-VF 300 	ab MaschNr. 1913-Schütztransformator 	xprim. 220/400/440/575 Vsek. 24 V43 VA Brückengleichrichter 25 A/400 V 	xbiode 1 N 4007 	xVF 80, VF 200 	bis MaschNr1360 VF 300 	bis MaschNr1099 Diode 1 N 4007 	xVF 200 	bis MaschNr2672 	xVF 300 	bis MaschNr2672 	xVF 300 	bis MaschNr1912 Diode 1 N 4007 	xVF80 	ab MaschNr. 500-Diode BY 255 | VF 200bis MaschNr2672VF 300bis MaschNr1912Steuertransformatorxprim.220 - 595 Vsek.22/150/220/18/18/22 V429 VA429 VAVF 200ab MaschNr. 2673-VF 300ab MaschNr. 1913-Schütztransformatorxprim.220/400/440/575 Vsek.24 V43 VABrückengleichrichter 25 A/400 VxxxVF 800bis MaschNr1360VF 300bis MaschNr1099Diode 1 N 4007xVF 800bis MaschNr2672VF 300bis MaschNr1912Diode 1 N 4007xVF 80ab MaschNr1912Diode 1 N 4007xVF 200bis MaschNr2672VF 300bis MaschNr1912Diode 1 N 4007xVF80ab MaschNr2672VF 300bis MaschNr2672VF 300bis MaschNr1912Diode 1 N 4007xXxVF80ab MaschNr1912Diode 1 N 4007bis MaschNr2672VF 300bis MaschNr1912Diode 1 N 4007bis MaschNr2672VF 300bis MaschNr1912Diode 1 N 4007bis MaschNr1912Diode 1 N 4007bis MaschNr1912Diode 1 N 4007bis MaschNr2672VF 300bis MaschNr1912Diode 1 N 4007bis MaschNr1912Diode 1 N 4007bis MaschNr1912< |

#### 13.5 Stromlauf- und Bauschaltpläne

| Maschine           | MaschNr.                                   | Zeichnungs-Nr.     | Beme                           | erkung                         |
|--------------------|--------------------------------------------|--------------------|--------------------------------|--------------------------------|
| VF 80              | 150 - 1360<br>150 - 1360                   | 835 759<br>835 760 | Stromlaufplan<br>Bauschaltplan |                                |
|                    | 1361 -<br>1361 -                           | 840 013<br>840 014 | Stromlaufplan<br>Bauschaltplan |                                |
| VF 200 /<br>VF 300 | VF 200: 150 - 1360<br>VF 300: 150 - 1099   | 837 225            | Stromlaufplan                  |                                |
|                    | VF 200: 150 - 1360<br>VF 300: 150 - 1099   | 837 226            | Bauschaltplan                  | bei Logik- und<br>MC-Steuerung |
|                    | VF 200: 1361 - 2672<br>VF 300: 1100 - 1912 | 840 915            | Stromlaufplan                  |                                |
|                    | VF 200: 1361 - 2672<br>VF 300: 1100 - 1912 | 840 916            | Bauschaltplan                  |                                |
|                    | VF 200: 2673 -<br>VF 300: 1913 -           | 846 628<br>846 629 | Stromlaufplan<br>Bauschaltplan |                                |
|                    | VF 200: 2673 -<br>VF 300: 1913 -           | 846 780<br>846 781 | Stromlaufplan<br>Bauschaltplan | bei Bildschirm-<br>steuerung   |
|                    |                                            |                    |                                |                                |

Die für die Maschine gültigen Pläne befinden sich in der Dokumentationstasche (113). Position der Dokumentationstasche (113) in der Maschine ( **7** Abbildung).

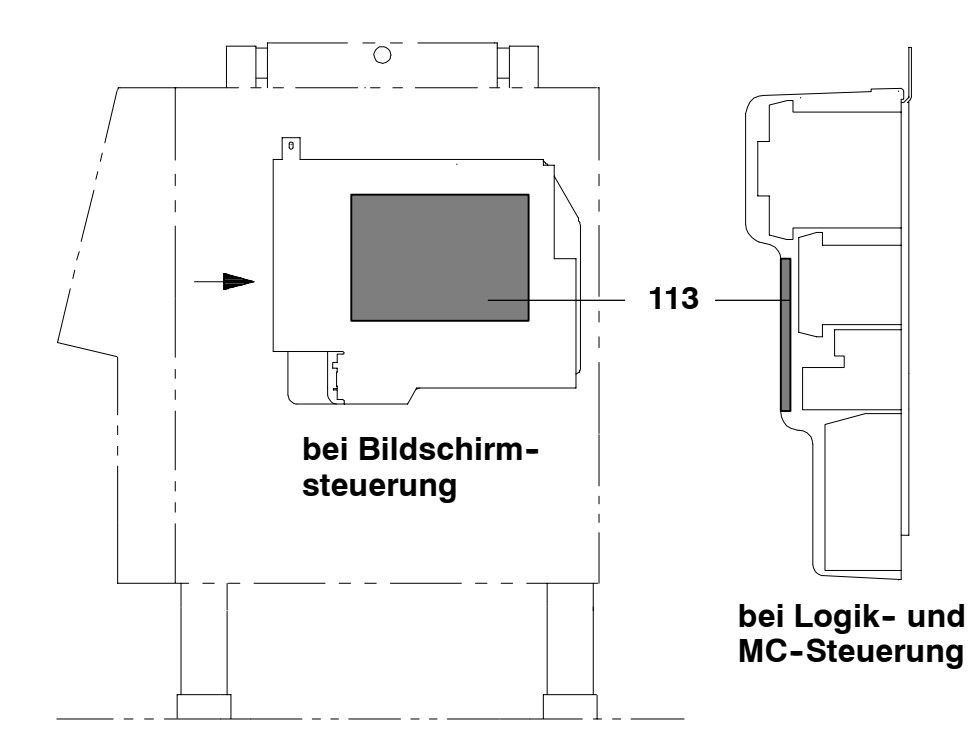

# 14.1 Außerbetriebnahme (vorübergehend)

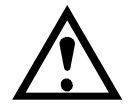

- Maschine, Maschineninnenraum und Förderwerksteile gründlich reinigen
- Maschine und Förderwerksteile desinfizieren, trocknen und einfetten
- Förderwerksteile außerhalb der Maschine getrennt lagern
- Ölwechsel, Ölfilterwechsel durchführen (nur, wenn Service-Intervall erreicht ist)
- Bei offenem Schwenkgehäuse das Förderwerk mit Folie abdecken, Schwenkgehäuse schließen
- Trichter, bzw. ganze Maschine mit Folie abdecken (wie bei Auslieferung)

### 14.2 Stillegung (verschrotten)

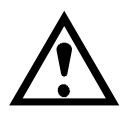

- Öl ablassen und entsorgen Bei der Beseitigung des Altöls müssen die gesetzlichen Umweltauflagen beachtet werden.
- Maschine entsprechend den geltenden Gesetzen/Verordnungen des Verwenderlandes entsorgen.

Bildtafel 1 Picture 1

**Tableau 1** 

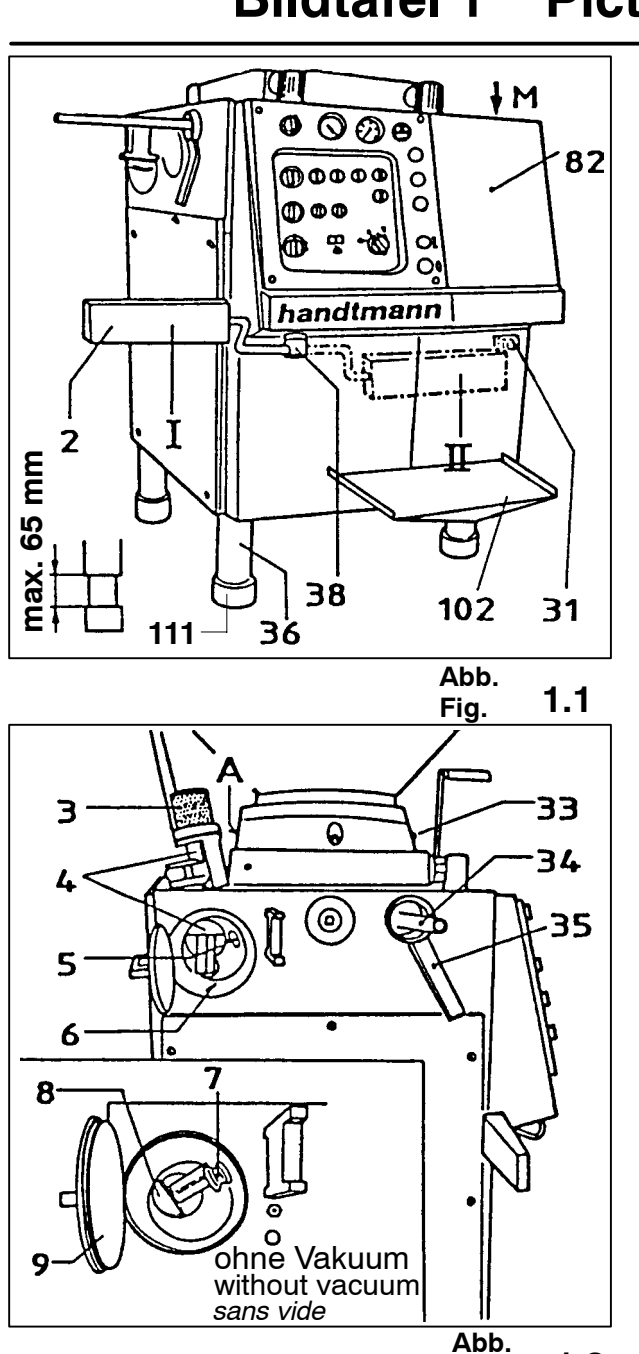

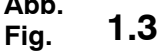

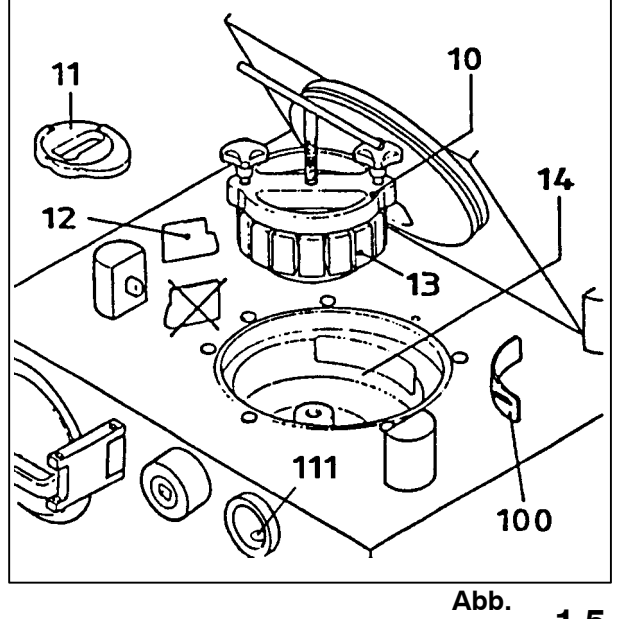

1.5 Fig.

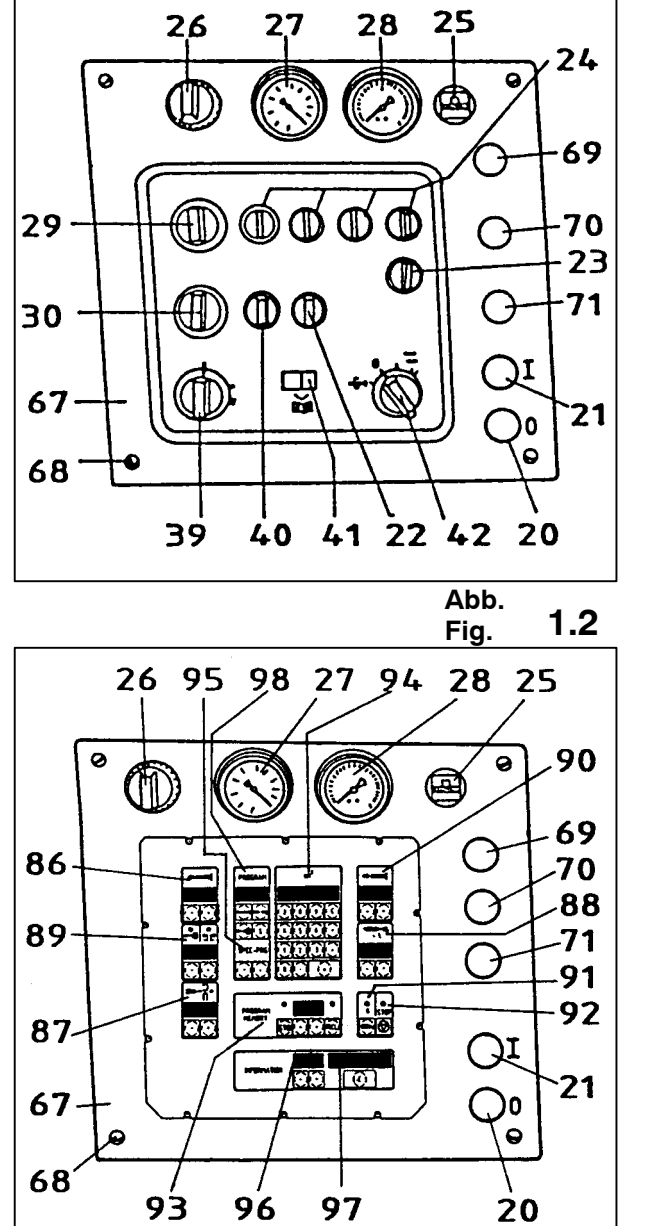

Abb. 1.4 Fig.

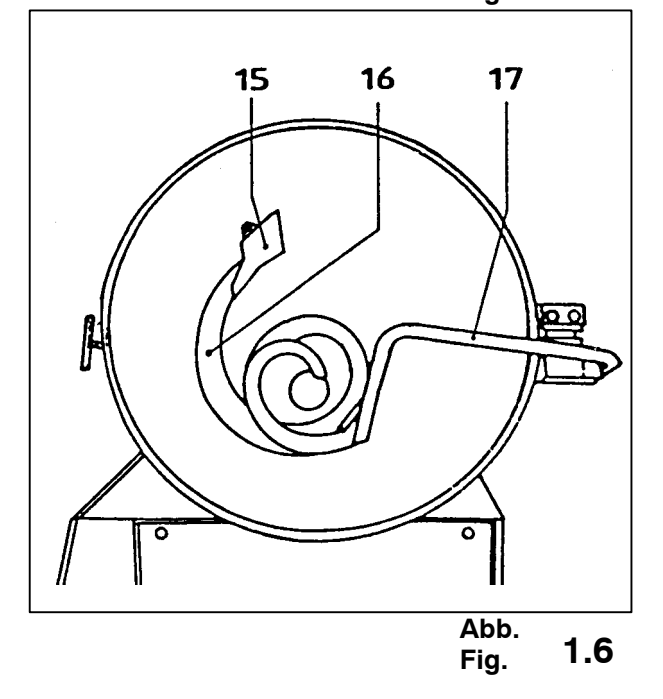

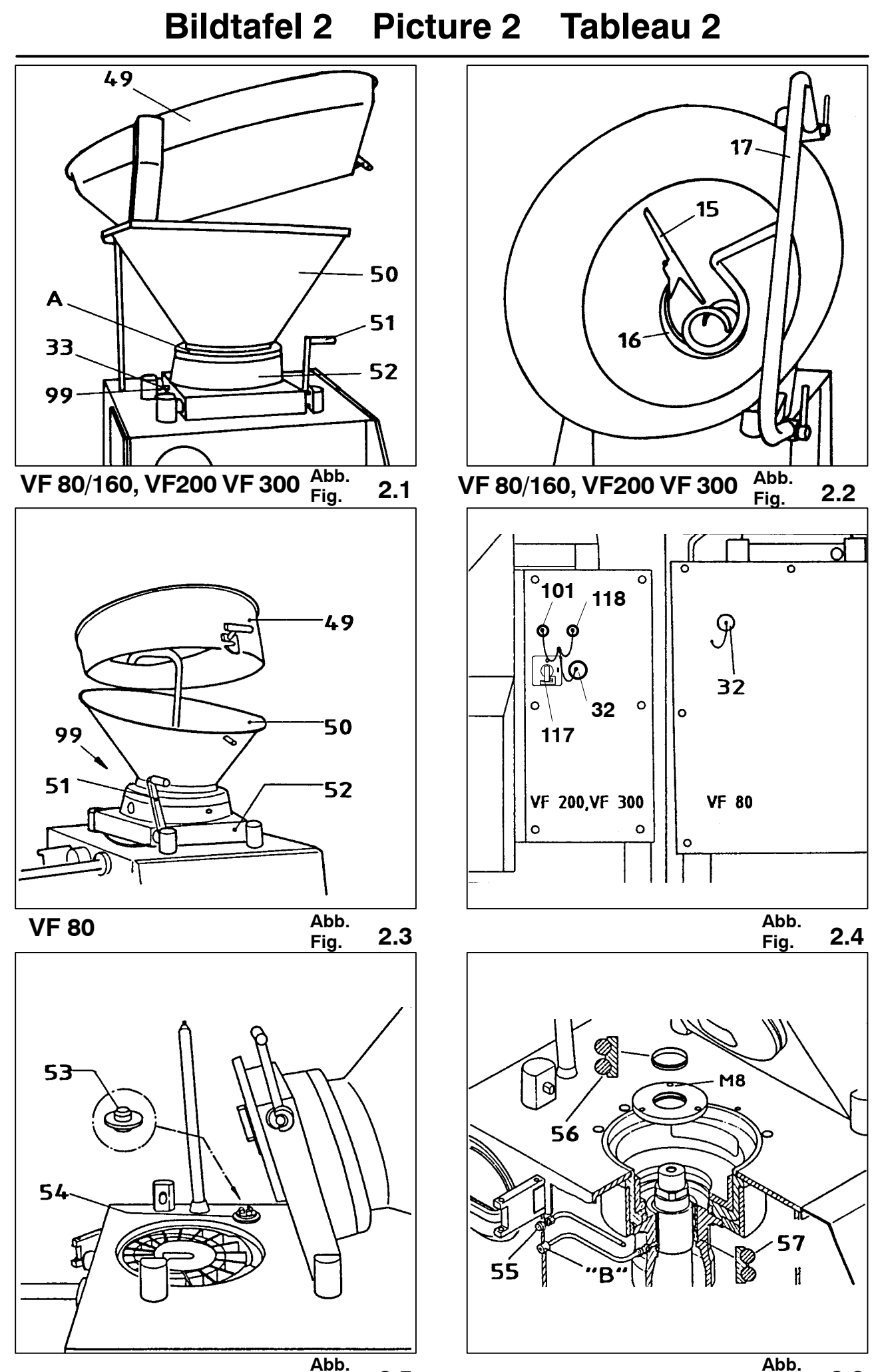

Fig. 2.5

Fig. 2.6